|  |  | - | _ |  |  |  |  |  |  |  |  |  |  |  |  |
|--|--|---|---|--|--|--|--|--|--|--|--|--|--|--|--|
|  |  |   |   |  |  |  |  |  |  |  |  |  |  |  |  |
|  |  |   |   |  |  |  |  |  |  |  |  |  |  |  |  |
|  |  |   |   |  |  |  |  |  |  |  |  |  |  |  |  |
|  |  |   |   |  |  |  |  |  |  |  |  |  |  |  |  |
|  |  |   |   |  |  |  |  |  |  |  |  |  |  |  |  |
|  |  |   |   |  |  |  |  |  |  |  |  |  |  |  |  |
|  |  |   |   |  |  |  |  |  |  |  |  |  |  |  |  |
|  |  |   |   |  |  |  |  |  |  |  |  |  |  |  |  |
|  |  |   |   |  |  |  |  |  |  |  |  |  |  |  |  |
|  |  |   |   |  |  |  |  |  |  |  |  |  |  |  |  |
|  |  |   |   |  |  |  |  |  |  |  |  |  |  |  |  |
|  |  | I |   |  |  |  |  |  |  |  |  |  |  |  |  |
|  |  |   |   |  |  |  |  |  |  |  |  |  |  |  |  |
|  |  |   |   |  |  |  |  |  |  |  |  |  |  |  |  |
|  |  |   |   |  |  |  |  |  |  |  |  |  |  |  |  |
|  |  |   |   |  |  |  |  |  |  |  |  |  |  |  |  |
|  |  |   |   |  |  |  |  |  |  |  |  |  |  |  |  |
|  |  |   |   |  |  |  |  |  |  |  |  |  |  |  |  |
|  |  |   |   |  |  |  |  |  |  |  |  |  |  |  |  |
|  |  |   |   |  |  |  |  |  |  |  |  |  |  |  |  |
|  |  |   |   |  |  |  |  |  |  |  |  |  |  |  |  |
|  |  |   |   |  |  |  |  |  |  |  |  |  |  |  |  |
|  |  |   |   |  |  |  |  |  |  |  |  |  |  |  |  |
|  |  |   |   |  |  |  |  |  |  |  |  |  |  |  |  |
|  |  |   |   |  |  |  |  |  |  |  |  |  |  |  |  |
|  |  |   |   |  |  |  |  |  |  |  |  |  |  |  |  |
|  |  |   |   |  |  |  |  |  |  |  |  |  |  |  |  |
|  |  |   |   |  |  |  |  |  |  |  |  |  |  |  |  |
|  |  |   |   |  |  |  |  |  |  |  |  |  |  |  |  |
|  |  |   |   |  |  |  |  |  |  |  |  |  |  |  |  |
|  |  |   |   |  |  |  |  |  |  |  |  |  |  |  |  |
|  |  |   |   |  |  |  |  |  |  |  |  |  |  |  |  |
|  |  |   |   |  |  |  |  |  |  |  |  |  |  |  |  |
|  |  |   |   |  |  |  |  |  |  |  |  |  |  |  |  |
|  |  |   |   |  |  |  |  |  |  |  |  |  |  |  |  |
|  |  |   |   |  |  |  |  |  |  |  |  |  |  |  |  |
|  |  |   |   |  |  |  |  |  |  |  |  |  |  |  |  |

# دفترچه راهنمای نرم افزار حسابداری وینا

نگارش ۵٫۷

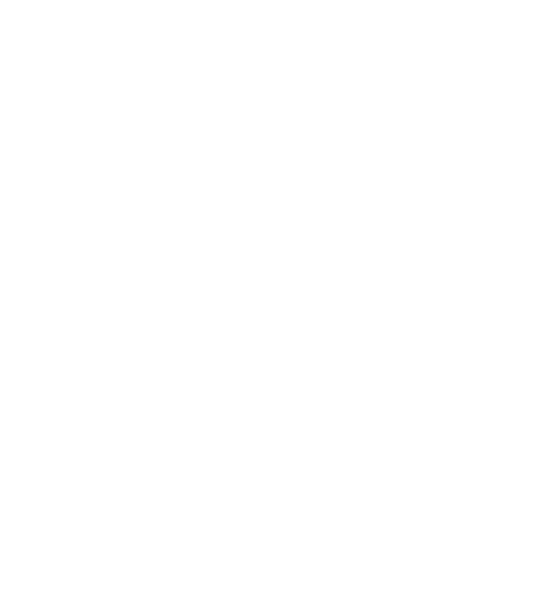

شركت فناوري اطلاعات فراگستر

عنوان : دفترچه راهنمای حسابداری وینا نگارش ۵٫۷

تهیه و تدوین : واحد پشتیبانی و خدمات پس از فروش شرکت فناوری اطلاعات فراگستر

ویرایش سوم مهرماه ۱۳۹۴

تيتراژ ۱۰۰۰نسخه

# فهرست

| وليه :                    | تعاريف او |
|---------------------------|-----------|
| ۲                         | افتتاحيه  |
| ۶                         | پرونده    |
| ۶                         | خريد :    |
| ١٧                        | فروش      |
| موقت و پیش فاکتور         | فاكتور    |
| لازم برای ثبت فاکتورها ۲۲ | موارد ا   |
| ور جدولی :                | فاكت      |
| ى اقساطى :                | فروث      |
| ف فاكتور موقت:            | تعري      |
| ى اقساط :                 | دريافت    |
| ن از فروش: ۳۰             | برگشن     |
| ن از خرید:                | برگشن     |
| انبار فعال :۳۴            | تعيين     |
| صندوق فعال :              | تعيين     |
| به سایر انبارها :         | ارسال     |
| تاريخ :                   | تنظيم     |
| ارکد :                    | چاپ ب     |
| – تبديلات/توليد:          | تبديل     |

| ۴۱      | ماشین حساب :                   |
|---------|--------------------------------|
| ۴۱      | تغيير كاربر :                  |
| ۴۱      | خروج                           |
| ۴۱      | حسابداری                       |
| ۴۲      | پرداخت چک :                    |
| ۴۳      | دریافت چک :                    |
| ۴۵      | فروش چک :                      |
| ۴۶      | برگشت چک :                     |
| ۴۶      | برگشت چکهای پرداختی :          |
| ۴۶      | پرداخت وجه / چک :              |
| ۴۷      | انتقال از بانک به بانک (چک):   |
| داز):   | انتقال از بانک به بانک(خود پره |
| ۴۷      | پرداخت هزینه از بانک(چک):.     |
| داز):   | پرداخت هزینه از بانک(خود پر    |
| پرداز): | پرداخت به طرف حساب(خود پ       |
| ۴۸      | دفترچه چک :                    |
| ۵۰      | دريافت وجه :                   |
| ۵۱      | پرداخت وجه :                   |
| ۵۲      | واریز به حساب بانکی:           |

| ۵۲ | دریافت از بانک(چک):             |
|----|---------------------------------|
| ۵۳ | دریافت از بانک(خود پرداز):      |
| ۵۴ | انتقال از صندوق به صندوق:       |
| ۵۴ | پرداخت هزينه:                   |
| ۵۵ | پرداخت به طرف حساب:             |
| ۵۶ | دریافت از طرف حساب (مشتری):     |
| ۵۷ | انتقال وجه :                    |
| ۵۸ | وام:                            |
| ۵۹ | امور مربوط به اقساط وام :       |
| ۶۱ | تصحيح وام :                     |
| ۶۱ | حذف وام :                       |
| ۶۱ | تسويه وام :                     |
| ۶۱ | ارسال حواله :                   |
| ۶۳ | دريافت حواله :                  |
| ۶۴ | صدور سند حسابداری               |
| ۶۵ | معرفی حسابهای جدید :            |
| ۶۵ | شماره حساب جدید (حساب معین) :   |
| 99 | شماره حساب جدید (حساب کل) :     |
| 99 | شماره حساب جدید (حساب تفضیلی) : |
| ۶۷ | صندوق جديد:                     |

| ۶۷. | حساب های افتتاحیه:                 |
|-----|------------------------------------|
| ۶۷. | وارد نمودن بدهی از قبل مشتریان:    |
| ۶٨. | وارد نمودن طلب از قبل مشتریان:     |
| ۶٨. | افزایش موجودی از قبل صندوق:        |
| ۶٩. | کاهش موجودی از قبل صندوق:          |
| ۶٩. | افزایش موجودی از قبل بانک:         |
| ٧٠  | کاهش موجودی از قبل بانک:           |
| ٧٠  | پرداخت ترکیبی:                     |
| ۷١  | تقسيم سرمايه:                      |
| ۲۲  | دارایی های ثابت و هزینه ی استهلاک: |
| ۷۵  | اسناد ضمانتی:                      |
| ۷۶  | پرسنل :                            |
| ٧۶. | ورود و خروج :                      |
| ۷۷  | گزارش ورود و خروج :                |
| ۷۷  | پرداخت حقوق :                      |
| ۲۹  | حذف / چاپ فیش حقوقی :              |
| ٨٠  | برداشت بین ماه :                   |
| ۸۱  | مرخصي :                            |
| ۸۱  | ورود مشخصات :                      |
| ٨٢  | تغيير مشخصات :                     |

| ٨٢ | مشخصات پرسنل :                      |
|----|-------------------------------------|
| ۸۲ | چاپ فیشهای حقوقی                    |
| ۸۳ | گزارشات :                           |
| ۸۳ | گزارشات حسابداری :                  |
| ۸۳ | اسناد حسابداری :                    |
| ٨۴ | صورتحساب افراد (دفتر معين):         |
| ٨۶ | وضعیت گردش یک حساب :                |
| ٨٧ | وضعیت گردش حساب روز:                |
| ٨٧ | وضعیت گردش کلیه حسابها :            |
| ٨٧ | وضعیت گردش حسابهای تفضیلی :         |
| ٨٧ | وضعیت گردش یک حساب کل :             |
| ٨٨ | وضعیت گردش کلی یک حساب کل :         |
| ٨٨ | وضعیت گردش حسابهای کل :             |
| ٨٨ | وضعیت گردش یک حساب (تراز ۴ ستونی) : |
| ٨٨ | ترازنامه و صورتحساب سود و زیان :    |
| ٨٨ | لیست حسابهای بدهکار و بستانکار :    |
| ٨٩ | بدهکاران و بستانکاران(طرف حسابها) : |
| ٨٩ | سررسید طرف حسابها :                 |
| ٨٩ | سایر گزارشات :                      |
| ٨٩ | ليست اسناد حذف شده                  |
| ٨٩ | اسناد ترکیبی ـ معین                 |
| ٨٩ | به دنبال مطلبی در اسناد             |

| ٩٠ | لیست بدهکاران + آدرس                                         |
|----|--------------------------------------------------------------|
| ۹١ | لیست فاکتورهای یک طرف حساب                                   |
| ۹١ | لیست خرید/ فروش                                              |
| ۹١ | گزارش عملکرد فروش روزانه                                     |
| ٩٢ | مجموع فروش به تفکیک روز                                      |
| ٩٢ | لیست تفکیکی کالا های فروش رفته                               |
| ٩٢ | گزارش لیست مرجوعی های یک شخص                                 |
| ٩٣ | لیست فاکتورهای فروش براساس روزروز                            |
| ٩۴ | گزارش ویژه موجودی انبار                                      |
| ٩۴ | گزارش خرید یا فروش به تفکیک انبار                            |
| ٩۵ | گزارش خرید / فروش براساس انبارگزارش خرید / فروش براساس انبار |
| ٩۵ | گزارش خرید / فروش براساس صندوقگزارش خرید / فروش براساس صندوق |
| ٩۵ | اطلاعات طرف حسابها :                                         |
| ٩۵ | مشاهده فاکتورهای صادره (خرید / فروش):                        |
| ٩٧ | حواله های صادره و وارده :                                    |
| ٩٧ | دفاتر چک :                                                   |
| ٩٧ | شاخص کالا و گزارشات سود و زیان:                              |
| ٩٨ | میزان فروش اجناس :                                           |
| ٩٨ | ميزان مرجوعي اجناس :                                         |

| ٩٩  | ريز سود فاكتور :                 |
|-----|----------------------------------|
| ٩٩  | گزارش انبار :                    |
| ٩٩  | موجودی ریالی انبارها :           |
| ٩٩  | گزارش ورود و خروج های روز انبار: |
| 1   | گزارش خرید و فروش :              |
| 1   | موجودی اجناس :                   |
| 1   | ليست اجناس مورد نياز :           |
| ۱۰۰ | لیست اجناس مازاد :               |
| 1   | اطلاعات :                        |
| 1   | طرف حساب جدید :                  |
| ۱۰۲ | تغيير اطلاعات طرف حسابها :       |
| ۱۰۳ | گروه طرف حسابها :                |
| ۱۰۴ | دفترچه تلفن :                    |
| ۱۰۴ | معرفی اجناس جدید :               |
| ۱۰۷ | گروه اجناس                       |
| ۱۰۷ | معرفی خدمات :                    |
| ۱۰۸ | تغيير اطلاعات اجناس :            |
| 11. | تغيير سريع قيمت فروش :           |
| 11. | تنظيم باركد:                     |

| 11+ | افتتاحيه :                                 |
|-----|--------------------------------------------|
| 11. | موجودی اجناس در زمان افتتاحیه              |
| 111 | انبار جديد :                               |
| 111 | حساب بانکی جدید :                          |
| 117 | تغییر اطلاعات حسابهای بانکی :              |
| 117 | حذف و تغییرکد حسابهای کل ، معین و تفضیلی : |
| 117 | تنظيمات :                                  |
| ۱۱۳ | تنظيم فاكتور :                             |
| 114 | تنظيمات ويژه فاكتور :                      |
| 114 | استفاده از فونت پر رنگ:                    |
| 110 | مشاهده پیش نمایش قبل از چاپ اطلاعات :      |
| 110 | خط کشی افق در چاپ سایر گزارشات             |
| 110 | خط کشی عمودی در چاپ سایر گزارشات           |
| 110 | طراحى فاكتور :                             |
| 110 | ﺳﺎﯾﺮ ﺗﻨﻈﯿﻤﺎﺕ :                             |
| 118 | پيام خوش آمد نمايشگر:                      |
| 118 | چاپ چک حرفه ای :                           |
| 118 | پرسش همیشگی انتخاب دوره مالیهمیشگی         |
| 118 | تغيير عنوان دوره مالى:                     |

| 118 | تغییر تاریخ شروع دوره مالی:               |
|-----|-------------------------------------------|
| 118 | تغيير تاريخ پايان دوره مالي:              |
| ١١٢ | اعلام کمبود موجودی :                      |
| ١١٢ | اعلام چکهای قابل وصول :                   |
| ١١٢ | وصول چک هنگام صدور :                      |
| ۱۱۷ | محدوديت تاريخ :                           |
| ۱۱۷ | فروش اقساطى :                             |
| ۱۱۲ | سهم بازاریاب در فاکتور فروش :             |
| ۱۱۲ | جزئیات قیمتها هنگام فروش :                |
| ۱۱۸ | فاكتور امانى:                             |
| ۱۱۸ | تسویه پیش فرض فاکتور به صورت غیر نقدی : . |
| ۱۱۸ | تهیه نسخه پشتیبان هنگام خروج :            |
| ۱۱۸ | سئوال هنگام خروج :                        |
| ۱۱۸ | پخش صدا هنگام ورود یا خروج :              |
| 11. | نقش زمینه :                               |
| 119 | نقش ظاهر :                                |
| 119 | محل سرویس دهنده :                         |
| 119 | عملیات دوره ای:                           |
| 119 | انتخاب دوره های مالی                      |

| 119 | انبار گردانی:                                    |
|-----|--------------------------------------------------|
| ١٢٠ | ایجاد دوره مالی بعد :                            |
| 17. | انتقال سر فصل ها و تعاریف به دوره بعد:           |
| ١٢٠ | انتقال مانده حسابها و موجودی ها به دوره بعد :    |
| 171 | انصراف از دوره مالی بعد ایجاد شده :              |
| 171 | غیر فعال نمودن دوره جاری و فعال نمودن دوره بعد : |
| 171 | حذف تعاریف استفاده نشده در این دوره مالی :       |
| 171 | حذف اطلاعات دوره مالی:                           |
| 171 | پشتیبانی :                                       |
| 171 | تهیه نسخه پشتیبان :                              |
| 171 | مشاهده اطلاعات پشتیبان :                         |
| 177 | بازیابی اطلاعات پشتیبان:                         |
| 177 | تهیه ی نسخه ی پشتیبانی از تنظیمات نرم افزار:     |
| 177 | بازیابی تنظیمات از نسخه ی پشتیبان:               |
| ١٢٢ | وينا                                             |
| 177 | ارتباط با ما                                     |
| 177 | عضویت در وینا                                    |
| ١٢٣ | گزارش پشتیبانی                                   |
| ١٢٣ | دانلود آخرین بروزرسانی                           |
| ١٢٣ | کاربر :                                          |

| کاربر جدید :                    |
|---------------------------------|
| تغيير رمز :                     |
| تعیین سطح دسترسی :              |
| سطح دسترسی انبارها :            |
| تعیین سطح دسترسی حسابهای معین:  |
| تعيين طرف حساب پيش فرض فاكتور : |
| سئوالات متداول و پاسخ آنها :    |
| کلید های میانبر در نرم افزار    |
| دستورات مورد نیاز :             |
| آدرس ایمیل شرکت :               |

**تعاریف اولیه :** انبار فعال : انباری است که با خرید یا فروش اجناس به موجودی آن اضافه می شود یا از موجـودی آن کـم مـی شود. در واقع انباری است که در حال حاضر از آن استفاده می کنید.

بدهکار :

به شخص یا حسابی گفته می شود که آن شخص یا حساب متعهد به پرداخت وجهـی بـه شـما مـی باشد. اگر حساب مورد نظر شخص باشد باید مبلغ بدهکاری خود را پرداخت کند اگر بانک یا صـندوق باشد به این معنی است که به اندازه ی مبلغ بدهکاری وجه نقد موجود است و اگر هزینه باشد میـزان هزینه ی پرداختی را مشخص می کند که لزومی به برگشت ندارد و اگر سود یـا زیـانی باشـد میـزان زیان را مشخص می کند (در تراز حساب ها زیان همیشه بدهکار است)

بستانكار:

به شخص یا حسابی گفته می شود که شما متعهد به پرداخت وجهی به وی می باشید . اگر این حساب شخص باشد وجه را باید پرداخت شود اگر صندوق یا بانک بستانکار شدند اشتباهی در حسابها وجود دارد اگر حساب درآمد یا سود باشد میزان سود حاصله را نمایش می دهد اگر سرمایه باشد میزان سرمایه را نشان می دهد.سرمایه نباید بدهکار باشد. حسابهای هزینه هم نباید بستانکار باشند. خدمات :

به مجموعه عملیاتی که فقط خدمات ارئه می شود و کالایی رد و بدل نمی شود برای مثال در صورتی که قطعه ای را تعمیر می کنید هزینه تعمیر به عنوان خدمات ثبت می شود.

#### صندوق فعال :

صندوقی است که تمام وجوه پرداختی از آن کم و وجوه دریافتی به آن اضافه می شود.در واقع هر عملیات مالی که انجام می دهید با این صندوق در ارتباط هستید. نکته مهم اینکه در هر لحظه فقط یک صندوق فعال است و در صورتی که از صندوق خاصی استفاده می کنید باید آن صندوق را فعال کنید.

#### طرف حساب :

طرف حساب به شخص یا اشخاصی گفته می شود که با شما حساب دارند مانند خریداران فروشندگان و ... در واقع کلیه افرادی که طرف معامله شما هستند به عنوان طرف حساب در نظر گرفته می شوند.

## افتتاحيه

هنگامی که می خواهید با این سیستم شروع به کار کنید بایستی اطلاعات اولیه ای از قبیل موجودیهای صندوق ، موجودیهای بانکی ، مشخصات طرف حسابها ، موجودی اجناس ، چکهای دریافتی ، چکهای پرداختی و … را وارد سیستم کنید . بنابراین نیاز به محلی برای انجام این امور دارید این فرم طی مراحل مختلف به شما کمک می کند که اطلاعات اولیه خود را به سیستم بدهید . بدیهی است پس از ورود اطلاعات اولیه و خروج از فرم افتتاحیه ، دیگر هیچگاه این فرم را مشاهده نخواهید کرد و در صورتیکه نیاز داشته باشید مجدداً از ابتدا شروع کنید بایستی فایل ایلاعات پشتیبانی و سپس بازیابی کنید. در صورت نیاز به مالاعات اولیه خود را به سیستم بدیهی است پس از ورود اطلاعات اولیه و خروج از فرم افتتاحیه ، دیگر هیچگاه این فرم را مشاهده نخواهید کرد و در صورتیکه نیاز داشته باشید مجدداً از ابتدا شروع کنید بایستی ایل اسلاعات پشتیبانی بازیابی کنید. در صورت نیاز به اطلاعات بیشتر در مورد نحوه بازیابی اطلاعات پشتیبان به بخش پشتیبانی کتاب مراجعه کنید.

توجه ۱ : در صورت uninstall نمودن برنامه کلیه اطلاعات شما حذف خواهد شد . بنابراین در صورتیکه به اطلاعات خود نیاز دارید به هیچ عنوان برنامه را uninstall نکنید .

توجه ۲ : در صورت اشتباه در ورود اطلاعات می توانید با استفاده از منوی حسابداری گزینه حسابهای افتتاحیه اطلاعات خود را تصحیح کنید.

|                  | 🔀 افتتاحیه                |   |                  | 🗙 افتتاحیه                |
|------------------|---------------------------|---|------------------|---------------------------|
|                  |                           |   |                  |                           |
| 🔄 موجودي اجتاس   | 🗹 🗹 مشخصات حسابهاي بانکي  |   | 🔄 موجودي اجناس   | مشخصات حسابهاي بانكي      |
| 📃 چکهاي دريافتي  | 🗖 موجودي نقد و بانك       |   | 📃 چکھای دریافتی  | موجودي نقد وابنك          |
| چکھاي پرداختي    | 📄 مشخصات طرف حسابها 🔰     |   | چکھاي پرداختي    | 📄 مشخصات طرف حسابها 🄰     |
| 📄 مشخصات پرسنل 🔰 | 📃 ماندہ حساب طرف حسابھا   |   | 📄 مشخصات پرسنل 🔰 | 🗌 ماندہ حساب طرف حسابھا   |
| تنظيمات فاكتور   | 📄 مشخصات اجناس 📃          |   | تنظيمات فاكتور   | 📄 مشخصات اجناس 📄          |
| دوره مالي        | 📃 معرفي انبارهاي سيستم    |   | دوره مالي        | 📃 معرفي انبارهاي سيستم    |
| الدامه 🌶 📦       | بازيابي اطلاعات پشتيبان 🧐 | ( | شروع 🖉 پایان 🧿   | بازيابي اطلاعات پشتيبان 臂 |

مراحل مختلف فرم افتتاحيه :

توجه ۱ : جهت طی مرحله به مرحله افتتاحیه ، ابتدا کلید شروع و پس از طی هر مرحله کلیـد ادامـه را بفشارید.

توجه ۲ : در صورتیکه کلید پایان را بفشارید از برنامه خارج شده و بعد از اجرای مجدد نرم افزار می توانید ادامه مراحل را انجام دهید.

توجه ۳: در صورتیکه نیاز به تغییر دادن / حذف / اصلاح یک مرحله از مراحل طی شدهٔ قبلی داشتید . بایستی بر روی مرحله مورد نظر کلیک کنید بدین ترتیب پنجره مربوطه مجدداً باز خواهد شد .

- ۱- در ابتدا فرم مشخصات حسابهای بانکی مشاهده خواهد شد.در این قسمت مشخصات یکی از حسابهای بانکی خود را وارد نموده و کلید تأیید را فشار دهید.در صورتیکه تمایل به وارد کردن حساب بانکی دوم دارید مشخصات آن را وارد نمائید و این مراحل را تا وارد کردن اطلاعات کلیه حسابهای بانکی خود تکرار کنید . در انتها کلید انصراف را فشار دهید . در مورتیکه مشار دهید . در ار بالاعات کلیه حسابهای بانکی خود تکرار کنید . در انتها کلید انصراف را فشار دهید . در مورتیکه تمایل به وارد را بالاعات کلیه حسابهای بانکی دوم دارید مشخصات آن را وارد نمائید و این مراحل را تا وارد کردن را بالاعات کلیه حسابهای بانکی خود تکرار کنید . در انتها کلید انصراف را فشار دهید . در امراف را فشار دهید . در اور نمی مورتیکه مشخصات هیچ حساب بانکی را نمی خواهید وارد کنید از همان ابتدا کلید انصراف را بالای یا بانکی را بنای درخواستی شما در لیست بانکها نیست عنوان بانک را تایپ کرده سپس مابقی اطلاعات را وارد کرده و کلید تایید بزنید.

دادن موجودی نقد و بانک گرفتید . بایستی موجودی کلیه حسابهای نقدی و بانکی را مجـدداً وارد نمائید و وارد نمودن موجودی حساب مورد نظر به تنهایی کافی نمی باشد.

- ۳- فرم مشخصات طرف حسابها ظاهر خواهد شد . مشخصات کلیه طرف حسابهائی که مانده حساب آنها صفر نیست یا چکی از آنها در اختیار شما است و یا چکی از شما در اختیار آنها است و این چکها هنوز وصول نشده اند را وارد نمائید . مشخصات طرف حسابها را تک تک مانند مرحله <u>۱</u> وارد نمائید و در انتها کلید انصراف را بفشارید . در صورتیکه متوجه اشتباهی در مشخصات طرف حسابها شدید . پس از خروج از فرم ، دکمه ای که بدین منظور جلو عبارت مشخصات طرف حسابها است کلیک نموده و مشخصات طرف حساب مورد نظر را جستجو کرده و آنرا تغییر دهید . در صورتیکه به اطلاعات بیشتری نیاز دارید به بخش معرفی طرف حساب از همین کتاب مراجعه نمائید.
- ۴- در این قسمت مانده حساب آن دسته از طرف حسابهائی که صفر نمی باشد را وارد نمائید . توجه شود که در صورت بدهکار بودن یک طرف حساب بایستی مانده را در قسمت بدهکار و در صورت بستانکار بودن طرف حساب بایستی مانده آن را در قسمت بستانکار وارد نمائید . و در هر مرحله کلید ثبت یا دکمه Enter را بفشارید در انتها کلید تأیید را بفشارید.
- ۵- مشخصات اجناس : در این قسمت مشخصات کلیه اجناس خود را وارد نمائید و در صورت نیاز به اطلاعات بیشتر به بخش معرفی اجناس جدید مراجعه نمائید . توجه شود که در این قسمت فقط اطلاعات اجناس را معرفی می کنید . موجودیها و قیمت خرید در مرحله <u>۷</u> وارد خواهند شد . در واقع در این قسمت شما به سیستم اعلام می کنید که با چه اجناسی کار می کنید.
- ۶- معرفی انبارهای سیستم : در صورتیکه در سیستم حسابداری شما بیش از یک انبار وجود دارد
   . در این قسمت کلیه انبارها را وارد نمائید و در انتها کلید انصراف را فشار دهید. توجه شود
   که در صورت تعریف انبار جدید امکان حذف آن وجود ندارد.
- ۷- موجودی اجناس : در این قسمت موجودی و قیمت خرید هر یک از اجناس معرفی شده در مرحله <u>۵</u> را وارد می کنید در وارد کردن قیمت خرید دقت نمائید. چون با توجه به این قسمت میزان سرمایه اولیه و سود فروش ( هنگام فروشهای بعدی ) محاسبه خواهد شد ( در صورت تغییر یا ورود اطلاعات اشتباه پس از پایان افتتاحیه با ورود به منوی اطلاعات ، افتتاحیه ، موجودی و قیمت خرید اجناس تصحیح کنید) در انتها موجودی اجناس در زمان افتتاحیه ، موجودی و قیمت خرید اجناس معرفی شده .

توجه : موجودی کلیه این اجناس وارد انبار مرکزی خواهد شد و در صورت نیاز می توانید پس از افتتاحیه این موجودیها را به انبار دیگری انتقال دهید.

- ۸- چکهای دریافتی : در این قسمت کلیه چکهای دریافتی وصول نشده را وارد نمائید . با توجه به اینکه سیستم درون افتتاحیه می باشد با ورود این چکها مانده حساب طرف حسابها تغییر نخواهد کرد و سیستم فرض می کند که شما هنگام وارد کردن مانده حساب در قسمت <u>۴</u> این چکها را از حساب طرف حسابها کم کرده اید . ولی چنانچه چکی را فراموش کرده و بخواهید پس از افتتاحیه آنرا وارد نمائید . در این صورت سیستم به اندازه مبلغ چک از حساب شخص می کاهد بنابراین در وارد کردن کلیه چکهای دریافتی وصول نشده را فراموش کرده و بخواهید و می در از مانده حساب طرف حسابها کم کرده اید . ولی چنانچه چکی را فراموش کرده و بخواهید پس از افتتاحیه آنرا وارد نمائید . در این صورت سیستم به اندازه مبلغ چک از حساب شخص می کاهد بنابراین در وارد کردن کلیه چکهای دریافتی وصول نشده دقت لازم را مبذول فرمائید . ( در انتها کلید انصراف را بفشارید ) در صورت نیاز به اطلاعات بیشتر در مورد نحوه ورود چکهای دریافتی در همین کتاب مراجعه نمائید.
- ۹- چکهای پرداختی : کلیه چکهای پرداختی وصول نشده را وارد نمائید . مانده حسابها دقیقاً مانند چکهای دریافتی تغییر نخواهد کرد . ( در انتها کلید انصراف را بفشارید ) در صورت نیاز به اطلاعات بیشتر در مورد نحوه ورود چکهای پرداختی به بخش چک های پرداختی در همین کتاب مراجعه نمائید.
- ۱۰- مشخصات پرسنل خود را وارد نموده و پس از وارد کردن مشخصات کلیـه پرسـنل کلیـد انصراف را بفشارید . توضیحات بیشتر در این زمینه در بخش پرسـنل همـین کتـاب موجـود است.
  - ۱۱- تنظیمات فاکتور فروش را مطابق گفته های بخش تنظیم فاکتور کتاب انجام دهید.
- ۱۲ پس از انجام مرحله یازدهم ، در صورتیکه نیاز به تغییر هیچ یک از مراحل قبلی ندارید کلید ادامه را بفشارید در این حالت سیستم از شما سؤال می کند که " آیا پایان افتتاحیه ثبت شود " در صورتیکه از صحت اطلاعات اطمینان دارید کلید بلی را بفشارید . از هم اکنون می توانید کار با برنامه را آغاز نمائید.
- ۱۳- <u>دوره مالی</u> : برای تعیین دوره مالی برروی دکمه مورد نظر کلیک کنید. در این قسمت می توانید در صورت داشتن نسخه چند موسسه ای نرم افزار دوره مالی جدیدی برای نرم افزار خود در نظر بگیرید یا یکی از دوره های مالی که قبلا داشتید و نیازی به مشاهده اطلاعات آن را دارید را انتخاب کنید..
- ۱۴- <u>بازیابی</u> اطلاعات پشتیبان : با استفاده از این گزینه می توانید اطلاعات پشتیبان خود را بازیابی کنید. در صورت نیاز به اطلاعات بیشتر در مورد نحوه بازیابی اطلاعات پشتیبان به بخش پشتیبانی کتاب مراجعه کنید.

## پرونده

خريد :

با استفاده از این فرم می توانید فاکتورهای خرید خود را در نرم افزار ثبت کنید. با ثبت یک فاکتور خرید به میزان جنس خریداری شده به موجودی انبار اضافه می شود.

| ۲۰       ۲۰       ۲۰       ۲۰       ۲۰       ۲۰       ۲۰       ۲۰       ۲۰       ۲۰       ۲۰       ۲۰       ۲۰       ۲۰       ۲۰       ۲۰       ۲۰       ۲۰       ۲۰       ۲۰       ۲۰       ۲۰       ۲۰       ۲۰       ۲۰       ۲۰       ۲۰       ۲۰       ۲۰       ۲۰       ۲۰       ۲۰       ۲۰       ۲۰       ۲۰       ۲۰       ۲۰       ۲۰       ۲۰       ۲۰       ۲۰       ۲۰       ۲۰       ۲۰       ۲۰       ۲۰       ۲۰       ۲۰       ۲۰       ۲۰       ۲۰       ۲۰       ۲۰       ۲۰       ۲۰       ۲۰       ۲۰       ۲۰       ۲۰       ۲۰       ۲۰       ۲۰       ۲۰       ۲۰       ۲۰       ۲۰       ۲۰       ۲۰       ۲۰       ۲۰       ۲۰       ۲۰       ۲۰       ۲۰       ۲۰       ۲۰       ۲۰       ۲۰       ۲۰       ۲۰       ۲۰       ۲۰       ۲۰       ۲۰       ۲۰       ۲۰       ۲۰       ۲۰       ۲۰       ۲۰       ۲۰       ۲۰       ۲۰       ۲۰       ۲۰       ۲۰       ۲۰       ۲۰       ۲۰       ۲۰       ۲۰       ۲۰       ۲۰       ۲۰       ۲۰       ۲۰       ۲۰       ۲۰       ۲۰       ۲۰       ۲۰       ۲۰       < |                     | ارە 8كىور: +60<br>ھ جىنىلىر: +++بەلىدھكار   | - ۲۱۵۸۰<br>ملید                 | 1730A/+2/Ya ico                   | ای کار<br>طوف خستا                         | ست 8کنورهای لیت لشده<br>شماره 8کنور اینام استوال<br>حدہ استواب 10.1 |
|----------------------------------------------------------------------------------------------------|---------------------|---------------------------------------------|---------------------------------|-----------------------------------|--------------------------------------------|---------------------------------------------------------------------|
| نومیوان<br>جمعه که بایکد نام جنس مقدار قرمت واحد قرمت کار نوشی<br>۱۰۰۰۰۰۰۰۰۰۰۰۰۰۰۰۰۰۰۰۰۰۰۰۰۰۰۰۰۰۰۰۰۰۰۰۰                                                                                                    | 1                   | مدل ا<br>رست واحما •                        | ف مستجو حر<br>ف                 | سا<br>این •                       | کدلیام جن<br>مد                            |                                                                     |
| • الطوقات                                                                                                    | <b>د اس</b><br>۸۰۰. | ا هیمت ورحد ا هیمت کز<br>د ۰۰۰، ۰۰۰ ۲۰۰۰، ۰ | ، جسی (مقدیر<br>خت نوجوات ۲ عدد | انت:<br>کسان⊈یک ان<br>۲۰۰۱۲۷۱۹۱ - | 1<br>1<br>1<br>1<br>1<br>1<br>1            |                                                                     |
| الله الله الله الله الله الله الله الله                                                                                                    |                     |                                             |                                 |                                   |                                            |                                                                     |
| * Indeaster +++ Verketer Stand plantigen Verkereter alligen<br>* Indeaster +++ Verkereter Stand plantigen Verkereter alligen<br>* Indea                                                                                                    |                     |                                             |                                 |                                   |                                            |                                                                     |
| الحالية:<br>مبلوكل "المالية" - المحمولية "المالية" - المحمولية "<br>مبلوك جديد الله المالية المالية " المحمولية " المحمولية المحمولية الم                                 |                     |                                             |                                 |                                   |                                            |                                                                     |
| + Induster +++ Teleferster Stand plan Start Start<br>+ Induster ++ Indus ++ Indus -++++++++++++++++++++++++++++++++++++                                                                                                    |                     |                                             |                                 |                                   |                                            |                                                                     |
| tida tida tida tida tida tida tida tida                                                                                                    | •                   |                                             |                                 |                                   |                                            |                                                                     |
| Interest and Annual State                                                                                                    |                     | * 146-254 ***                               | Taktoon and share they          | Tal.+++++                         | ار این این این این این این این این این این | [4]                                                                 |

نحوه عملکرد این فرم به صورت زیر است :

۱- تاریخ : در این قسمت تاریخ فاکتور را وارد کنید. توجه داشته باشید که این تاریخ تنها تاریخ
 فاکتور می باشد و سند حسابداری به تاریخ روز نرم افزار ثبت خواهد شد و جهت تغییر تاریخ ثبت
 سند باید از منو پرونده، آیتم تنظیم تاریخ، تاریخ نرم افزار را تغییر دهید.

۲- شماره فاکتور : در این قسمت شماره فاکتور را وارد کنید شماره فاکتور به صورت پیش فرض از ۱ شروع می شود و در صورت نیاز می توانید شماره فاکتور تغییر دهید.توجه کنید که برنامه به صورت اتوماتیک ردیف خریدی برای هر یک از فاکتورها در نظر می گیرد که برای دسترسی های بعدی از قبیل تصحیح فاکتور و مرجوع کردن فاکتور مورد استفاده قرار خواهد گرفت.

۳- طرف حساب : در این قسمت نام فروشنده (طرف حساب) خود را وارد کنید. در صورتیکه فروشنده از طرف حسابهای قدیمی باشد می توانید نام آن را از لیست طرف حسابها انتخاب کنید. در غیر اینصورت نام وی را تایپ کنید . در جلو نام طرف حساب دکمه طرف حساب جدید نمایش داده می شود که با کلیک بر روی این دکمه و ثبت اطلاعات طرف حساب می توانیم فاکتور را به نام همان شخص ثبت کنید،در صورتیکه طرف حساب جدید باشد و بخواهید به صورت غیر نقدی از وی خریـد نمائید ، باید مشخصات کامل طرف حساب را وارد نمائید.

۴- نام جنس و مدل : در این قسمت نام جنس و مدل را انتخاب نمائیـد. و در قسـمت مقـدار ، واحـد شمارش و قیمت واحد ، مقادیر مربوطه را وارد نمائید. در انتها کلید ثبت را فشار دهید.

\*\*\* توجه :

- در صورتیکه جنس شما جدید باشد پس از زدن کلید ثبت سؤالی مبنی بر ورود مشخصات جنس از شما پرسیده می شود. مشخصات جنس را وارد کنید و برای ثبت جنس به لیست اجناس یک بار به قسمت نام طرف حساب رفته و مجدداً به قسمت نام جنس باز گردید و مقدار و قیمت جنس را هم وارد کنید و کلید ثبت را برای ثبت این جنس در فاکتور فشار دهید.)

- در صورتیکه از دو واحد شمارش استفاده می کنید در قسمت واحد شمارش مشخص کنید که براساس کدام واحد شمارش خرید کرده اید و در قسمت قیمت واحد مبلغ را براساس واحد شمارش انتخابی وارد کنید. به عنوان مثال اگر واحد را کارتن انتخاب کردید در قسمت قیمت واحد قیمت یک کارتن را وارد نمائید.

۵- مرحله چهار را تا ورود كليه رديفهاى فاكتور تكرار كنيد. در انتها هنگامى كه مكان نما مجـدداً بـه قسمت قيمت جنس انتقال يافت بدون وارد كردن هيچ گونه اطلاعـاتى كليـد Enter را فشـار دهيـد مكان نما به قسمت " مبلغ تمام شده " انتقال خواهد يافت.

۶- مبلغ کل : کل مبلغی است که قاعدتاً باید پرداخت کنید. که براساس ردیفهای فاکتور خورده می شود و قابل تغییر دادن نمی باشد. در صورتیکه مبلغی را تخفیف گرفته اید یا بنا به دلایلی مبلغی اضافه پرداخت کرده اید (مثل خرید غیرنقدی و ...) مبلغ مورد نظر (مبلغ قطعی) را در قسمت مبلغ اضافه پرداخت کرده اید در صورتیکه مبلغ تمام شده از مبلغ کل کمتر باشد که تخفیف اعمال شده در قسمت مبلغ تمام شده وارد کنید. در صورتیکه مبلغ تمام شده از مبلغ کل کمتر باشد که تخفیف اعمال شده در وجه قسمت تمام شده در اید در صورتیکه مبلغ تمام شده از مبلغ کل کمتر باشد که تخفیف اعمال شده در در اید در صورتیکه مبلغ تمام شده از مبلغ کل کمتر باشد که تخفیف اعمال شده در قسمت مبلغ قسمت تخفیف نوشته می شود و در صورتیکه مبلغ تمام شده از مبلغ کل کمتر باشد که تخفیف اعمال شده در ای مست می شود و در صورتیکه مبلغ تمام شده از مبلغ کل بیشتر باشد امال دریانه وجه در یادت شده در قسمت مربوطه نوشته می شود. ( این مبلغ از تفاوت مبلغ کل و مبلغ کل و مبلغ تمام شده بدست می آید و قابل تغییر نمی باشد.)

٧- مبلغ نقد : در این قسمت مبلغی که نقداً پرداخت کرده اید را وارد کنید. این مبلغ از صندوق فعال کسر خواهد شد. بنابراین در صورتیکه مبلغ خریدها از محل هائی مانند تنخواه پرداخت می شود قبل از زدن فاکتور آنرا به عنوان صندوق فعال انتخاب کنید.

۸- چک : در صورتیکه بابت خرید این اجناس چک پرداخت نموده اید مجموع چکهائی که پرداخت نموده اید را در این قسمت وارد نمائید . ( بدین ترتیب پس از تأیید ف کتور جزئیات چکها دریافت خواهد شد.)

۹- پوز : دراین قسمت مبلغی را که با کارت عابر بانک پرداخت کرده اید وارد می کنید این مبلغ از حسابی که در قسمت "تعیین حساب پایانه فروش" از منو پرونده انتخاب کرده اید کم می شود و در صورتی که بخواهید از حساب دیگری کسر شود در قسمت "تنظیم نحوه خرید و فروش" تیک گزینه "درخواست انتخاب پایانه فروش" را بزنید تا بعد از ثبت فاکتور از شما بخواهد حساب پوز را انتخاب کنید.در این قسمت با دبل کلیک کردن در قسمت پایانه فروش کل مبلغی که در قسمت مبلغی که در قسمت مبلغ از و می کنید این مبلغ از مورتی که بخواهید از حساب دیگری کسر شود در قسمت "تنظیم نحوه خرید و فروش" تیک گزینه "درخواست انتخاب پایانه فروش" را بزنید تا بعد از ثبت فاکتور از شما بخواهد حساب پوز را انتخاب کنید.در این قسمت با دبل کلیک کردن در قسمت پایانه فروش کل مبلغی که در قسمت مبلغ نقد وارد کرده اید به این قسمت منتقل می شود و اگر در قسمت پایانه فروش مجدد دبل کلیک کنید کل مبلغ این قسمت به مانده انتقال پیدا می کند.

۱۰ – مانده : در این قسمت مبلغی که باقی مانده است را مشاهده می کنید. پس از تأیید فاکتور طرف حساب به اندازه این مبلغ از شما بستانکار خواهد شد. توجه کنید که این مبلغ برابر است با مبلغ تمام شده منهای مجموع مبلغ نقد، مبلغ چک و مبلغ پوز و قابل تغییر نمی باشد.

۱۱- پس از اتمام کلیه اطلاعات کلید تأیید را جهت ثبت فاکتور فشار دهید توجه داشته باشید که تا قبل از فشردن کلید تأیید کلیه اطلاعات در حافظه موقت ذخیره می شود و هیچگونه اطلاعاتی ثبت نمی شود.

به دنبال تأیید فاکتور موارد زیر ممکن است اتفاق بیافتد :

 (بهتر است طرف حساب در نرم افزار تعریف شود) و در صورتیکه فاکتور غیر نقدی باشد و طرف حساب تعریف نشده باشد، نرم افزار اقدام به دریافت مشخصات طرف حساب خواهد کرد.

۲- در صورتیکه بابت این فاکتور چک پرداخت کرده باشید.(یا به عبارتی در قسمت "چک" مبلغی غیر از صفر وارد کرده باشید) نرم افزار اطلاعات چکهای پرداختی را از شما دریافت خواهد کرد. در صورتیکه بیش از یک چک بابت فاکتور پرداخت نموده اید در فرم ظاهر شده مبلغ اولین چک را وارد نمائید بدین ترتیب تا زمانیکه مجموع چکهای وارد شده با مبلغ وارد شده در فرم اصلی برابر نشود، نرم افزار مشخصات چکها را از شما دریافت خواهد کرد.

۳-پنجره مربوط به تنظیمات چاپ فاکتور نمایش داده می شود. در قسمت چاپگر اسم پرینتر را انتخاب نمایید و در قسمت نوع کاغذ سایز کاغذی را که می خواهید فاکتور روی آن چاپ شود را انتخاب نمایید و در قسمت سایر تنظیمات فاصله خالی از بالای صفحه و تعداد چاپ فاکتور را وارد نمایید . و دکمه تایید را انتخاب نمایید.

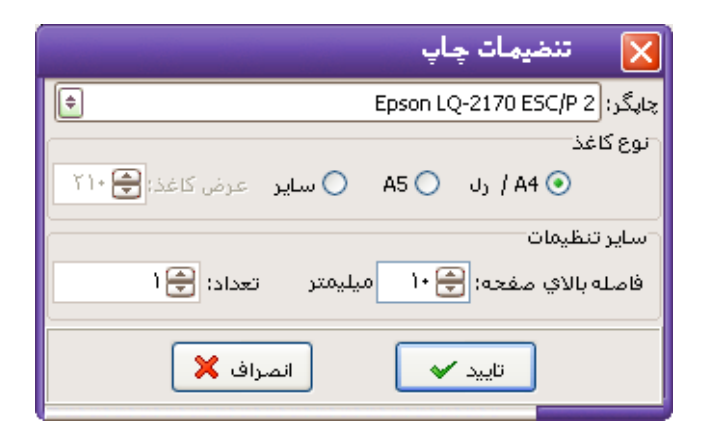

با انتخاب گزینه ۸۴/رل را در قسمت نوع کاغذ انتخاب کنید فاکتور با فرم طراحی شده چاپ می شود و چنانچه در منوی تنظیمات گزینه طراحی فاکتور را انتخاب نمایید فرم مربوط به طراحی فاکتور ( Fast Report )باز می شود . با وجود اینکه طراحی پرینت فاکتور دارای پیچیدگی زیادی بوده و تنها به دست افراد متخصص و با تجربه در این زمینه انجام پذیر می باشد و به جهت درخواست بسیاری از متقاضیان در نرم افزار قرارداده شده، جهت طراحی از راهنمای در نظر گرفته شده ( در صورت داشتن تخصص ) استفاده کرده و یا با پرداخت هزینه و ارائه نمونه مورد نظر به واحد پشتیبانی مراجعه نمایید در صورت امکان نمونه مورد نظر طراحی می گردد.

توضيحات :

- در قسمت نام جنس می توانید بجای نام، کد را وارد نمائید و کلید Enter را فشار دهید. - در قسمت نام فروشنده در صورتیکه طرف حساب قبلاً معرفی نشده باشـد و تمایـل بـه معرفـی وی داشته باشید پس از خروج از این قسمت دکمه طرف حساب جدید در روبروی آن ظاهر خواهد شـد و با فشردن این دکمه صفحه طرف حساب جدید نمایش داده می شود.

- در صورتیکه بخواهید قبل از تأیید فاکتور ، جنسی را از لیست حذف کنید برروی ردیف مورد نظر دابل کلیک کنید.

- در صورتیکه بخواهید همزمان با فاکتور خرید کارهای دیگری از قبیل گرفتن موجودی انبار ، زدن فاکتور فروش ، وضعیت گردش یک حساب و چاپ بارکدو ... را نیز انجام دهید. برروی آیکونی که مقابل نام فروشنده است کلیک کنید و گزینه مورد نظر را انتخاب کنید.

– در صورتیکه بخواهید در هنگام زدن فاکتور خرید انبار فعال خود را تغییر دهیـد کلیـد F۹ را فشـار دهید و انبار مورد نظر را انتخاب کنید.

- برای مشاهده گزارشات (یا جزئیات قیمتها هنگام فروش) در قسمت قیمت واحد ایـن گزینـه را در منوی تنظیمات فعال کنید.

- برای جستجوی جنس خاص می توانید برروی آیکون جستجو در مقابل نام جنس کلیک کنید. فرمی برای جستجو باز می شود نام یا مدل جنس مورد نظر را تایپ کرده و کلید جستجو را فشار دهید.

- با انتقال مکان نما به قسمت "مقدار" موجودی جنس انتخابی در انبار نشان داده می شود. - برای تصحیح فاکتورهای خرید برروی دکمه تصحیح کلیک کرده و ردیف خرید را وارد نمائید. - جهت حذف اطلاعات فاکتور جاری کلید انصراف را فشار دهید و برای خروج از فـرم فـاکتور خریـد کلید خروج را فشار دهید. تنظیم نحوه خرید و فروش : با انتخاب دکمه 🗟 کنار تاریخ فاکتور، منوی زیر باز می شود که می توانید گزینه های مورد نظر را انتخاب نمایید یا از حالت انتخاب خارج نمایید .

```
🗸 مشاهده لیست فاکتورهای ثبت نشده
                     امكان تغيير شماره فاكتور
                            امكان تغيير تاريخ
                   امكان تغيير نام طرف حساب
                 🗸 عدم نیاز به تاییدیه ثبت نهائی
       🗸 عدم نیاز به تعیین نوع فاکتور قبل از چاپ
 عدم نیاز به تایید چاپ فاکتور (همیشه چاپ شود)

    عدم نیاز به تایید چاپ فاکتور (هیچگاه چاپ نشود)

                     مشاهده حواله/رسيد انبار
                فاكتور حرارتي <u>۸</u> سانتي ساده
                         امكان طراحي فاكتور
                🗸 عدم امکان تغییر مبلغ تمام شده
                      عدم امكان تغيير مبلغ نقد
               عدم امكان تغيير مبلغ چك/اقساط
               عدم نیاز به پایانه فروش (<u>P</u>OS)
                  > عدم نیاز به توضیحات فاکتور
                               فاكتور جدولي
                       امكان تغيير قيمت واحد
                            امكان تفيير مقدار
                        امكان تغيير توضيحات
                   🗸 ثبت رديف بدون نياز به تاييد
             🗸 مشاهده جزئيات قيمتها هنگام فروش
              مشاهده آخرين قيمت خريد و فروش
   مشاهده آخرين قيمت خريد و فروش طرف حساب
                               🗸 کنترل موجودي
محاسبه فاكتورهاي ثبت نشده در كنترل موجودي
                               فروش اقساطي
             كنترل واحد فروشكاهي هنكام تاييد
                 كنترل صندوق هنگام تاييد سند
                 درخواست انتخاب پايانه فروش
                اتصال اتوهاتیک به پایانه فروش
```

مشاهده لیست فاکتور های ثبت نشده :

چنانچه این گزینه را در حالت انتخاب قرار دهید لیست فاکتور های ثبت نشده نمایش داده می شود.

- امکان تغییر شماره فاکتور : چنانچه این گزینه را در حالت انتخاب قرار دهید می توانید شماره فاکتور را تغییر دهید .در غیـر ایـن صورت شماره فاکتور از شماره یک شروع می شود . - **امکان تغییر تاریخ:** چنانچه این گزینه را در حالت انتخاب قرار دهید می توانید تاریخ فاکتور را تغییر دهیـد. در غیـر ایـن صورت نرم افزار تاریخ فاکتور را تاریج جاری نرم افزار قرار می دهد .

> - امکان تغییر نام طرف حساب : چنانچه این گزینه را در حالت انتخاب قرار دهید می توانید نام طرف حساب را تغییر دهید.

عدم نیاز به تاییدیه ثبت نهایی :
 چنانچه این گزینه را در حالت انتخاب قرار دهید نیازی به ثبت نهایی فاکتور نیست .

عدم نیاز به تعیین نوع فاکتور قبل از چاپ :
 چنانچه این گزینه را در حالت انتخاب قرار دهید قبل از چاپ فاکتور پنجره مربوط به نوع فاکتور باز
 نخواهد شد .

عدم نیاز به تایید چاپ فاکتور( همیشه چاپ شود ) :
 چنانچه این گزینه را در حالت انتخاب قرار دهید همیشه فاکتور بعد از ثبت چاپ می شود.
 عدم نیاز به تایید چاپ فاکتور( هیچگاه چاپ نشود ) :
 چنانچه این گزینه را در حالت انتخاب قرار دهید هیچگاه فاکتور بعد از ثبت چاپ می شود.
 مشاهده حواله / رسید انبار:

چنانچه این گزینه را در حالت انتخاب قرار دهید بعد از ثبت فاکتور فـرم حوالـه انبـار مربـوط بـه آن فاکتور باز خواهد شد و می توانید آن را چاپ کنید.

- فاکتور حرارتی ۸ سانتی ساده :

چنانچه این گزینه را در حالت انتخاب قرار دهید می توانید فاکتور را بر روی پرینتر حرارتی چاپ نمایید.

#### - امكان طراحي فاكتور:

چنانچه این گزینه را در حالت انتخاب قرار دهید می توانید در پنجره تنظیمات چاپ بعداز تایید فاکتور با انتخاب سایر کاغذ بر روی A۴ می توانید فاکتور مورد نظر خود را طراحی نمایید .

- عدم امکان تغییر مبلغ تمام شده : چنانچه این گزینه را در حالت انتخاب قرار دهید امکان تغییر مبلغ تمام شده فاکتور را نخواهید داشت .

**توجه** : با غیر فعال کردن قسمت مبلغ تمام شده دیگر امکان اعمال تخفیف وجود ندارد.

- عدم امکان تغییر مبلغ نقد: چنانچه این گزینه را در حالت انتخاب قرار دهید امکان تغییر مبلغ نقد فاکتور را نخواهید داشت .

- عدم امکان تغییر مبلغ چک / اقساط : چنانچه این گزینه را در حالت انتخاب قرار دهید امکان تغییر مبلغ چک / اقساط فاکتور را نخواهید داشت .

> - **عدم نیاز به توضیحات فاکتور :** چنانچه این گزینه را در حالت انتخاب قرار دهید گزینه توضیحات غیر فعال می گردد.

- فاکتور جدولی: چنانچه این گزینه را انتخاب نمایید پنل انتخاب جنس توسط نام حذف می گردد و امکان انتخاب جنس با کد را خواهید داشت .(جهت مطالعه توضیحات کافی در رابطه با فاکتور جدولی به صفحه ---- مراجعه کنید.)

- **امکان تغییر قیمت واحد (مخصوص حالت فاکتور جدولی):** چنانچه این گزینه را در حالت انتخاب قرار دهید امکان تغییر قیمت واحد جنس را خواهید داشت .

- امکان تغییر مقدار (مخصوص حالت فاکتور جدولی): چنانچه این گزینه را در حالت انتخاب قرار دهید امکان تغییر مقدار جنس را خواهید داشت.

- امكان تغيير توضيحات (مخصوص حالت فاكتور جدولى) :

چنانچه این گزینه را در حالت انتخاب قرار دهید امکان تغییر توضیحات جنس را خواهید داشت .

- ثبت ردیف بدون نیاز به تایید(مخصوص حالت فاکتور جدولی) : چنانچه این گزینه را در حالت انتخاب قرار دهید هنگام ثبت ردیف های فاکتور پنجره تایید ردیف باز نخواهد شد و ردیف مورد نظر به صورت اتوماتیک ثبت می گردد.

# - مشاهده جزئیات قیمتها هنگام فروش : با فعال کردن این گزینه هنگام صدور فاکتور خرید در قسمت قیمت واحد گزارشی شامل قیمت فروش خرده، آخرین فروش به این طرف حساب، قیمت فروش عمده، آخرین قیمت خرید و آخرین خرید به این طرف حساب نشان داده می شود.که برای مشاهده این موارد باید گزینه های بعد فعال باشد.

- مشاهده آخرین قیمت خرید و فروش :

با فعال کردن این گزینه هنگام صدور فاکتور خرید در صورت فعال بودن گزینه "مشاهده جزئیات قیمتها هنگام فروش" در قسمت قیمت واحد گزارشی شامل آخرین قیمت خرید ، آخرین قیمت فروش نشان داده می شود.

-مشاهده آخرین قیمت خرید و فروش طرف حساب:

با فعال كردن اين گزينه هنگام صدور فاكتور خريد در صورت فعال بودن گزينه "مشاهده جزئيات قيمتها هنگام فروش" در قسمت قيمت واحد گزارشي شامل آخرين فروش به اين طرف حساب

و آخرین خرید به این طرف حساب نشان داده می شود.

- کنترل موجودی: چنانچه این گزینه را در حالت انتخاب قرار دهید موجودی اجناس را هنگام انتخاب جنس کنترل می کند.

محاسبه فاکتورهای ثبت نشده در کنترل موجودی :

صفحه ۱۵

چنانچه این گزینه را در حالت انتخاب قرار دهید موجودی اجناس را با احتساب اجناس ثبت شده در فاکتورهای موقت هنگام انتخاب جنس کنترل می کند (فرض بر این است که اجناس انتخاب شده در فاکتورهای موقت قرار است به فروش برسد و دیگر جزء موجودی انبار به حساب نمی آید).

- فروش اقساطى:

در صورتیکه این گزینه را فعال کنید در فاکتور قسمتی با عنوان نوع معامله اضافه می شود.که می توانید فروش اقساطی داشته باشید.

- کنترل واحد فروشگاهی هنگام تایید :

در صورتیکه این گزینه را فعال کنید پس از ثبت فاکتور پنجره ای مبنی بر انتخاب انبار فعال باز می شود.

کنترل صندوق هنگام تایید سند :

در صورتیکه این گزینه را فعال کنید پس از ثبت فاکتور پنجره ای مبنی بر انتخاب صندوق فعـال بـاز می شود.

- درخواست انتخاب پایانه فروش (pos):

در صورتیکه این گزینه را فعال کنید پس از ثبت فاکتور پنجره ای مبنی بر انتخاب پایانه فروش باز می شود.

تذکر : از این گزینه در صورتی استفاده کنید که چند پایانه فروش (pos) داشته باشید و در صورتیکه فقط از یک پایانه فروش (pos) ااستفاده می کنید این گزینه را غیر فعال کنید و از منو پرونده گزینه "تعیین حساب پایانه فروش"، حساب پیش فرض پایانه فروش (pos) را انتخاب کنید.

اتصال اتوماتيک به پايانه فروش :

توضيحات:

- در صورتیکه این گزینه فعال باشد ولی پایانه فروش انتخاب نشده باشد بعد از تایید فاکتور پیغام زیر نشان داده می شود؛ که در اینصورت باید از منوی پرونده، گزینه تعیین حساب پایانه فروش بانک مورد نظر را که به پایانه فروش متصل است انتخاب کنید.

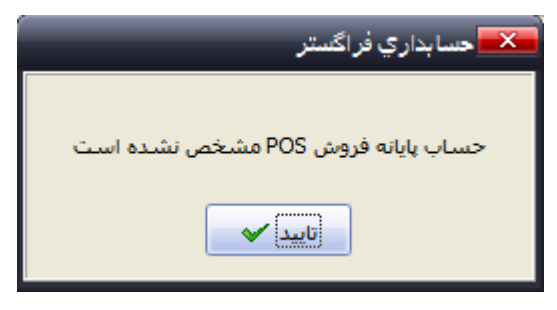

در صورتیکه این گزینه فعال باشد ولی ارتباط با پایانه فروش برقرار نباشد پس از تایید فاکتور پیغام زیر نشان داده می شود؛

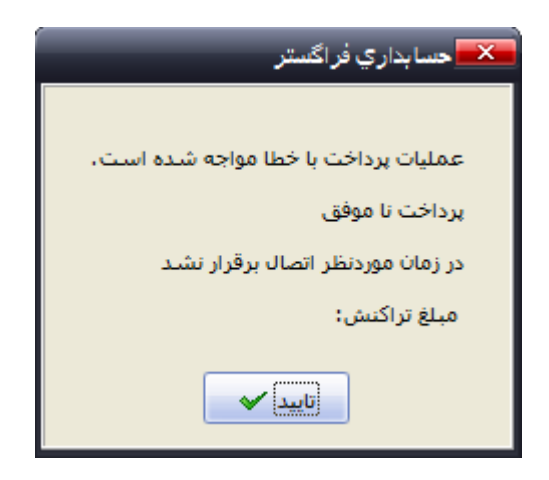

در صورتیکه این گزینه فعال باشد و ارتباط با پایانه فروش برقرار باشد ولی دکمه لغو را روی دستگاه بزنید و یا تراکنش با موفقیت انجام نشود. پس از تایید فاکتور پیغام زیر نشان داده می شود؛

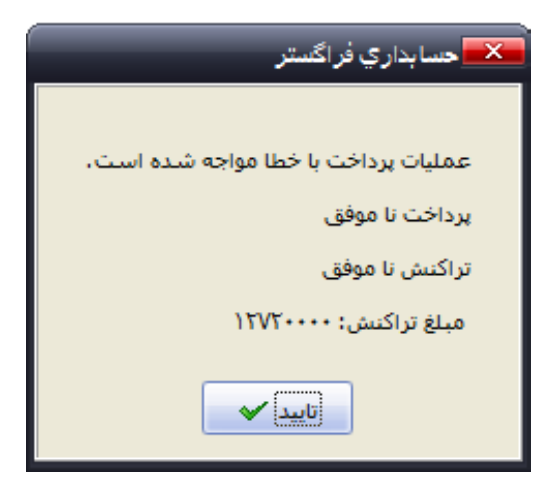

فروش

با استفاده از این فرم می توانید کلیه فاکتورهای فروش خود را در نرم افزار ثبت نمائید.

|                                                                                                    |                                                                                                    |                           | 677                   |                |                                     |                   | ويت بشده | مت فکورهاد                |
|----------------------------------------------------------------------------------------------------|----------------------------------------------------------------------------------------------------|---------------------------|-----------------------|----------------|-------------------------------------|-------------------|----------|---------------------------|
| د ارد حساب جدید                                                                                                    | مرہ فلکور: ۳۰<br>دہ حسابہ:                                                                                     |                           | 1                     |                | ه مربع:<br>طرف حساب:                | الموال (1)<br>(1) | بتام .   | ميغارة الكتور<br>1614     |
|                                                                                                    | الماطع                                                                                                    | iõ.                       | م من اقساطه.          | 4              | s anishe                            | 94                |          |                           |
| 1                                                                                                    | 1 dae                                                                                                    | Pau                       | - D                   | )              | كدلام جنس                           | 8                 |          |                           |
|                                                                                                    | فرمت واجدا ا                                                                                                   | 1                         | 1                     |                | مقدار                               |                   |          |                           |
| افعت تد                                                                                                    | اقتمت واجد                                                                                                    | أمقداد                    | الله ديس              | اعتد           | at here                             | 1                 |          |                           |
| and the second second se | the second second second second second second second second second second second second second second second s | CONTRACTOR CONTRACTOR     | COLUMN YOUL           | and the state  | 2012 C                              |                   |          |                           |
| 1.90                                                                                                    | 90                                                                                                    | شین ا عد                  | صندلي ما              | 11121          | 1 194                               | •                 |          |                           |
| 1.90                                                                                                    | د ۹۵۰،۰۰۰                                                                                                    | شین ۱ عد                  | صندلي ما              | 11181          | 1 197                               | 4                 |          |                           |
| 1.90+.+++                                                                                                    | د ۰۰۰،۹۵۰                                                                                                    | شیں ۱ عد                  | صندلی ما              | 11181          | 1 1.077                             | •                 |          |                           |
| 1.90                                                                                                    | د ۹۵۰،۰۰۰                                                                                                    | شین ۱ عد                  | صندلي ما              | 11181          | τ <b>η</b> Λ 1                      | 4                 |          |                           |
| 1.90+.+++                                                                                                    | د ۹۵۰،۰۰۰                                                                                                    | شین ۱ عد                  | صندلي ما              | 11181          | 1 197                               | Ł                 |          |                           |
| 1.90+.+++                                                                                                    | د ۹۵۰,۰۰۰                                                                                                    | شین ۱ عد                  | صندلي ما              | 11181          | <u>την</u> 1                        | <u>•</u>          |          |                           |
| 1.90+.+++                                                                                                    | د ۹۵۰،۰۰۰ د                                                                                                    | شین ۱ عد                  | صندلی ما              | 11151          | <b>ΥΑ</b> Λ 1                       | •                 |          |                           |
| 1.90+.+++                                                                                                    | 90                                                                                                    | شین ( عد<br>۱۰۰۰۰۰۰۰۰۰    | مندلی ما              | 1.467          | ι ΛΡ7                               | 2                 |          |                           |
| 1.90+.+++,                                                                                                    | د ۰۰۰۰۵۹<br>                                                                                                   | شیں ( عد<br>۱۰۹۰          | صندلی ما<br>میلاماد ش | 1:40r.+<br>(20 | میلوکر: ۰۰<br>میلوکر: ۰۰            | >)<br>(C)<br>(S)  |          |                           |
| 1.90+.+++<br>                                                                                                    | د ۰۰۰۰۵۹<br>۵۰۰۰۰۰۰۰                                                                                           | شین ( عد<br>ایرور ا<br>بر | صندلی ما<br>منازعاد ش | 1:40<br>(20    | میلوکر: ۰۰<br>میلوکر: ۰۰<br>میلوندر | ×<br>×<br>×       |          | ور<br>موالت من<br>10-ب مط |

با ثبت یک فاکتور فروش به میزان جنس فروخته شده از موجودی انبار کم می شود. نحوه عملکرد این فرم به صورت زیر است :

- ۱ –تاریخ : در این قسمت تاریخ فاکتور را وارد کنید. توجه کنید که این تاریخ ، تاریخ فاکتور
   ۱ست و سند حسابداری به تاریخ روز نرم افزار ثبت خواهد شد. به صورت پیش فرض تاریخ
   جاری نرم افزار در این قسمت مشاهده می شود.
- ۲ شماره فاکتور در این قسمت شماره فاکتور را وارد کنید شماره فاکتور به صورت پیش فرض از ۱ شروع می شود و در صورت نیاز می توانید شماره فاکتور تغییر دهید. توجه داشته باشید که با تغییر شماره فاکتور تمامی فاکتورها براساس این تغییر شماره می خورند.
- ۲ طرف حساب : در این قسمت نام خریدار (طرف حساب) خود را وارد کنید. در صورتیکه خریدار از طرف حسابهای قدیمی باشد می توانید نام آن را از لیست طرف حسابها انتخاب کنید. در غیر اینصورت نام وی را تایپ کنید . در جلو نام طرف حساب دکمه طرف حساب جدید نمایش داده می شود که با کلیک بر روی این دکمه و ثبت اطلاعات طرف حساب می توانیم فاکتور را به نام همان شخص ثبت کنید،در صورتیکه طرف حساب جدید باشد و بخواهید به صورت غیر نقدی از وی خرید نمائید ، باید مشخصات کامل طرف حساب را وارد نمایید.
- ۴ نام جنس و مدل : در این قسمت نام جنس و مدل را انتخاب نمائید و در قسمت مقدار ، واحد شمارش و قیمت واحد مقادیر مربوطه را وارد نمائید و در انتها کلید ثبت را فشار دهید. توجه داشته باشید که در قسمت "قیمت واحد" مبلغی براساس مبالغی که شما در هنگام تعریف جنس در نظر گرفته اید برای جنس به صورت پیش فرض در نظر گرفته می شود که قابل تغییر دادن است. هم اکنون یک ردیف از فاکتور ثبت شده است.
- ۵ مرحله چهار را تا وارد کردن کلیه ردیفهای فاکتور تکرار کنید. در انتها هنگامی که مکان نما مجدداً به قسمت نام جنس انتقال یافت بدون وارد کردن هیچگونه اطلاعاتی کلید Enter را فشار دهید مکان نما به قسمت "مبلغ تمام شده " انتقال خواهد یافت.
- ۶ مبلغ کل : کل مبلغی است که قاعدتاً باید دریافت کنید. که براساس ردیفهای فاکتور خورده می شود و قابل تغییر دادن نمی باشد. در صورتیکه مبلغی را تخفیف گرفته اید یا بنا به دلایلی مبلغی اضافه دریافت کرده اید (مثل خرید غیرنقدی و ...) مبلغ مورد نظر (مبلغ قطعی) را در قسمت مبلغ تمام شده وارد کنید. در صورتیکه مبلغ تمام شده از مبلغ کل کمتر باشد که تخفیف اعمال شده در قسمت تخفیف نوشته می شود و در صورتیکه مبلغ تمام شده از مبلغ کل بیشتر باشد اضافه وجه دریافت شده در قسمت مربوطه نوشته می شود. ( این مبلغ از تفاوت مبلغ کل و مبلغ تمام شده بدست می آید و قابل تغییر نمی باشد.)

- ۲ مبلغ نقد : در این قسمت مبلغی را که نقداً دریافت کرده اید وارد نمائید. این مبلغ به موجودی صندوق فعال اضافه می شود.
- ۸ چک : در صورتیکه بابت مبلغ فاکتور چک دریافت کرده اید مجموع چکهای دریافتی را در این قسمت وارد نمائید. بدین ترتیب پس از تأیید فاکتور جزئیات چکها دریافت خواهد شد.
- ۹ پوز : دراین قسمت مبلغی را که از طریق پایانه فروش (پوز) دریافت کرده اید وارد می کنید این مبلغ به حسابی که در قسمت "تعیین حساب پایانه فروش" از منو پرونده انتخاب کرده اید اضافه می شود و در صورتی که بخواهید به حساب دیگری اضافه شود (در صورت داشتن پند پایانه فروش) در قسمت "تنظیم نحوه خرید و فروش" تیک گزینه "درخواست انتخاب پایانه فروش" را بزنید تا بعد از ثبت فاکتور از شما بخواهد حساب پوز را انتخاب کنید. در این قسمت با دبل کلیک کردن در قسمت پایانه فروش کل مبلغی که در قسمت مبلغ نقد وارد کرده اید به این قسمت منتقل می شود و اگر در قسمت پایانه فروش مجدد دبل کلیک کنید کل مبلغ این قسمت به مانده انتقال پیدا می کند.
- ۱۰ مانده : در این قسمت مبلغی که باقی مانده است را مشاهده می کنید. پس از تأیید فاکتور طرف حساب به اندازه این مبلغ از شما بستانکار خواهد شد. توجه کنید که این مبلغ برابر است با مبلغ تمام شده منهای مجموع مبلغ نقد، مبلغ چک و مبلغ پوز و قابل تغییر نمی باشد.
- ۱۱ پس از اتمام کلیه اطلاعات کلید تأیید را فشار دهید توجه داشته باشید که قبل از فشردن کلید تأیید کلیه اطلاعات در حافظه موقت ذخیره می شود و هیچگونه اطلاعاتی ثبت نمی شود.

به دنبال تأييد فاكتور موارد زير ممكن است اتفاق بيافتد :

 در صورتیکه طرف حساب بدهکار شود و نرم افزار این طرف حساب را نشناسد ، اقدام به دریافت مشخصات طرف حساب می کند.

۲. در صورتیکه بابت مبلغ فاکتور چک دریافت کرده اید(یا به عبارتی در قسمت "چک" مبلغی غیر از صفر وارد کرده باشید.) نرم افزار اطلاعات چکهای دریافتی را از شما دریافت خواهد کرد. در صورتیکه بیش از یک چک بابت فاکتور دریافت کرده اید در فرم ظاهر شده مشخصات و مبلغ اولین چک را وارد نمائید بدین تر تیب تا زمانیکه مجموع چکهای ثبت شده با مبلغ وارد شده در فرم اصلی برابر نشود ، نرم افزار مشخصات چکها را از شما دریافت خواهد کرد. ۳. پنجره مربوط به تنظیمات چاپ فاکتور نمایش داده می شود در قسمت چاپگر اسم پرینتر را انتخاب نمایید و در قسمت نوع کاغذ سایز کاغذی را که می خواهید فاکتور روی آن چاپ شود را انتخاب نمایید و در قسمت سایر تنظیمات فاصله خالی از بالای صفحه و تعداد چاپ فاکتور را وارد نمایید . و دکمه تایید را انتخاب نمایید.

| 🔀 تنظيمات چاپ                             |
|-------------------------------------------|
| چاپگر: SAMSUNG STP-131                    |
| ، نوع کاغذ                                |
| 💽 ۸4 / رل 🔿 ۸5 🔷 سایر عرض کاغذ: 🕞 ۲۱۰     |
| · سایر تنظیمات                            |
| فاصله بالاي صفحه: 🖨 ۱۰ میلیمتر تعداد: 🖨 ۱ |
| تاييد 🖌 انصراف 🗙                          |

چنانچه در منوی تنظیمات گزینه طراحی فاکتور را انتخاب نمایید و در قسمت چاپ فاکتور نوع کاغذ را A۴ قرار دهید فرم مربوط به طراحی فاکتور (Fast Report )باز می شود . با وجود اینکه طراحی پرینت فاکتور دارای پیچیدگی زیادی بوده و تنها به دست افراد متخصص و با تجربه در این زمینه انجام پذیر می باشد و به جهت درخواست بسیاری از متقاضیان در نرم افزار قرارداده شده. جهت طراحی از راهنمای در نظر گرفته شده ( در صورت داشتن تخصص ) استفاده کرده و یا با پرداخت هزینه و ارائه نمونه مورد نظر به واحد پشتیبانی مراجعه نمایید در صورت امکان نمونه مورد نظر طراحی می گردد.

توضيحات :

- در قسمت نام جنس می توانید کد جنس را وارد نمائید و کلید Enter را فشار دهید.

- در قسمت نام خریدار در صورتیکه طرف حساب قبلاً معرفی نشده باشد و تمایل به معرفی داشته باشید پس از خروج از این قسمت دکمه طرف حساب جدید روبروی آن ظاهر خواهد شد و با فشردن این دکمه صفحه طرف حساب جدید نمایش داده می شود.

- در صورتیکه قبل از تأیید فاکتور بخواهید جنسی را حذف کنید برروی ردیف مورد نظر دابل کلیک کنید. - در صورتیکه همزمان با فاکتور فروش بخواهید اعمال دیگری نظیر وضعیت گردش یک حساب ، موجودی انبار و ... را هم انجام دهید برروی آیکون مقابل نام خریدار کلیک کنیـد و گزینـه مـورد نظر را انتخاب نمائید.

– در صورتیکه بخواهید انبار فعال را تغییر دهید کلید F۹ را فشار دهید.

- برای مشاهده گزارشات (یا جزئیات قیمتها هنگام فروش) در قسمت قیمت واحد این گزینه را در منوی تنظیمات فعال کنید.

- با انتقال مکان نما به قسمت "مقدار" موجودی جنس انتخابی در انبار نشان داده می شود.

- برای تصحیح فاکتور فروش برروی دکمه تصحیح کلیک کرده و شماره فاکتور را وارد کنید با زدن کلید تأیید فاکتور مورد نظر نمایش داده می شود تغییرات لازم را انجام دهید و قسمت مبالغ را مجدداً وارد کنید.

- جهت حذف اطلاعات فاکتور جاری کلید انصراف را فشار دهید و برای خروج از فـرم فـاکتور خریـد کلید خروج را فشار دهید.

در قسمت پایین و سمت راست فرم فروش قسمتهای زیر وجود دارند:

- ۱- فاکتور موقت جدید : با استفاده از این گزینه شما می توانید فاکتور موقت جدیدی ایجاد کنید.
- ۲- چاپ فاکتور موقت ( پیش فاکتور): با استفاده از این گزینه شما می توانید فاکتور موقت فعال
   را به عنوان پیش فاکتور چاپ نمائید.

چنانچه در منوی تنظیمات طراحی فاکتور را انتخاب نمایید و در قسمت چاپ فاکتور نوع کاغذ را A۴ قرار دهید فرم Fast Report باز می شود که در صورت داشتن تخصص می توانید فاکتور مورد نظر خود را طراحی نمایید

۳- قرض از سایر فاکتورها : با انتخاب این گزینه دو گزینه ی دیگر برای شما نمایان می شود که
 شما با انتخاب یکی از آنها مشخص می کنید که می خواهید اجناس از فاکتور خرید یا فروش

به این فاکتور انتقال پیدا کند. منظور از قـرض از سـایر فاکتورهـا ایـن اسـت کـه تعـدادی از ردیفهای فاکتوری که صادر می کنید با فاکتور خرید یا فروش دیگری مشابه است این ردیفهـا را از فاکتور مورد نظر به این فاکتور انتقال می دهید.

با انتخاب دکمه 📓 منوی زیر باز می شود که می توانید گزینه های مورد نظر را ا نتخاب نمایید یا از حالت انتخاب خارج نمایید .

- \*\*این گزینه مانند فاکتور خرید می باشد برای توضیحات بیشتر به صفحه ۱۱ کتاب مراجعه کنید.\*\*

فاکتور موقت و پیش فاکتور :

از این فرم برای ثبت پیش فاکتور در سیستم استفاده می شود هنگام ثبت پیش فاکتور از موجودی جنس کم نمی شود و هیچ مبلغی به حساب ها اضافه یا از حساب ها کم نمی شود و در صورت نیاز به مشاهده، چاپ مجدد، تصحیح و حذف پیش فاکتور می توانید از منو گزارشات، مشاهده فاکتورهای صادره (خرید و فروش) اقدام کنید.

موارد لازم برای ثبت فاکتورها

فاکتور جدولی :

از این نوع فاکتور برای ثبت فاکتور با سرعت بیشتر مخصوصا زمان استفاده از بارکدخوان استفاده می شود. که برای فعال کردن آن از قسمت "تنظیم نحوه خرید و فروش" تیک فاکتور جدولی را می زنید برای ثبت فاکتور جدولی چند مورد نیاز هست.

ابتدا فاکتور جدولی را فعال کنید و در صورت نیاز به تغییر قیمت واحد، مقدار و توضیحات تیک مربوط به هر کدام را در قسمت "تنظیم نحوه خرید و فروش" بگذارید.

روش کار به این صورت است که بعد از فعال کردن فاکتور جدولی نشانه گر موس در قسمت کد قرار می گیرد که با وارد کردن کد جنس یا گرفتن بارکد خوان بر روی بارکد جنس ، جنس مورد نظر ثبت می شود که در صورت نیاز می توانید هر کدام از گزینه های "امکان تغییر قیمت واحد"، "امکان تغییر مقدار"، "امکان تغییر توضیحات" و "ثبت ردیف بدون نیاز به تایید" را فعال یا غییر فعال کنید.

فروش اقساطى :

برای انجام فروش اقساطی ابتدا در منوی تنظیمات گزینه فروش اقساطی را فعال کنید. با فعال کردن این گزینه و باز کردن فرم فروش قسمتی با عنوان نوع معامله اضافه می شود که در این قسمت مشخص می کنید که این فروش به صورت اقساطی می باشد یا غیر اقساطی؟

|          | دانده جساب: (<br>الرور در                                                                                                    | ÷ [1]                                                                                                    | سفرقه              | طرف حساب ا            | Tidm | 2000 (garbio) |
|----------|----------------------------------------------------------------------------------------------------|----------------------------------------------------------------------------------------------------|--------------------|-----------------------|------|---------------|
|          |                                                                                                    |                                                                                                    |                    |                       |      |               |
|          | Land and the second second sec | 4                                                                                                    | and a second       | Autom 201             |      |               |
| 10       | Jular                                                                                                    | Free                                                                                                    | 1                  | لكانام حسر (          |      |               |
|          | البشت واحدة ا                                                                                                    |                                                                                                    | 1                  | · 1,148.0             |      |               |
| تيت مح   |                                                                                                    |                                                                                                    |                    | loburg                |      |               |
| 100005 J | GAUR SHEGALE S                                                                                                    | ake malant of                                                                                                    | ALA DE TON         | 11 hau                |      |               |
|          |                                                                                                    |                                                                                                    | A TA DAVIS A STOCK |                       |      |               |
|          |                                                                                                    |                                                                                                    |                    |                       |      |               |
|          |                                                                                                    |                                                                                                    |                    |                       |      |               |
|          |                                                                                                    |                                                                                                    |                    |                       |      |               |
|          |                                                                                                    |                                                                                                    |                    | - D                   |      |               |
| 211      |                                                                                                    | ر ارض الزوريا-                                                                                                    | CUIF               | Weiter and the second |      |               |
|          | + 200 all 100                                                                                                    | Weater Taxa                                                                                                    | star star          | Trunen 2. Ji Blue     |      |               |
| _        | and the second second                                                                                                    | and the second second se | an and the state   | NUMBER OF T           |      |               |
| _        | بابله فرون (تصواد -                                                                                                    | - 16                                                                                                    |                    | T Like Black          |      | ALL CASE &    |

نحوه عملکرد فرم به صورت زیر است :

- ۱- تاریخ : در این قسمت تاریخ فاکتور را وارد کنید. توجه کنید که این تاریخ ، تاریخ فاکتور است و سند حسابداری به تاریخ روز نرم افزار ثبت خواهد شد.
- ۲- شماره فاکتور : در این قسمت شماره فاکتور را وارد کنید. نرم افزار به صورت اتوماتیک شـماره فاکتوری برای شما در نظرمی گیرد که قابل تغییر دادن است ولی توجه داشته باشـید کـه بـا تغییر شماره فاکتور تمامی فاکتورها براساس این تغییر شماره می خورند.
- ۳- نام خریدار : در این قسمت نام طرف حساب را وارد کنید. در صورتیکه خریدار از طرف حسابهای قدیمی باشد می توانید نام آن را از لیست طرف حسابها انتخاب کنید. در غیر اینصورت نام وی را تایپ کنید در صورتیکه طرف حساب جدید باشد و بخواهید به صورت غیرنقدی به آن جنس بفروشید باید مشخصات طرف حساب را وارد کنید.
- ۴- نوع معامله را اقساطی انتخاب کنید. با انتخاب فروش اقساطی قسمت ردیفهای اجناس به رنگ آبی در می آید.
- ۵- نام جنس و مدل : در این قسمت نام جنس و مدل را انتخاب نمائید و در قسمت مقدار ، واحد شمارش و قیمت واحد مقادیر مربوطه را وارد نمائید و در انتها کلید ثبت را فشار دهید. توجـه
- ۶- مرحله پنج را تا وارد کردن کلیه ردیفهای فاکتور تکرار کنید. در انتها هنگامی که مکان نما مجدداً به قسمت نام جنس انتقال یافت بدون وارد کردن هیچگونه اطلاعاتی کلید Enter را فشار دهید مکان نما به قسمت " مبلغ تمام شده" انتقال خواهد یافت.
- ۷- مبلغ کل : کل مبلغ فاکتور نمایش داده می شود که این مبلغ براساس ردیفهای فاکتور می باشد و قابل تغییر دادن نیست.
- ٨- مبلغ تمام شده : در این قسمت مبلغی که دریافت می کنید را وارد نمائید که اگر این مبلغ کمتر از مبلغ کل باشد ما به التفاوت به عنوان تخفیف در نظر گرفته می شود و اگر بیشتراز مبلغ کل باشد ما به التفاوت به عنوان اضافه وجه در نظر گرفته می شود که قابل تغییر دادن نیست.
- ۹- مبلغ نقد : در این قسمت مبلغی را که به عنوان پیش پرداخت به صورت نقد دریافت کرده
   اید را وارد نمائید. که این مبلغ به صندوق فعال اضافه می شود.
- ۱۰- مبلغ اقساط : در این قسمت کل مبلغی که قرار است به صورت اقساط به شما پرداخت شود را بدون در نظر گرفتن مبلغ سود وارد کنید.
- ۱۱- پوز : دراین قسمت مبلغی را که از طریق پایانه فروش (پوز) دریافت کرده اید وارد می کنیـد این مبلغ به حسابی که در قسمت "تعیین حساب پایانه فروش" از منو پرونـده انتخـاب کـرده اید اضافه می شود و در صورتی که بخواهید به حساب دیگری اضافه شود (در صورت داشـتن پند پایانه فروش) در قسمت "تنظیم نحوه خرید و فروش" تیک گزینـه "درخواست انتخـاب پایانه فروش" را بزنید تا بعد از ثبت فاکتور از شما بخواهد حساب پوز را انتخاب کنید. در ایـن قسمت با دبل کلیک کردن در قسمت پایانه فروش کل مبلغی که در قسـمت مبلـغ نقـد وارد کرده اید به این قسمت منتقل می شود و اگر در قسمت پایانه فروش مجدد دبل کلیک کنیـد
- ۱۲- مانده : در این قسمت مبلغ باقی مانده نشان داده می شود که با ثبت فاکتور طرف حساب به این میزان به شما بدهکارمی شود.

سپس فاکتور را تأیید کنید که با تأیید فاکتور دفترچه اقساط برای شما باز می شود تا شما تنظیمات مربوط به اقساط را انجام دهید.

|                             | 🔀 📄 فروش اقتساطي |
|-----------------------------|------------------|
| ≉ ۱۰ % مبلغ نهائی:          | مبلغ: ۴۴۵،۰۰۰    |
| حساب سود سود فروش اقساطي    | مبلغ سود: ۴۴،۵۰۰ |
| مبلغ هر قسط: ۴۸،۹۵۰         | تعداد اقساط: ١٠  |
|                             | توضيحات؛         |
|                             | - شرح اقساط      |
| تاریخ سررسید: ۱۳۹۴/۰۵/۳۰    | مبلغ: ۴۸،۹۵۰     |
| 🛊 توضيحات:                  | نوع پرداخت؛ نقد  |
| ثبت 💊                       |                  |
| تاريخ سررسيا نوع پرداخت شرح | شـماره قس مبلغ   |
|                             |                  |
|                             |                  |
|                             |                  |
|                             |                  |
|                             |                  |
|                             |                  |
| انصراف 🗙                    | تاييد            |

نحوه تكميل فرم به شكل زير مي باشد.

- ۱- مبلغ : در این قسمت کل مبلغ اقساط نوشته می شود.
   ۲- درصد : در این قسمت سود اقساط بر حسب درصد وارد میشود. که باتوجه به عدد(سود) وارد شده در این قسمت مبلغ نهایی محاسبه می شود.
   ۳- مبلغ نهائی : در این قسمت مبلغ نهایی با در نظر گرفتن سود نمایش داده می شود، که میتوانید این مبلغ را نیز تغییر دهید. (به عنوان مثال قرار است مبلغ اضافه می کنید در اقساط به شما پرداخت شود و شما مبلغ ۲۰۰۰۰۰۰ بابت سود به این مبلغ اضافه می کنید در اقساط به شما پرداخت شود و شما مبلغ ۲۰۰۰۰۰۰۰ بابت سود به این مبلغ اضافه می کنید در اقساط به شما پرداخت شود و شما مبلغ ۲۰۰۰۰۰۰۰ بابت سود به این مبلغ اضافه می کنید در اقسمت مبلغ نهائی مبلغ اضافه می کنید در عسمت مبلغ نهائی مبلغ اضافه می کنید در اقسمت مبلغ نهائی مبلغ در این قسمت مما مبلغ ۲۰۰۰۰۰۰ بابت سود به این مبلغ اضافه می کنید در معسمت مبلغ نهائی مبلغ در این قسمت مبلغ در اوارد می کنید.)
   ۹- تعداد اقساط : در این قسمت مشخص می کنید که مبلغ طی چند قسط دریافت می شود.
   ۵- مبلغ هر قسط : در این قسمت مشخص می کنید ده مبلغ طی چند قسط دریافت می شود.
   ۲۰ مبلغ ای مبلغ این از این قسمت می کنید ده مبلغ طی چند قسط دریافت می شود.
   ۲۰ مبلغ ای مدر این قسمت مشخص می کنید ده مبلغ طی چند قسط دریافت می شود.
   ۲۰ مبلغ ای مبلغ هر قسط در نظر گرفته می شود. (این مبلغ از تقسیم مبلغ نهائی بر نهائی به عنوان مبلغ هر قسط در نظر گرفته می شود. (این مبلغ از تقسیم مبلغ نهائی بر تعداد اقساط محاسبه می شود و قابل تغییر دادن می باشد.)
- ۶- توضیحات : در صورتیکه برای تعداد اقساط و مبالغ بخواهید توضیحی در نظر بگیرید شرح لازم را در این قسمت تایپ کنید.

شرح اقساط :

اکنون یکی از اقساط ثبت شده است.

۴- مرحله ۱ تا ۳ را تا وارد کردن کلیه اقساط ادامه دهید. توجه داشته باشید که با ثبت هر قسط برنامه به صورت اتوماتیک یک ماه به تاریخ سررسید اضافه کرده و در قسمت تاریخ سررسید تاریخ جدید را نشان می دهد.

توجه کنید که مجموع مبلغ اقساط در پایین پنجره نمایش داده می شود و پس از ثبت کلیه اقساط باید با مبلغ نهایی برابر باشد.(در صورت تغییر مبلغ اقساط توسط کاربر امکان نابرابری این مبلغ با مبلغ نهایی وجود دارد)

۵– در پایان پس از ورود کلیه اقساط کلید تأیید را فشار دهید. اکنون برنامه اقدام به دریافت مشخصات کلیه چکها می کند. مشخصات هر یک از چکها را به ترتیب تاریخ سررسید وارد کنید که در قسمت شرح ، برنامه به صورت اتوماتیک شرح لازم را تایپ کرده است .پس از ورود کلیه چکها فاکتور را ثبت کنید.

توضيحات :

- با ثبت یک فروش اقساطی طرف حساب به میزان مبلغ اقساط بدهکار می شود که با دریافت هر قسط از بدهکاری طرف حساب کسر می شود.

- در صورتیکه مبلغ پیش پرداخت را به صورت چک دریافت کرده اید و می خواهید مشخصات چک در نرم افزار ثبت شود. ابتدا کل مبلغ پیش پرداخت را به قسمت مانده منتقل کنید و سپس اقساط را در نرم افزار ثبت نمائید. پس از ثبت فاکتور و دفترچه اقساط برای ثبت مشخصات چک از منوی حسابداری گزینه دریافت چک را انتخاب کرده و مشخصات چک را وارد نمائید و در قسمت شرح چک مشخص کنید که مبلغ را بابت پیش پرداخت فاکتور دریافت کرده اید.

تعريف فاكتور موقت:

فرض کنید می خواهید فاکتوری با تعداد ردیف های زیاد را وارد کنید در همان زمان مشتری دیگری از شما خرید کرده و لازم است شما فاکتوری برای وی صادر کنید یا هنگام ثبت فاکتور خرید نیاز به ثبت فاکتور خریدی برای مشتری دیگری دارید ،با استفاده از گزینه ی فاکتور موقت شما می توانید فاکتور قبلی خود را نگه داشته و فاکتور جدید را صادر نمایید یا به عبارتی می توانید همزمان چندین فاکتور فروش داشته باشید.

## نكات مهم :

۲ تا زمانی که فاکتور موقت ثبت نشده است موجودی انبار تغییر نخواهد کرد.
 ۲ برای حذف یک فاکتور موقت روی آن فاکتور کلیـک کنیـد و تمـام اجنـاس موجـود در آن فاکتور را پاک کنید با این کار آن فاکتور موقت حذف می شود.
 ۲ در صورت نیاز به صدور یک فاکتور موقت جدید در گوشـه پایین سـمت راسـت صـفحه روی قسمت مربوطه کلیک کنید تا یک فاکتور موقت جدید صادر شود.
 ۲ با صدور فاکتور موقت جدید فاکتور موقت های قبـل در کنـار سـمت راسـت قرارمـی گیرد.

**دریافت اقساط :** در صورتیکه فروشی به صورت اقساطی انجام داده اید برای دریافت اقساط از این فرم استفاده کنید. با استفاده از این فرم می توانید اقساط را به دو صورت به نمایش در آورید :

۱. براساس نام طرف حساب : اقساط مربوط به یک طرف حساب خاص را نمایش می دهد.
 ۲. براساس تاریخ : اقساطی که در یک بازه زمانی خاص (بین دو تاریخ خاص) وجود دارد را نمایش می دهد.

پس از انتخاب نام طرف حساب یا تاریخ مشخص می کنید که اقساط دریافت نشده به نمایش درآید یا کلیه اقساط ؟ برای مشاهده اقساط با قیمت خاص می توانید برروی گزینه فیلتر کلیک کنید. پس از زدن کلید فیلتر مشخص می کنید که اقساط براساس کدامیک از موارد نمایش داده شود :

نمایش می دهد.

- شرح : اقساطی که شرح آنها شامل مطلب درج شده در این قسمت است را نمایش می دهد.

| .01                                        | ير اساس تار                   | 11                                       | بر اساس نام طرف حساب                                                                                  |
|--------------------------------------------|-------------------------------|------------------------------------------|----------------------------------------------------------------------------------------------------|
| V sud                                      |                               | 17719/-1/+1 150                          | b b 1110√+1/+1 :500                                                                                   |
| • هم ٧                                     | hlin                          | ا ميلة ()                                | 💿 الأساط دوافت نشده                                                                                   |
| مالده                                      | 5                             | يح سررسيد إميا                           | يفاشماره فبأنام طرف حساب أتار                                                                         |
| Liferates                                  | Werne                         | ++ \TANJ-11                              | ا ا مشیر برورو، ا                                                                                     |
|                                            |                               |                                          |                                                                                                    |
|                                            |                               |                                          | 1.4ip.                                                                                                |
| Foja                                       | 1                             | 1936 يىلىد 19                            | 1,4++,+++β<br>1 / 1,4+b                                                                               |
| eos                                        | 1+,+++<br>3,93+,+++           | ه مناو برکردا<br>برداخت شدها             | ۱.۹۰۰۰۰۰۰۱<br>تاخیرا: ۲۶<br>۱٫۹۰۱-۱۰۰۰ ::۱٫۹۱۱                                                        |
|                                            | ۱۰۰٬۰۰۰<br>۱٬۹۱۰٬۰۰۰<br>مندوق | ه مىلۇ مېگردا<br>يوناخت شىدىا<br>غورۇرىغ | یو، ۱۹۰۰، ۱۹۹۰<br>تاخیر: ۲۶<br>ایل دریافت ۱۹۹۰، ۱۹۹۰<br>معروف ایکم                                    |
| eou او او او او او او او او او او او او او | ۱۰۰،۰۰۰<br>۱٫۹۱۰،۰۰۰<br>مندوق | ه مناو مرکردا<br>پرداخت شدها<br>واروز به | ۱،۹۰۰,۰۰۰;ور<br>۲۶ ایسان<br>۱۹۹۱-۱۹۹۰ میرافند<br>۱۹۹۱-۱۹۹۰ میرافند<br>۱۹۹۹ میرون<br>۱۱۰۵ میرافند<br>۱ |

پس از انتخاب هر یک از موارد فوق جهت انجام عملیات، کلید اعمال فیلتر را فشار دهید. برای دریافت یک قسط مراحل زیر را طی کنید :

- ۱- قسطی که تاریخ سررسید آن است و می خواهید دریافت آن را در نرم افزار ثبت کنید از لیست انتخاب نمائید.
- ۲- تأخیر : در این قسمت تعداد روزهای تأخیر نشان داده می شود براساس تاریخ سررسید قسط نشان داده می شود و قابل تغییر دادن نمی باشد.
- ۳- مبلغ دیر کرد : در این قسمت مشخص می کنید که بابت تعداد روزهای دیر کرد چه مبلغی باید به شما پرداخت شود. این مبلغ به صورت اتوماتیک به حساب سود فروش اقساطی واریز می شود. در صورتیکه بخواهید حساب را تغییر دهید برروی کلید "واریز به" که روبرو مبلغ

- در صورتی که مبلغ پرداخت شده از مبلغ قسط کمتر باشد مبلـغ دریـافتی را در قسـمت، پرداخـت شده وارد می کنیم و مبلغ وارد شده به حسابی که در قسمت ۶ انتخاب می کنید اضافه می شود و به همان مقدار از بدهی شخص کم می شود و از مبلغ مانده آن قسط کم می شود ولی قسط،با حالت پرداخت نشده، ثبت می شود تا زمانی که کل مبلغ قسط تسویه شود.

**برگشت از فروش:** این فرم دقیقاّ مانند یک فاکتور خرید عمل می کند. این منو زمانی مورد استفاده قرار مـی گیـرد کـه یکی از خریداران شما بنا به هر دلیلی جنس را به شما برگرداند.

نحوه عمکرد فرم به این شرح می باشد :

| €<br>                                                                                                    | 🔀 🗖 🗖 برگشت از فروش                                                      |
|----------------------------------------------------------------------------------------------------|--------------------------------------------------------------------------|
| ی تاریخ: ۲۹۲/۰۶/۰۹ میلام فاکنور: ۹<br>طرف حساب: متفرقه ا                                                                                                    | رلیست فاکتورهای ثبت نشده<br>شماره فاکتور اینام اسریال<br>♦ ۹ متفرقه ۱۳۳۷ |
| کد/نام جنس: مدل: ۲ مدل: ۲ مد |                                                                          |
| دیف کد بارکد انام جنس مقدار قیمت واحد قیمت کل توضیحات نام انبار قیمت اصلی تخفیف<br>۱۰۰۰۰۰۲۷۰ ۲۷۰ ۱۰۰۰۰۰۰۰۰۰۰۰۰۰۰۰۰۰۰۰۰۰۰۰۰۰                                                                                                    |                                                                          |
|                                                                                                    |                                                                          |
| محموع:۷۰۰،۰۰۰ مالیات بر ارزش افزوده:۰                                                                                                    |                                                                          |
| مبلغ کل: ۰۰۰، ۷۰۰ مبلغ تمام شده: ۰۰۰ ۲۰۰۰ تخفیف: ۰ تخفیف: ۰                                                                                                    |                                                                          |
| مبلغ نقد: ۲۰۰٬۰۰۰ چك: (* پايانه فروش (pos): (*<br>مانده: • توضيحات:                                                                                                    | فاکنور موقت جدید<br>جاب فاکنور موقت(بیش فاکنور) 🍣                        |
| تاييد 🛩 🚺 حذف 餐 انصراف 🗙 خروج 🕼                                                                                                    | قرض از سایر فاکتورها                                                     |

- ۱- تاریخ : در این قسمت تاریخی که جنس به شما مرجوع شده است را ثبت کنید. که به
   صورت پیش فرض تاریخ روز نرم افزار می باشد.
- ۲- شماره فاکتور : در این قسمت شماره فاکتور را وارد کنید. توجه داشته باشید که این فرم
   دقیقا مانند یک فاکتور خرید می باشد و می توانید شماره فاکتور جدیدی وارد کنید.
- ۳- نام فروشنده : در این قسمت نام طرف حسابی که جنس را به شما بر گردانده است انتخاب
   نمائید. که به صورت اتوماتیک مانده حساب در کادر مقابل نمایش داده می شود.
- ۴- نام جنس/ مدل : در این قسمت نام و مدل جنسی که به شما باز گردانده شده است را وارد نمائید.

- ۵- مقدار : تعداد جنس مرجوعی را در این قسمت وارد کرده و در کادر بعد واحد شمارش را انتخاب نمائید.
- ۶- قیمت واحد : قیمت جنس را وارد کنید و کلید ثبت را برای ثبت این ردیف از فـاکتور فشـار دهید.
- ۷- مراحل فوق را تا وارد کردن کلیه ردیفهای فاکتور ادامه دهید. برای رفتن به قسمت مبالغ زمانیکه مکان نما به قسمت نام جنس انتقال پیدا کرد بدون وارد کردن اطلاعات کلید Enter را فشار دهید.
  - ۸- مبلغ کل : این مبلغ براساس ردیفهای فاکتور می باشد و قابل تغییر دادن نمی باشد.
- ۹- مبلغ تمام شده : مبلغی که قرار است به مشتری بازگردانده شود را در این قسمت وارد کنید. در صورتیکه مبلغ تمام شده از مبلغ کل کمتر باشد تخفیف و در صورتیکه بیشتر باشد اضافه وجه در نظر گرفته می شود.
- ۱۰-مبلغ نقد : مبلغی که به صورت نقدی به مشتری باز گردانده اید را وارد کنید که این مبلغ از صندوق فعال کسر می شود.
- ۱۱-چک : در صورتیکه بابت مبلغ فاکتور چک پرداخت کرده ایـد مبلـغ کـل چـک را در ایـن قسمت وارد کنید که پس از تأیید فاکتور مشخصات چک از شما خواسته می شود.
- ۱۲-پوز : در صورتیکه بابت مبلغ فاکتور را به حساب بانکی مشتری واریز کرده ایـد مبلـغ واریـز شده را در این قسمت وارد کنید.
- ۱۳-مانده : در این قسمت مانده فاکتور ثبت می شود که در صورتیکه طرف حساب بدهکار باشد این مبلغ از بدهکاری کم می شود و اگر بستانکار باشد به بستانکاری آن اضافه می شود. این مبلغ از ما به التفاوت مبلغ تمام شده ، مبلغ نقد، مبلغ چک و مبلغ پوز حساب می شود.

در پایان برای ثبت اطلاعات کلید تأیید را فشار دهید.

با ثبت این فاکتور موارد زیر اتفاق می افتد :

- به اندازه جنس نوشته شده در قسمت مقدار به موجودی انبار اضافه می شود.

- به اندازه مبلغ نقد پرداخت شده از موجودی صندوق فعال کسر می شود.

- به میزان مبلغ مانده از بدهکاری شخص کاسته یا به بستانکاری آن اضافه می شود.

# **توضیحات** : - با وجود کلید تصحیح در فاکتور فروش این فرم کمتر مورد استفاده قرار می گیرد. - برای دیدن فاکتورهای برگشت از فروش در منـوی گزارشـات مشـاهده فاکتورهـای صـادره(خرید و فروش) را انتخاب کنید و نوع فاکتور را برگشت از فروش انتخاب کنید.

با انتخاب دکمه 🔊 منوی زیر باز می شود که می توانید گزینه های مورد نظر را انتخاب نمایید یا از حالت انتخاب خارج نمایید .

- \*\*این گزینه مانند فاکتور خرید می باشد برای توضیحات بیشتر به صفحه ۱۱ مراجعه کنید.

## برگشت از خرید:

این فرمٌ مانند یک فاکتور فروش عمل می کند. این منو زمانی مورد استفاده قرار می گیرد که بخواهید تعدادی از اجناس خریداری شده را بنا به هر دلیلی به فروشنده بازگردانید.

|     |                      | and the product of the |                             |            |            |                       | 1100                         | 1.01            | and the second second | diam'n a star |
|-----|----------------------|------------------------|-----------------------------|------------|------------|-----------------------|------------------------------|-----------------|-----------------------|---------------|
|     | ME                   | شماره فاكتورا          | 11646                       | 85         | 17341-3154 | ibeli                 | 19                           | اسود            | بناع                  | ماره فكور     |
| 3   | Billing IT dido      | فلده فسابية ا          |                             | T          | منفرقه     | i selare              | طرف                          | 44.4            | معرفه                 |               |
| 1   |                      | مدادد                  | Passar                      | 10         |            | م جنس ا               | 2.Ju                         |                 |                       |               |
| -   |                      | قيفت واحدة             |                             | 0          | 1.4        | مقدار:                |                              |                 |                       |               |
| 400 | )                    |                        |                             |            |            | وشيعات                | ρ                            |                 |                       |               |
| and | فيمت كل              | فيمت واحد              | القذار                      | انام جنس   | بازكد      | 15                    | 100                          |                 |                       |               |
|     | 11                   | 11                     | ی دار ۱ عدد                 | ۵ نکه باد: | 1.414      | V9F                   | 14                           |                 |                       |               |
|     |                      |                        |                             |            |            |                       |                              |                 |                       |               |
|     |                      |                        |                             |            |            |                       |                              |                 |                       |               |
|     | * 14,600             | -446                   | TT+.+++ (42.00              | مبلغ تعام  | ττ.,       | .كل: •••              |                              | ¢.              |                       |               |
|     | ناطيف: •<br>الحد •   | 407                    |                             | alai giya  | TT+,,      | رکل ۰۰۰               | ويني<br>وينيو<br>ميلو        | <u>د</u><br>الع |                       | o chur        |
|     | + rajjes<br>+ rajjes |                        | تعدد: ۲۲۰۰۰۰ (میده<br>+ عقو | plazī giņa | 17+<br>17+ | رکل ۱۰۰۰<br>نامد ۱۰۰۰ | ا ف<br>میلا<br>میلا<br>تونیا |                 | ÷                     | e câja ș      |

- ۱- تاریخ : در این قسمت تاریخی که جنس را مرجوع می کنید وارد نمائید. که به صورت پـیش فرض تاریخ روز نرم افزار می باشد.
- ۲- شماره فاکتور : در این قسمت شماره فاکتوری براساس آخرین فاکتور فروش به صورت پیش فرض برای شما ثبت شده است ، که قابل تغییر می باشد.
- ۳- طرف حساب : در این قسمت نام طرف حسابی کـه جـنس را بـه او برمـی گردانیـد انتخـاب نمائید. که به صورت اتوماتیک مانده حساب در کادر مقابل نمایش داده می شود.
- ۴- نام جنس/ مدل : در این قسمت نام و مدل جنسی که می خواهید مرجوع شود را انتخاب نمائید.
- ۵- مقدار : تعداد جنس مرجوعی را در این قسمت وارد کرده و در کادر بعد واحد شمارش را انتخاب نمائید.
- ۶- قیمت واحد : قیمت جنس را وارد کنید و کلید ثبت را برای ثبت این ردیف از فـاکتور فشـار دهید.
- ۷- مراحل فوق را تا وارد کردن کلیه ردیفهای فاکتور ادامه دهید. برای رفتن به قسمت مبالغ زمانیکه مکان نما به قسمت نام جنس انتقال پیدا کرد بدون وارد کردن اطلاعات کلید Enter را فشار دهید.
  - ۸- مبلغ کل : این مبلغ براساس ردیفهای فاکتور می باشد و قابل تغییر دادن نمی باشد.
- ۹- مبلغ تمام شده : مبلغی که به شما بازگردانده شده است را در این قسمت وارد کنید. در صورتیکه مبلغ تمام شده از مبلغ کل کمتر باشد تخفیف و در صورتیکه بیشتر باشد اضافه وجه در نظر گرفته می شود.
- ۱۰-مبلغ نقد : مبلغی که به صورت نقدی به شما بازگردانده شده است را وارد کنید که این مبلغ به موجودی صندوق فعال اضافه می شود.
- ۱۱-چک : در صورتیکه بابت مبلغ فاکتور چک دریافت کرده اید مبلغ کل چک را در این قسمت وارد کنید که پس از تأیید فاکتور مشخصات چک از شما خواسته می شود.
- ۱۲- پوز : در صورتیکه بابت مبلغ فاکتور مشتری مبلغ را از طریق پوز پرداخت کند مبلغ را در این قسمت وارد کنید.

۱۳-مانده : در این قسمت مانده فاکتور ثبت می شود که در صورتیکه طرف حساب بدهکار باشد این مبلغ به بدهکاری آن اضافه می شود و اگر بستانکار باشد از بستانکاری آن کم می شود. این مبلغ از ما به التفاوت مبلغ تمام شده ، مبلغ نقد، مبلغ چک و پوز حساب می شود. ۱۴- توضیحات : در این قسمت می توانید توضیحاتی برای مبلغ دریافتی خود ذکر کنید. در پایان برای ثبت اطلاعات کلید تأیید را فشار دهید.

با ثبت این فاکتور موارد زیر اتفاق می افتد :

- به اندازه جنس نوشته شده در قسمت مقدار از موجودی انبار کم می شود.

- به اندازه مبلغ نقد پرداخت شده به موجودی صندوق فعال اضافه می شود.

- به میزان مبلغ مانده به بدهکاری شخص اضافه یا از بستانکاری آن کسر می شود.

توضيحات :

- با وجود کلید تصحیح در فاکتور خرید این فرم کمتر مورد استفاده قرار می گیرد. - برای دیدن فاکتورهای برگشت از خرید در منوی گزارشات مشاهده فاکتورهای صادره (خریـد و فروش) را انتخاب کنید. و نوع فاکتور را برگشت از خرید انتخاب کنید.

با انتخاب دکمه 🔊 منوی زیر باز می شود که می توانید گزینه های موردنظر را انتخاب نمایید یا از حالت انتخاب خارج نمایید .

- \*\*این گزینه مانند فاکتور خرید می باشد برای توضیحات بیشتر به صفحه ۱۱ مراجعه کنید. \*\*

تعيين انبار فعال :

کلیه خریدها و فروش های شما باعث تغییر موجودی انبار فعال می شود که نرم افزار به صورت پیش فرض انبار مرکزی را به عنوان انبار فعال در نظر گرفته است.

| <b>*</b> |      | تعيين انبار فعال |               |
|----------|------|------------------|---------------|
|          | کد   |                  | نام انبار     |
|          | 1    |                  | 🛃 انبار مرکزي |
|          |      |                  |               |
|          |      |                  |               |
|          |      |                  |               |
|          |      |                  |               |
|          | صراف | تاييد 🖌 ان       |               |

بدین صورت که کلیه اجناس خریداری شده وارد انبار فعال می شود و کلیه اجناس فروخته شده از انبار فعال کاسته می شود. در صورتیکه شما بخواهید انبار خرید یا فروش خود را تغییر دهید قبل از صدور فاکتور انبار فعال خود را با استفاده از این منو تغییر دهید.

برای تعریف انبار جدید از منوی اطلاعات گزینه ی انبار جدید را انتخاب کنید

تعيين صندوق فعال :

وجوهی که در هنگام خرید نقدی پرداخت می شود و یا هنگام فروش دریافت می شود وارد صندوق و یا از صندوق برداشته می شود. بدیهی است که این صندوق همان صندوق فعال است. حال ممکن است بخواهید خریدهای خود را از تنخواه انجام دهید و فروشها را به صندوق واریز نمائید. بدین منظور بایستی هنگام فروش صندوق را به عنوان صندوق فعال و هنگام خرید تنخواه را به عنوان صندوق فعال در نظر بگیرید. بدین منظور می توانید از منوی تعیین صندوق فعال استفاده نمائید. برای فعال کردن یک صندوق روی صندوق مورد نظر کلیک کنید سپس دکمه تأیید را بزنید با ایس کار آن صندوق به عنوان صندوق فعال شما تعیین می شود.

|         | تعيين صندوق فعال |               | × |
|---------|------------------|---------------|---|
| کد مع   |                  | نام صندوق     |   |
| 1++1    |                  | صندوق         | ◀ |
| 1++1    |                  | صندوق مركزي   |   |
| 1++1    |                  | صندوق بالا    |   |
| 1++*    |                  | صندوق راكد    |   |
| ۲++۱    |                  | ملت ۲۴۳۰      |   |
| 4++1    | 1421             | ملت جام۱۳۱۶۳۷ |   |
| نصراف 🎗 | تاييد 🖌 ا        |               |   |

صورت مستقیم می توانید از گزینه صندوق جدید در قسمت سرفصل ها استفاده نمائید.

**ارسال به سایر انبارها** : فرض کنید شما یک انبار مرکزی دارید که روزانه اجناس مورد نیاز خود بـرای فـروش را از ایـن انبـار دریافت می کنید. همچنین اجناس خریداری شده خود را به این انبار مرکزی وارد می کنید.

| <b>*</b>   |                | سال به سایر انبارها | 🔀 🗖 📃 ار               |
|------------|----------------|---------------------|------------------------|
| )<br>ئېت ✔ | يچو 🔎 مدل:     | ¢ جس<br>¢           | نام جنس:<br>مقدار:     |
|            | واحد شمارش     | مقدار               | نام جنس                |
|            | عدد            | انه گلدوزي جا ۱     | 🛓 ۵ تکه بادي دار دخترا |
|            | عدد            | ۲G                  | تخت دو منظورہ IVY      |
|            |                |                     |                        |
| =          |                |                     |                        |
|            |                |                     |                        |
|            |                |                     |                        |
|            |                |                     |                        |
|            |                |                     |                        |
|            |                |                     |                        |
|            |                |                     |                        |
|            |                |                     |                        |
|            |                |                     |                        |
|            |                |                     |                        |
| ÷          |                | شگاه                | ارسال به: انبار فرور   |
| 🗙 خروج 📮   | تاييد 🖌 انصراف |                     | 11010                  |

بدین ترتیب بایستی عملیات زیر را انجام دهید :

\*\*\* توجه :

- هنگام فروش بایستی مجدداً انبار فعال را به انبار فروش بازگردانید.

-توضیح بالا برای مواقعی که بخواهید از ۲ انبار استفاده کنید داده شده است که در این رابط ه باید دقت لازم را در رابطه با انتخاب انبار ها هنگام خرید و فروش داشته باشید در صورتیکه نمی خواهید به شکل فوق عمل کنید کافی است فقط از انبار مرکزی که به عنوان انبار پیش فرض تعریف شده است استفاده کنید بدین ترتیب کلیه خریدها مستقیماً وارد انبار مرکزی شده و فروشها نیز از انبار مرکزی کاسته می شود. بدیهی است که در این صورت نیاز به استفاده از فرم "ارسال به سایر انبارها"

توضيحات :

- بصورت کلی این فرم زمانی مورد استفاده قرار می گیرد که شما بیش از یک انبار داشته باشید.

تنظیم تاریخ : گاهی اوقات نیاز می شود که اطلاعاتی که در روزهای قبل وارد ننموده اید را وارد نمائید و یا به هر دلیلی تاریخ نرم افزار را به روز خاصی تغییر دهید به این منظور می توانید از گزینه تنظیم تاریخ استفاده نمائید.(سعی کنید حتی المقدور تاریخ را تغییر ندهید.) که با انجام این کار سندهای ثبت شده به تاریخی که شما نیاز دارید در نرم افزار ثبت می شود.(در هنگام باز بودن سایر فرم ها می توانید از کلید میانبر Shift+F۹ استفاده کنید.)

| 👔 🛛 اطلاا تاريخ مورد نظر را و      |
|------------------------------------|
| تاریخ مورد نظر: <b>الالالالالا</b> |
| ✓ 2010                             |
|                                    |

توجه : در صورتیکه نرم افزار دارای چندین کاربر است در صورتیکه شما تاریخ نرم افزار را تغییر دهید ، تاریخ کلیه کاربران تغییر نموده و کلیه اسناد نرم افزار با تاریخ جدید ثبت می شوند.

چاپ بارکد :

در صورتیکه نیاز به چاپ بارکد اجناس و درج بر روی اجناس را دارید از این فرم استفاده نمایید که نحوه استفاده از این فرم بدین صورت است:

| سيسر    | 11           | ارتفاع:            |         | 1          | تعداد ستونها:     |
|---------|--------------|--------------------|---------|------------|-------------------|
| ~       |              |                    |         | A4         | نوع کاغذ؛         |
| ميليمتر | )            | فاصله بین هر ستون: | ميليمتر | 1          | فاصله بين هر رديف |
| ميليمتر |              | فاصله چپ کاغذ:     | ميليمتر | 1          | فاصله راست كاغذ:  |
| ميليمتر | •            | فاصله پائين کاغذ:  | ميليمتر | )-         | فاصله بالاي كاغذ: |
|         | 🖌 نام جنس    | ∕ ] قيمت           |         | 🖌 نام شرکت |                   |
|         |              |                    |         | مورد نیاز  | ليست باركدهاي ا   |
|         | ۱            | تا شاماره:         |         | 1          | از شماره:         |
| -       | اضافه به ليد | 1                  |         | ٣          | تعداد:            |
|         | -            | <b>1</b> /(        |         |            |                   |
|         |              |                    |         |            | 200 A 20          |
|         |              |                    |         |            | باركد             |
|         |              |                    |         |            | باركد             |
|         |              |                    |         |            | باركد             |
|         |              |                    |         |            | باركد.            |
|         |              |                    |         |            | بارکد             |

۱ – تعداد ستون : در این قسمت تعداد ستون مورد نیاز برای چاپ را مشخص می کنید اگر از لیبل های آماده به همراه پرینتر چاپ بارکد استفاده می کنید تعداد ستون ها مشخص هست.

۲ – ارتفاع : در این قسمت ارتفاع هر بارکد را به میلیمتر مشخص می کنید که در صورت استفاده از لیبل های آماده ارتفاع هر لیبل را وارد کنید.

٣ - نوع كاغذ : در اين قسمت سايز كاغذ خود را انتخاب كنيد.

۴ – تنظیم فاصله ها : برای چاپ صحیح بارکد ها بر روی کاغد باید فاصله های خواسته شده تنظیم شود.

توجه : در برخی از پرینتر های چاپ بارکد برای چاپ درست بارکد باید فاصله راست کاغذ را عددی بین ۵۰ تا ۶۰ میلیمتر انتخاب کرد. ۵ – اطلاعات مورد نیاز هنگاه چاپ : در این قسمت اطلاعات مورد نیاز جهت چاپ بارکد که شامل نام **شرکت، قیمت** و **نام جنس** هست را در صورت نیاز انتخاب کنید.

۶ – فونت : با زدن دکمه 🔟 می توانید فونت و سایز متن روی بارکد چاپ شده را تغییر دهید.

۷ – لیست بارکدهای مورد نیاز : در این قسمت بارکد های مورد نیاز را مشخص می کنید مثلا می خواهیم از بارکد ۱۲۴۸۲۵۶ تا بارکد ۱۲۴۸۲۸۰ را ار هر کدام ۳ عدد چاپ کنیم پس از وارد کردن اعداد دکمه اضافه به لیست را بزنید تا به لیست بارکدهای موجود در کادر پایین اضافه شود.

**نکته** : در صورتی که بارکدهای مورد نیاز پشت سر هم نیستند فقط در قسمت **"از شماره"** شماره بارکد مورد نظر را وارد کرده و در قسمت تعداد، تعداد بارکد مورد نیاز را وارد کرده و دکمه اضافه به لیست را بزنید این عمل را تا وارد کردن کلیه بارکد های مورد نیاز تکرار کنید.

پس از اضافه شدن کل بارکدهای مورد نیاز برای مشاهده پیش نمایش دکمه پیش نمایش و جهت چاب بارکد دکمه چاپ را بزنید.در صورت نیاز به چاپ بارکدهای جدید نیز دکمه تخلیه لیست را بزنید و مجدد بارکدهای مورد نظر را وارد کنید.

#### توجه :

تبديل – تبديلات/توليد:

- در صورت نیاز می توانید از کاغذ A۴ ، A۳ یا A۳ استفاده کنید و در صورت استفاده از سایز DEFAULT اندازه کاغذ از تنظیمات پرینتر خوانده می شود که در صورت استفاده از پرینتر چاپ بارکد باید حتما سایز رول لیبل را که شامل عرض کل لیبل و ارتفاع ۱ لیبل هست را در تنظیمات پرینتر وارد کنید .
  - در صورت خرید پرینتر چاپ لیبل از شرکت تنظیمات پرینتر برای شما انجام می شود و در
     صورت خرید پرینتر از فروشگاههای دیگر شرکت تعهدی در رابطه با تنظیمات پرینتر ندارد.

برای تبدیل یا تولید جنس جدید ابتدا اجناس لازم برای تهیه کالای مورد نظر از انبار کسر میشود و سپس آن جنس تولیدی به انبار اضافه می شود . در صفحه مربوط به تبدیلات مکانهایی برای ورود نام جنس و سایر مشخصات جنس وجود دارد که میتوان از طریق آنها عملیات تبدیل را انجام داد.

| *       |                       |                | ئېديلات          |                                         |
|---------|-----------------------|----------------|------------------|-----------------------------------------|
|         | مدادا<br>قرمت واحدا • | 💽 جستجو 🔎<br>1 |                  | ندایام جنسی: <mark> </mark><br>مقدار: • |
| ي مع    |                       |                |                  | توسيطانية                               |
| (F8))   | اسافته به قبا         |                | کسر از البار(F7) |                                         |
| 100     | در امتعکتی اتونت      | مقدار أقبعت وا | 1 <sup>2</sup>   | امافة به البار<br>أنام جنس              |
|         | Y.e++                 | Titer Asel     | HOWOW AL. IT     | ♦ كمحند قنداق.                          |
|         |                       |                | Ţeres            | مجموع مبالغ کل                          |
| ( and ) |                       | -              | ۹ بدهکار         |                                         |

این فرم از دو قسمت تشکیل شده است:

۱ – کسر از انبار : در این قسمت اجناسی را که می خواهید از انبار کسر کنید (مواد اولیه) را با تعداد و قیمت واحد، که می تواند قیمت خرید جنس باشد را وارد کنید و تک تک، به فرم پایین اضافه کنید.

۲ – اضافه به انبار : در این قسمت اجناسی را که می خواهید به انبار اضافه کنید (مواد تولیدی) را با تعداد و قیمت واحد وارد کنید و تک تک، به فرم پایین اضافه کنید.

در استفاده از این فرم باید به چند نکته دقت کنید:

۱ –در صورتی که هنگام ثبت اجناس در قست "کسر از انبار" قیمت واحد را بزرگتر از قیمت خرید جنس(مواد اولیه) وارد کنید بعد از تایید نهایی فرم تبدیلات به اندازه ما به تفاوت قیمت وارد شده برای هر جنس در این فرم و قیمت خرید جنس، سود محاسبه می شود.

۲ –در صورتی که در قسمت اضافه به انبار مجموع مبلغ کل از مجموع مبلغ کل در قسمت کسر از انبار بیشتر باشد در قسمت پایین پنجره مابه تفاوت این ۲ مبلغ به عنوان سود فروش نمایش داده می شود که به عنوان سود بعد از ثبت این فرم، ثبت می شود. ماشین حساب : با انتخاب این گزینه صفحه ماشین حساب برای شما نمایش داده می شود. برای دیدن ماشین حساب می توانید از کلید میانبر ۴۱۱ نیز استفاده کنید.

در صورتیکه بخواهید با کاربر دیگری وارد نرم افزار شوید برای ورود مجدد به نرم افزار و تغییـر کـاربر از این فرم استفاده کنید. با تغییر کاربر نرم افزار ، کلیه سندهای صادر شده به اسم کاربر جدید سـند می خورد.

خروج :

تغيير كاربر :

با انتخاب این گزینه از برنامه خارج می شوید.

با استفاده از زیر منوهای گزینه چک و بانک می توانید کلیه اعمال مربوط به چک و بانک خود را انجام دهید. لازم به ذکر است که کلید میانبری که برای این منظور در نظر گرفته شده است کلیه کارهای مربوط به چک و بانک را با استفاده از یک فرم انجام می دهد.

| ÷              |                                           |                   |                      |                  |                                             | وصول جائ                     |                          |
|----------------|-------------------------------------------|-------------------|----------------------|------------------|---------------------------------------------|------------------------------|--------------------------|
|                | ار مورد (۱۳۸۷-۱/۰۱<br>۱۳۸۸/۰۰/۳۷ : 1990 ت | قابل ومواد<br>لها | © جکیای<br>🔿 کلیہ چا |                  | بوع چة.<br>🔿 چكهاي دواقس<br>💽 چكهاي بوداختم | 2 KB<br>1 KB<br>1 KB<br>1 KB | سریادی<br>موالد<br>فرونر |
|                | ہ کنندہ 🔘 میلغ                            | داخت کننده / دیاف | 0 نام <u>بر</u>      | س<br>ہ وصول      | مرتب ساري بر اسا،<br>ناريخ                  | 3.9 0                        | ally and                 |
| شماره جارفا شم | نام بانگ                                  | أشرح              | aut 1                | اللويخ وصول      | دريافت كننده                                | بده (جگ                      | برنافت و                 |
|                |                                           |                   |                      |                  |                                             | ((2))000                     | אנגע ון אוצו             |
|                |                                           |                   |                      |                  |                                             | مرك (حود بدداد)              | التقاد ازبادی به         |
|                |                                           |                   |                      |                  |                                             | (152)54()                    | يردافت طريبه             |
|                |                                           |                   |                      |                  |                                             | (Obuas) SA                   | برداحت هزينه ار          |
| 6              |                                           |                   |                      |                  | =1.5                                        | الساب (خوديرداز)             | ودادت به عرف ا           |
|                | مت ماوس را بقشارید                        | طه دکمه سمت راب   | وې چک مورو           | مام عمليات ريز ( | توجه به منظور ال                            | ہ جگ                         | 05450                    |
| ( Vile)        | Eaven (                                   | ( same            |                      | 14               | شماره چ۶                                    |                              |                          |
|                | • Transfer                                |                   | •                    |                  | واورية حساب:                                | 1844/+9                      | جمعه ۲۷/۲                |
| (Qup)          | (140 (11 00-1)                            |                   |                      |                  |                                             |                              |                          |

# پرداخت چک :

با استفاده از این فرم کلیه چکهای پرداختی خود را در نرم افزار ثبت می کنید.

|                          | 🔀 📑 پرداخت چك             |
|--------------------------|---------------------------|
| نام شعبه: قاآنی نو       | برداشت از: صادرات         |
| موجودي: ۶۸،۵۷۴،۵۰۰       | شاماره حساب: ۱۰۲۶۱۲۹۵۱۰۰۲ |
| ♦ مانده حساب: •بستانکار  | دریافت کننده: ابراهیم پور |
| تاریخ سررسید: ۱۳۹۴/۰۶/۳۰ | شـماره چك: ۷۵۴/۷۵۲۱۰۲     |
| تاریخ پرداخت: ۱۳۹۴/۰۶/۱۲ | مبلغ:                     |
|                          | شرح: 1                    |
| تاييد ✔ انصراف 🗶         | 🗖 وصول چک هنگام صدور      |

برای ثبت یک چک پرداختی مراحل زیر را طی کنید :

۱- برداشت از : در این قسمت نام بانک صادر کننده چک را از لیست بانکهای به نمایش درآمده
 انتخاب کنید.(بانکهای نمایش داده شده در این قسمت بانکهایی هستند که خود شما برای

نرم افزار تعریف کرده اید.) با انتخاب بانک در صورت تعریف دفترچه چک، در جلو آن کادری برای انتخاب سریال چک نمایش داده می شود که سریال دفترچه چک را انتخاب می کنید.( مشخص می کنید از کدام دسته چک می خواهید چک را پرداخت نمایید )و با زدن کلید Enter کلیه اطلاعات بانک شامل شماره حساب و موجودی به صورت اتوماتیک نمایش داده می شود.

- ۲- دریافت کننده : در این قسمت نام طرف حساب دریافت کننده چک را از لیست انتخاب کنید. در صورتیکه طرف حساب شما جدید باشد در مقابل کادر دریافت کننده کلیدی مبنی بر تعریف طرف حساب فعال می شود که با کلیک برروی آن می توانید مشخصات طرف حساب را وارد کنید. اگر دریافت کننده از طرف حسابهای قدیمی باشد در کادر مقابل مانده حساب آن نمایش داده می شود.
- ۳- شماره چک : در این قسمت شماره چک به همراه تمام علامات آن را وارد کنید.نرم افزار به صورت اتوماتیک شماره اولین برگ چک( که در قسمت دفترچه چک معرفی نموده اید) را برای اولین چک شما در نظر می گیرد. با توجه به قابلیت ثبت چکها به صورت سریالی با ثبت هر چک پرداختی در صورتیکه نام بانک و شعبه یکسان باشد یک واحد به شماره چک اضافه شده و در قسمت شماره چک قرار می گیرد.
- ۴- تاریخ سررسید : در این قسمت تاریخ سررسید چک (تاریخی که چک در آن به پول نقد تبدیل می شود.) را وارد کنید. تاریخ باید به صورت کامل نوشته شود.
- ۵- مبلغ : در این قسمت مبلغ چک را وارد نمائید. اگر با واحد پول ریال کار می کنید ، مبلغ را در این قسمت به ریال وارد کنید.
  - ۶- تاریخ پرداخت : تاریخی که چک را پرداخت کرده اید در این قسمت وارد نمائید.
- ۷- شرح : در این قسمت شرح لازم را تایپ کنید. این شـرح در دسترسـی هـای بعـدی بـه شـما کمک می کند.
- ۸- وصول چک هنگام صدور : چنانچه این گزینه فعال باشد چک مورد نظر هنگام ثبت، وصول نیز می شود ولی دیگر امکان تصحیح مشخصات چک ، حذف چک ، برگشت چک و هر عملیات دیگری بر روی چک را نخواهید داشت.

توضيحات :

با پرداخت چک به طرف حساب به میزان مبلغ چک از بستانکاری شخص کاسته می شود.
 دریافت چک :
 با استفاده از این فرم کلیه چکهای دریافتی از طرف حسابها را در نرم افزار ثبت می کنید.

|                                       |              | ، چك             | 🛛 🔄 دریافت    |
|---------------------------------------|--------------|------------------|---------------|
| • • • • • • • • • • • • • • • • • • • | مانده جيراني | <u>د المالية</u> | and a sheet   |
| - 2:0                                 | ماندة حساب.  | ابراسیدر پور     | پرداخت کننده. |
| مردري                                 | نام شعبه:    | مندى 📃           | טמ אש:        |
|                                       | شماره چك:    | 5047             | شماره حساب:   |
| )•                                    | مبلغ:        | 1797/-7/7-       | تاريخ سررسيد: |
| بابت فروش                             | شرح:         | ۱۳۹۴/۰۶/۱۲       | تاريخ دريافت: |
| تایید 🖌 🖌 انصراف 🗶                    |              | هنگام صدور       | 🗏 وصول چک     |

نحوه عملکرد فرم به صورت زیر است :

- ۱- پرداخت کننده : در این قسمت نام طرف حساب پرداخت کننده چک را از لیست انتخاب کنید یا در صورتیکه طرف حساب جدید است نام آن را تایپ کرده که در مقابل کادر کلیدی با عنوان طرف حساب مشاهده می شود برروی کلید مورد نظر کلیک کرده و مشخصات طرف حساب را وارد نمائید. در صورتیکه پرداخت کننده از طرف حسابهای قدیمی باشد و در کادر روبروی پرداخت کننده مانده حساب شخص نمایش داده می شود.
- ۲- نام بانک : نام بانکی که چک از آن پرداخت شده است را وارد کنید. نام بانک برروی چک وجود دارد.
  - ۳- نام شعبه : نام شعبه ای که چک مربوط به آن است را تایپ کنید.
  - ۴- شماره حساب : شماره حسابی که چک از آن حساب پرداخت شده است را وارد کنید.
- ۵- شماره چک : شماره چک را همراه با فواصل و علامات در این قسمت وارد کنیـد.نرم افـزار بـه صورت اتوماتیک عدد یک را در این قسمت قرار داده است.
- ۶- تاریخ سررسید : تاریخی که چک در آن به پول نقد تبدیل می شود را وارد کنید تاریخ باید به صورت کامل وارد شود.(به طور مثال ۱۳۸۶/۰۶/۲۵ )
- ۷- مبلغ : در این قسمت مبلغ چک را وارد نمائید. در صورتیکه واحد پول شما ریال است در ایـن
   قسمت مبلغ را به ریال وارد کنید.
- ۸- تاریخ دریافت : تاریخی که چک را دریافت کرده اید در این قسمت وارد نمائید. ۹- شرح : در این قسمت شرح دهید که چک را بابت چه چیزی دریافت کرده ایـد. ایـن شـرح در دسترسی های بعدی به شما کمک می کند.
- ۱۰ وصول چک هنگام صدور : چنانچه این گزینه فعال باشد چک مورد نظر هنگام ثبت، وصول نیز می شود ولی دیگر امکان تصحیح مشخصات چک ، حذف چک ، فروش چک و هر عملیات دیگری بر روی چک را نخواهید داشت.

## توضيحات :

- با دریافت چک از طرف حساب به اندازه مبلغ چک از بدهکاری طرف حساب کاسته می شود.

**فروش چک** : با استفاده از این فرم می توانید چکهایی که از طرف حسابهای خود دریافت کرده ایـد و هنـوز وصـول نشده اند را به جای حساب خودتان به طرف حساب دیگری پرداخت کنید.(چک را بفروشید یـا خـرج کنید)

| 1 |                                                                                         |          |              | چك               | 🔀 🗖 📃 🛛 فروش ·       |
|---|-----------------------------------------------------------------------------------------|----------|--------------|------------------|----------------------|
|   |                                                                                         |          |              |                  | ليست چكهاي قابل فروش |
|   | مبلغ چك                                                                                 | نام بانك | تاريخ        | شماره چك         | نام پرداخت کننده     |
|   | · · · · · · · ·                                                                         | سيه      | 18AV/+A/+A   | A87911           | 🛃 اشتریانی           |
|   | í                                                                                       | سهه      | ۱۳۸۷/۱۲/۲۵   | ኛ <b>ተ</b> • ተህለ | روستا                |
|   | 20A+2+++                                                                                | ملت      | 11788/+17/11 | ۵۲۲۷۷۲           | عليرضا كرمي          |
|   | ۵                                                                                       | ملت      | 1884/+8/84   | ٢۶٢٠٠٢           | ازاد میوه            |
|   | .V++.+++                                                                                | ملي      | 1884/+8/78   | VITTT            | شجاعي - مرادي        |
|   | .7**.***                                                                                | سهه      | 18788/+4/+6  | ۷۷۲ ۱۳۲          | نجابت                |
|   | <                                                                                       |          |              |                  |                      |
|   | شماره چك: مبلغ: • نام بانك:                                                             |          |              |                  |                      |
|   | مبلغ چك: ٣،٠٠٠،٣٠ تاريخ: ٣،٠٠٠<br>نام خريدار: ابر آسيا (مهدي نادري) 🜒 مانده حساب: ٢،٠٠٠ |          |              |                  |                      |
|   |                                                                                         |          |              |                  |                      |

نحوه عملکرد فرم به صورت زیر می باشد :

- ۱- لیست چکهای قابل فروش : در این قسمت لیست کلیه چکهایی که از طرف حسابها دریافت کرده
   اید و در نرم افزار موجود است (وصول نشده اند) به نمایش در می آید. چک مورد نظر را از این
   لیست انتخاب کنید یا برای جستجو در زیر کادر مبلغ یا شماره چک یا نام بانک که در چک ذکر
   شده است را وارد نمائید.
- ۲- با انتخاب چک مبلغ و تاریخ سررسید آن به صورت اتوماتیک در قسمت مبلغ و تاریخ نمایش داده می شود.
- ۳- نام خریدار : در این قسمت نام طرف حسابی که چک را از شما گرفته است (چک را به او پرداخت کرده اید) از لیست انتخاب کنید. که در مقابل مانده حساب شخص نمایش داده می شود.

#### توضيحات :

- با فروش یک چک به طرف حساب به میزان مبلغ چک از بستانکاری یا به بدهکاری شخص کم یا به آن اضافه می شود.

- با فروش چک وضعیت از موجود به فروخته شده تغییـر مـی یابـد و چـک از لیسـت چکهـای قابـل فروش حذف می شود.

## برگشت چک :

در صورتیکه چکی را اشتباه فروخته اید با استفاده از این فرم می توانید از فروش چک انصرف دهید. بدین ترتیب که چک را از لیست انتخاب کنید و کلید تأیید را فشار دهید. سئوالی مبنی بر مرجوع کردن چک از شما پرسیده می شود جهت انصراف از فروش چک و بازگشت چک به قسمت فروش چک کلید "بلی" را انتخاب کنید.

# برگشت چکهای پرداختی :

در صورتیکه چکهای پرداختی شما بنا به هر دلیلی به شما برگشت داده شد با استفاده از این فرم می توانید برگشت چک خود را برای نرم افزار اعلام کنید.

با برگشت چک پرداختی طرف حساب دریافت کننده چک به اندازه مبلغ چک از شما بستانکار می شود. برای اعلام برگشت چک ، چک مورد نظر را از لیست به نمایش در آمده انتخاب کنید و کلید تأیید را فشار دهید. سئوالی مبنی بر مرجوع شدن چک از شما پرسیده می شود در صورتیکه کلید "بلی" را فشار دهید چک مورد نظر برگشت داده می شود و از لیست چکهای قابل برگشت حذف می شود.

در صورتیکه چکی برگشت داده شود دیگر نمی توانید از برگشت آن انصراف دهیـد ولـی مـی توانیـد چکی با همان مشخصات پرداخت کنید.

> **پرداخت وجه / چک :** در این قسمت شما می توانید مبلغی را با چک به هر حسابی که می خواهید انتقال دهید.

در این فرم در قسمت مبلغ ، مبلغی که می خواهید از حسابی که در قسمت دریافت کننده وارد می کنید کم شود را وارد می کنید ممکن است شما مبلغی را به عنوان تخفیف درنظر گرفته باشید که در اینصورت مبلغ اصلی را در قسمت "مبلغ" و مبلغی که پرداخت کرده اید را در این قسمت وارد کنید که ما به التفاوت "پرداخت شده" و "مبلغ" به عنوان تخفیف در نظر گرفته می شود و قابل تغییر نمی باشد و در قسمت شماره حساب دریافت کننده، حساب مورد نظر را انتخاب کنید و در آخر در قسمت برداشت از نام بانکی که می خواهید چک را از آن پرداخت کنید را انتخاب کنید و در ادامه شماره چک و تاریخ وصول را وارد کرده و فرم را تایید کنید.

انتقال از بانک به بانک (چک):

در این قسمت شما می توانید انتقالاتی را که به صورت چک بین بانک ها انجام می شود را در نرم افزار ثبت کنید.

در این فرم در قسمت مبلغ ، مبلغ چک را وارد کنید و در قسمت واریز به نام بانک را که چک به آن حساب می رود و در قسمت برداشت از، نام بانکی که چک را از آن دریافت کرده اید وارد کنید که در روبروی هر کدام مانده حساب آن بانک به نمایش در می آید در قسمت تاریخ، تاریخ چک را وارد کنید و بعد از وارد کردن شماره چک کلید تایید را فشار دهید.

# انتقال از بانک به بانک (خود پرداز):

با استفاده از این فرم می توانید مبالغی که با استفاده از خود پرداز از حسابهای بانکی خود انتقال می دهید را در نرم افزار ثبت کنید. در این فرم در قسمت مبلغ ، مبلغ برداشتی را وارد نمائید و در قسمت واریز به نام بانکی که مبلغ به آن انتقال داده شده است را انتخاب کنید و در قسمت برداشت از، نام بانکی که مبلغ از آن دریافت شده است را وارد نمائید که در کادر مقابل مانده حساب بانک به نمایش در می آید، سپس کلید تایید را برای ثبت اطلاعات فشار دهید.

## پرداخت هزینه از بانک(چک):

با استفاده از این فرم می توانید هزینه هایی که به صورت چک از بانک برداشت می شود را در نرم افزار ثبت نمائید. در این فرم در قسمت مبلغ ، مبلغ برداشتی را وارد نمائید و در قسمت بابت مشخص می کنید که این مبلغ بابت چه هزینه ای برداشت شده است ودر قسمت برداشت از، نیز مشخص می کنید که این مبلغ از کدام حساب کسر می شود که در روبروی هر قسمت مانده ی آن نمایش داده می شود. سپس در قسمت تاریخ، تاریخ چک را وارد نمائیـد و بعـد از وارد کـردن شـماره چک کلید تایید را فشار دهید.

## پرداخت هزینه از بانک(خود پرداز):

با استفاده از این فرم می توانید هزینه های خود را با استفاده از خود پرداز پرداخت نمائید . در این فرم در قسمت مبلغ، مبلغ برداشتی را وارد نمائید و در قسمت بابت مشخص کنید که این مبلغ بابت کدام هزینه پرداخت می شود . در قسمت برداشت از، مشخص کنید که مبلغ از کدام حساب برداشت می شود که در مقابل هر کادر مانده آن حساب به نمایش در می آید. در انتها برای ثبت اطلاعات کلید تأیید را فشار دهید.

پرداخت به طرف حساب(خود پرداز):

با استفاده از این فرم می توانید مبالغی که به طرف حسابهای خود از طریق خود پرداز پرداخت می کنید را ثبت نمائید. در این فرم در قسمت مبلغ ، مبلغی که به طرف حساب پرداخت کرده اید را وارد نمائید و در قسمت بابت مشخص کنید که این مبلغ به کدامیک از طرف حسابها پرداخت می شود و در قسمت برداشت از نیز مشخص می کنید که این مبلغ از کدام حساب کسر می شود که در مقابل هر قسمت مانده آن حساب نمایش داده می شود. در انتها برای ثبت اطلاعات کلید تأیید را فشار دهید.

## دفترچه چک :

با استفاده از این فرم می توانید دفترچه چک های خود را به نرم افزار معرفی نمایید.

| *                        |                         | ثبت دفترچه چک                     |                                |
|--------------------------|-------------------------|-----------------------------------|--------------------------------|
| قصر دشت<br>۵۵،۱۵۶،۲۳۷    | 훅 نام شعبه:<br>موجودي : | : سامانچس انداز<br>۹۱۰۳۸۰۶۸۲۵۵۷۲۱ | بانک صادر کننده<br>شماره حساب: |
| ۱۳۸۸/۰۶/۰۱<br>۱۰۳۲۰۳۲۲۳۰ | تاريخ صدور؛<br>تا:      | ۱۲۶۵۲۵<br>۱۰۳۲۰۳۳۴۳               | شماره سریال:<br>شماره چک از:   |
|                          |                         | 1                                 | شرح:                           |
| د 🛩 🛛 انصراف 🗶           | تايي                    |                                   |                                |

۱- بانک صادره : در این قسمت نام بانک مورد نظر خود را وارد نمایید .

امور نقدی و صندوق :

با استفاده از زیر منوهای گزینه امور نقدی و صندوق می توانید کلیه اعمال مربوط به صندوق و وجوه نقد خود را انجام دهید. لازم به ذکر است که کلید میانبری که برای این منظور در نظر گرفته شده است کلیه کارهای مربوط به امور صندوق را با استفاده از یک فرم انجام می دهد.

|                                |                                         |                                         |                                                                                                  | صندوق                                                                                                    |                                                                            |
|--------------------------------|-----------------------------------------|-----------------------------------------|--------------------------------------------------------------------------------------------------|----------------------------------------------------------------------------------------------------|----------------------------------------------------------------------------|
| sade                           | stating                                 | بدهكار                                  | 0.0                                                                                              | 629                                                                                                    | aliga (                                                                    |
| مەرىكەتتىتە بىسىلىكار<br>1.450 | 1,7++1+++                               | ر هي ۹۲۲۹ ت ۵ ۲۰۰۰ ۲۵.<br>د انځرون د    | وجه نقد ف فروش                                                                                   | 9.75                                                                                                    | يرداخن                                                                     |
|                                |                                         | 11.5                                    | (                                                                                                | يان بلكان                                                                                                    | www.                                                                       |
|                                |                                         |                                         | (                                                                                                | 20(52)                                                                                                    | ديافت الإن                                                                 |
|                                |                                         |                                         | (                                                                                                | ار خود پر دار)                                                                                                    | دربالات از بلنک                                                            |
|                                |                                         |                                         | (                                                                                                | ف به مندوق                                                                                                    | التقار ار منذو                                                             |
|                                |                                         |                                         | (                                                                                                | مرزه                                                                                                    | بردافت                                                                     |
|                                |                                         |                                         | (                                                                                                | رفا حسابا                                                                                                    | يردافت به ط                                                                |
|                                |                                         |                                         | (                                                                                                |                                                                                                    | فريافت از طرف ح                                                            |
|                                |                                         |                                         | (                                                                                                |                                                                                                    | allice:                                                                    |
|                                |                                         |                                         |                                                                                                  | 1844/-5                                                                                                    | حمعه ۲۷/۶                                                                  |
|                                | #248<br>بالتالية<br>بالتالية<br>التالية | ینیده بالاهتیین<br>یکی بینیدی<br>بالاهت | ی ۱۳۵۵ میستهگار انفده<br>هی ۲۳۱۹ ت ۵ ۲۰۰۰٬۵۲۰ میلیکار<br>۲۰۰۰٬۵۳۵ ما میلیکار<br>۱۰۰۰٬۰۰۰ میلیکار | ا شيرچ ( يدهكتر ( يستغكار ( عادده<br>وجه عند ف قروض من ۲۳۲۹ ت ۵ ۲۰۰۰، ۲۵۰۰ ۲۰۰۰ ۲۰۰۰ ۲۰۰۰ ۲۵۲۵ بستانگار<br>کوته اعد ف بيگشت از قروش في | صنوق<br>یوه<br>۱۹۹۹<br>۱۹۹۹<br>۱۹۹۵<br>۱۹۹۵<br>۱۹۹۵<br>۱۹۹۵<br>۱۹۹۵<br>۱۹۹ |

#### دريافت وجه :

برای ثبت مبالغی که به صورت نقد از طرف حسابهای خود دریافت می کنید از این فرم استفاده نمائید.

| <b>*</b>            | دريافت هاي متفرقه 📃 📃 دريافت هاي متفرقه               |
|---------------------|-------------------------------------------------------|
| حساب معين: صندوق 🕞  | ⊂شماره حساب پرداخت کننده<br>حساب کل: موجودیهای نقدی 🗧 |
| شرح: بابت بدهي قبلي | مبلغ:                                                 |
| تخفيف؛              | دریافت شده: ۱۰۰٬۰۰۰                                   |
| موجودي: ۱۱٬۰۰۳۸٬۰۰۰ | واريز به: مندوق مرکزي 🛊                               |
| تاييد 🏏 انصراف 🗙    | 11242                                                 |

نحوه عملکرد فرم به صورت زیر می باشد :

قسمت "مبلغ" و مبلغی که دریافت کرده اید را در این قسمت وارد کنید که ما به التفاوت "دریافت شده" و "مبلغ" به عنوان تخفیف در نظر گرفته می شود و قابل تغییر نمی باشد. - توجه داشته باشید که در صورتیکه تنها مبلغی از بدهی خود را پرداخت کرده اند و مابقی بدهی قرار است بعداً پرداخت شود ، در اینصورت شامل تخفیف نمی شود و مبلغ و دریافت شده باید یکی باشد تا مابقی به عنوان بدهی آن ها در نرم افزار باقی بماند. - با ثبت این فرم به اندازه مبلغ نوشته شده در قسمت "مبلغ" از بدهی شخص کاسته می شود.

#### پرداخت وجه :

برای ثبت کلیه وجوه نقدی که پرداخت می کنید از این فرم استفاده نمائید.

|                          |    | 🔀 برداخت خاي يتغرقه                                       |
|--------------------------|----|-----------------------------------------------------------|
| شروا                     | I. |                                                           |
| + 118,600                |    | يردافت شده: ٠٠٠،٠٠٠.۵                                     |
| حساب معين: روافي جوزادات |    | شماره حساب دوباقت کننده<br>حساب کل: بدهکاران و بستانکاران |
| 1 Tubigrae               |    | ېرېاښت ارد مىدوق                                          |
| 1800                     |    | Desenior                                                  |
| البيد 🏏 المراق 🗶         |    | 11040                                                     |

نحوه عملکرد فرم به صورت زیر می باشد :

- ۱- مبلغ : در این قسمت مبلغی که باید پرداخت کنید را وارد نمائید.
  ۲- شرح : در این قسمت شرح دهید که مبلغ را بابت چه چیزی پرداخت کرده اید.
  ۳- پرداخت شده : در این قسمت مبلغی که پرداخت کرده اید را وارد کنید. که ما به التفاوت این مبلغ و مبلغی که در قسمت "مبلغ" وارد کرده اید به عنوان تخفیف در نظر گرفته می شود و قابل تغییر نمی باشد.
  ۴- شماره حساب دریافت کننده : در این قسمت حساب کل و معین دریافت کننده مبلغ را از میلغ را از میلغ را از میلغ را از مبلغ را از مبلغ را از مبلغ را از مبلغ را از مبلغ را بابت چه چیزی پرداخت کرده اید مبلغ می شود و مبلغی که در قسمت "مبلغ" وارد کرده اید به عنوان تخفیف در نظر گرفته می شود و قابل تغییر نمی باشد.
- لیست انتخاب کنید. به طور مثال می خواهید مبلغی را به یکی از طرف حسابهای خود پرداخت کنید. در قسمت حساب کل حساب "بدهکاران و بستانکاران" و در صورتیکه طرف حسابهای خود را گروه بندی کرده اید گروه طرف حساب را انتخاب نمائید. در قسمت حساب معین نام طرف حساب را انتخاب نمائید.
- ۵- برداشت از : در این قسمت حسابی که پول از آن پرداخت شده است را از لیست انتخاب کنید. در صورتیکه بانک را انتخاب کنید باید شماره چک و تاریخ را نیز وارد کنید. با انتخاب هر یک از حسابها موجودی آن در کادر مقابل نمایش داده می شود. توضیحات :

- از این فرم می توانید برای پرداخت بدهکاری خود به طرف حسابها نیز استفاده کنید. - در صورت پرداخت وجه نقد به طرف حساب توسط این فرم از بستانکاری شـخص بـه انـدازه مبلـغ پرداخت شده کسر می شود.
  - برای ثبت کلیه هزینه های خود می توانید از این فرم استفاده کنید.

واریز به حساب بانکی:

با استفاده از این فرم می توانید مبلغ صندوق را به حساب بانکی واریز کنید.

|                        | 🔀 واریز وجه صندوق به حساب     |
|------------------------|-------------------------------|
| شرح:                   | مبلغ: ۵۰۳٬۲۲۲                 |
| مانده حساب: +۵۸٬۷۲۲٬۶۵ | واریز به: ملت جام ۱۴۶۱۳۱۶۳۷ 🛊 |
| مانده حساب: ۱۱٬۰۳۸٬۰۰۰ | برداشت از: مندوق مركزي 💽      |
| تاييد 🖌 🖌 انصراف 🗙     | 11888                         |

نحوه عملکرد فرم به صورت زیر می باشد :

۱ - مبلغ : در این قسمت مبلغی که از صندوق برداشت می شود را وارد نمائید.
 ۲ - واریز به : در این قسمت نام بانکی که مبلغ به آن واریز می شود را از لیست انتخاب نمائید.
 ۳ - برداشت از : در این قسمت صندوقی که مبلغ از آن برداشت می شود را از لیست انتخاب نمائید که متاب برداشت می شود را ان انتخاب نمائید که مبلغ از آن برداشت می شود را انتخاب نمائید که متاب مقابل هر کادر مانده یا به عبارتی موجودی حساب نمایش داده می شود.
 در انتها برای ثبت اطلاعات کلید تأیید را فشار دهید.
 بر انتها برای ثبت اطلاعات کلید تأیید را فشار دهید.
 بر انتها برای ثبت اطلاعات کلید تأیید را فشار دهید.
 بر انتها می شود.

دریافت از بانک(چک):

با استفاده از این فرم می توانید مبلغی از بانک توسط چک برداشت کرده و آن را به صندوق واریز نمائید. به صورت کلی این فرم برای انتقال موجودی از بانک به صندوق مورد استفاده قرار می گیرد.

|                                                           | 🞇 دریافت از بانگ (بانگ به صندوق)                              |
|-----------------------------------------------------------|---------------------------------------------------------------|
| شرور                                                      | T++,+++ 35,0                                                  |
| ەلىدە خىسلىرە ***،170،*ىسىغىكار<br>قامدە خىسلىرە: 174،424 | واروز به: مسوق 🔹 🔹<br>برداشت از: ساهاد بین اندازا ۱۹۲۵ 🖶 (۱۹۳ |
| 1/4/4A (880                                               | 1000 Lidas sylisvia                                           |
| المد 🖌 ( تعدن 🖌 ( المراف 🗶 )                              | 11040                                                         |

نحوه عملکرد فرم به صورت زیر می باشد :

۴- شماره چک/ تاریخ : پس از انتخاب بانک تاریخ و شماره چک را وارد کرده و جهت ثبت اطلاعات کلید تایید را فشار دهید.

دریافت از بانک (خود پرداز):

با استفاده از این فرم می توانید مبلغی از بانک توسط خودپرداز برداشت کرده و آن را به صندوق واریز نمائید.به صورت کلی این فرم برای انتقال موجودی از بانک به صندوق توسط خودپرداز استفاده می شود.

|                                | 🔀 دریافت از خودپرداز         |
|--------------------------------|------------------------------|
| شرح:                           | مبلغ: ۲۳۰،۲۳۰                |
| مانده حساب: ۱۱٬۰۲۸٬۰۰۰         | واريز به: مندوق مركزي 🛊      |
| ۱۲۲ 主 🗟 مانده حساب: ۵۵،۱۵۶،۲۳۷ | دریافت از: سامانچس انداز۲۵۷۲ |
| تاييد ✔ 🛛 تصحيح 🎽 انصراف 🗙     | 11040                        |

# انتقال از صندوق به صندوق:

این فرم برای انتقال موجودی از یک صندوق به صندوق دیگر مورد استفاده است.

|                            | 🔀 🛛 انتقال موجودي از صندوق به صندوق |
|----------------------------|-------------------------------------|
| شرع: بابت                  | مبلغ: ١٢١،٢١٢                       |
| مانده حساب: ۸۵۲٬۲۰۲        | واريز به: مىدوق راكد                |
| مانده خساب: ۵،۶۳۷،۰۰۰      | برداشت از: مىدوق بالا 💿             |
| تاييد 🖌 🛛 تمحيح 🖌 المراف 🗶 | 11040                               |

نحوه عملکرد فرم به صورت زیر می باشد :

۱- مبلغ : در این قسمت مبلغی که برداشت می شود را وارد نمائید.
 ۲- واریز به : در این قسمت نام صندوقی که مبلغ به آن واریز می شود را از لیست انتخاب کنید.
 ۳- پرداخت از : در این قسمت نام صندوقی که مبلغ با آن واریز می شود را از لیست انتخاب کنید.
 ۳- پرداخت از : در این قسمت نام صندوقی که مبلغ با آن واریز می شود را از لیست انتخاب کنید.
 ۳- پرداخت از : در این قسمت نام صندوقی که مبلغ با آن واریز می شود را از لیست انتخاب کنید.
 ۳- پرداخت از : در این قسمت نام صندوقی که مبلغ با آن واریز می شود را از لیست انتخاب کنید.
 ۳- پرداخت از : در این قسمت نام صندوقی که مبلغ با ز آن برداشت می شود را از لیست انتخاب در این از در این قسمت نام صندوقی که مبلغ از آن برداشت می شود را از لیست انتخاب در این از در این قسمت نام صندوقی که مبلغ از آن برداشت می شود را از لیست انتخاب در از از لیست انتخاب کنید.

**پرداخت هزینه:** با استفاده از این منو می توانید هزینه های پرداختی خود را در نرم افزار ثبت نمائید.

|                              | 🔀 پرداخت هزینه          |
|------------------------------|-------------------------|
| شـرح: شـماره قبض ۵۶۸۹۸/۵۶۸۹۸ | مبلغ:                   |
| مانده حساب: (۱۷۵٬۰۰۰         | بابت: أب                |
| مانده حساب: ۵،۶۲۷٬۰۰۰        | برداشت از: مندوق بالا 🛊 |
| تاييد 🖌 🚺 انصراف 🗙           | 11080                   |

نحوه عملکرد فرم به صورت زیر می باشد :

۱- مبلغ : در این قسمت مبلغی هزینه را وارد نمائید.(مبلغی که پرداخت می کنید را وارد نمائید.) ۲- بابت : مشخص کنید که مبلغ بابت چه هزینه های پرداخت می شود در صورتیکه هزینه مورد نظر در این لیست وجود ندارد ابتدا از منوی حسابداری، معرفی حسابهای جدید، گزینه شماره حساب جدید (معین) حساب مورد نظر را زیر گروه هزینه ها تعریف کنید سیس با استفاده از این فرم مبلغ را به آن هزینه پرداخت نمائید. ۳- برداشت از : در این قسمت صندوقی که مبلغ از آن پرداخت می شود را از لیست انتخاب کنید. که در مقابل هر کادر مانده آن حساب نمایش داده می شود. در پایان جهت ثبت اطلاعات کلید تأیید را فشار دهید.

توضيحات:

- با پرداخت مبلغ ، هزینه انتخابی به میزان مبلغ پرداختی بدهکار و این مبلغ از صندوق انتخابی کسر می شود.

## پرداخت به طرف حساب:

با استفاده از این فرم می توانید مبالغ نقدی که به طرف حسابها پرداخت می کنید را در نرم افزار ثبت نمائید.

|                       | 🔀 پرداخت به طرف حساب    |
|-----------------------|-------------------------|
| شـرح:                 | مبلغ:                   |
| مانده حساب: •         | پرداخت به: علي نژاد 🗧   |
| مانده حساب: ۵،۶۲۷٬۰۰۰ | برداشت از؛ مندوق بالا 🗧 |
| تایید 🖌 🖌 انصراف 🗶    | 11040                   |

نحوه عملکرد فرم به صورت زیر می باشد :

توضيحات :

- با ثبت این سند به میزان مبلغ نوشته از بستانکاری شخص و صندوق انتخابی کسر می شود.

دریافت از طرف حساب (مشتری):

برای ثبت وجوه دریافتی خود از طرف حسابها از این فرم استفاده نمائید.

|                       | 🔀 دريافت از مشتري             |
|-----------------------|-------------------------------|
| شرح:                  | مبلغ: ۲۰٬۰۰۰                  |
| مانده حساب: ۳٬۲۶۵٬۰۰۰ | واریز به: 🛛 صندوق             |
| مانده حساب: ۲۱۴٬۰۰۰   | دريافت از: عليان-اسفندياريand |
| تاييد 🖌 🚺 انصراف 🗙    | 11048                         |

نحوه عملکرد فرم به صورت زیر می باشد :

توضيحات :

- با ثبت این سند به میزان مبلغ درج شده در قسمت مبلغ از بدهکاری طرف حساب کسر شده و مبلغ به حساب انتخاب اضافه می شود.

## انتقال وجه :

با استفاده از این فرم می توانید جا به جایی مبلغ بین دو حساب را در نرم افزار ثبت نمائید. این دو حساب می تواند از یک طرف حساب به طرف حساب دیگر، از بانک به صندوق و ... باشد.

|                                 | 🔀 انتقال وجه                       |
|---------------------------------|------------------------------------|
| شرح: ابابت تسویه حساب           | مبلغ: ۲۱٬۰۳۲٬۰۰۰                   |
|                                 | ا شماره حساب دریافت کننده جدهکار   |
| 主 حساب معين: صندوق              | حساب كل: موجوديهاي نقدي            |
|                                 | - شماره حساب پرداخت کننده جستانکار |
| 🖨 حساب معين: پخش آفتاب (خصاف) 🖨 | حساب کل: بدهکاران ویستانگاران      |
| تاييد 🖌 🚺 المراف 🗶              | 11049                              |

نحوه عملکرد فرم به صورت زیر می باشد :

سمت چپ پنجره لیست ورود و خروج های روز صندوق نشان داده می شود که امکان چاپ از لیست مورد نظر وجود دارد.

وام:

| 245 | الرماد سؤد | الحداد الساط | Hats ets shace | 14,093,093 | and same | 249.25 | ALLY ON LA                      |
|-----|------------|--------------|----------------|------------|----------|--------|---------------------------------|
|     | 1+         | ٣            | T1,7VT,+++     | T1,IT+.+++ | فيبكن    | 14     |                                 |
|     |            |              |                |            |          |        | als kinds a baar get            |
|     |            |              |                |            |          |        | 0000                            |
|     |            |              |                |            |          |        | ( au **                         |
|     |            |              |                |            |          |        | ال سعدوام                       |
|     |            |              |                |            |          |        | بلغ کل وام غا با احتساب بهره    |
|     |            |              |                |            |          |        | DAVLAN                          |
|     |            |              |                |            |          |        |                                 |
|     |            |              |                |            |          |        | بلغ کل وام خا بدوت اختصاب بهره: |
|     |            |              |                |            |          |        | 13.31+.++                       |
|     |            |              |                |            |          |        | 545 (S.C.#254)                  |
|     |            |              |                |            |          | >      | عادة حل وام عد:                 |

برای ایجاد وام جدید دکمه ی وام جدید که در سمت راست صفحه وجود دارد را فشار دهیـد بـا ایـن کار فرم دریافت وام برای شما باز می شود که در آن اطلاعات وام خود را وارد می کنید.

در صورتی که تاریخ اقساط یک روز ثابت در هر ماه باشد برای مثال سوم هر ماه فقط کافی است تعداد اقساط و اولین تاریخ قسط را وارد کنیم با زدن دکمه ی ثبت برنامه به صورت خودکار اقساط هر ماه را تولید میکند در غیر این صورت باید تک تک اقساط را به صورت دستی وارد نمائید.

| *       |                |                 | ę        | دریافت و ا     |                | ×   |
|---------|----------------|-----------------|----------|----------------|----------------|-----|
| Q1+Y-Y+ | جاري۱-۸۲۵۵۷۲   | واريز به حساب:  |          | 9):            | نام وام: خود   |     |
| %       | ۱۰             | نرخ سود:        |          | ۲۰۰٬۰          | مبلغ وامر: ••• |     |
|         | ۲۰۲٬۵۰۰        | مبلغ وام باسود: |          |                | داد اقساط: ۲   | zz  |
|         |                |                 |          |                | شـرح وام:      |     |
|         |                |                 |          |                | فساط           | اق  |
| 11      | تاريخ ۲۷/۸۸/۲۷ | از              | 1+1.70+  | قسط به مبلغ    | داد 👔          | تعد |
| × 2     | يات 👌          | دذف كليه اقساط  | ـود. (.  | انه پرداخت میش | ماھي           |     |
|         |                |                 | مبلغ قسط | تاريخ پرداخت   | شاماره قساط    |     |
|         |                |                 | 1+1.10+  | 1888/+2/88     | 1              | ₹   |
|         |                |                 | 1+1.76+  | 11788/+8/18    | ٢              | L   |
| ≡       |                |                 |          |                |                |     |
|         |                |                 |          |                |                |     |
|         |                |                 |          |                |                |     |
|         |                |                 |          |                |                |     |
|         |                |                 |          |                |                |     |
|         |                |                 | _        |                |                | _   |
| خروج 📮  | صراف 🗙 🛛       | يد نهائي 🖌 📔 از | تاي      |                | انده اقساط:+   | lo  |

نحوه عملكرد فرم به صورت زير مي باشد :

| ۱- نام وام : در این قسمت نام وام را وارد نمائید. به عنوان مثال وامی که شما دریافت کرده ایـ د  |
|-----------------------------------------------------------------------------------------------|
| وام مسکن است در این قسمت وام مسکن را تایپ نمائید.                                             |
| ۲- واریز به : در این قسمت مشخص کنید که مبلغ وام به کدامیک از حسابهای بانکی شـما واریـز        |
| می شود. که پس از ثبت وام موجودی حسابی که وام به آن واریز می شود به میزان مبلـغ وام            |
| اضافه می شود.                                                                                 |
| ۳- مبلغ وام : مبلغ وام را وارد نمائید. توجه داشته باشید در صورتیکه با ریـال کـار مـی کنیـد در |
| این قسمت مبلغ را برحسب ریال وارد نمائید.                                                      |
| ۴- نرخ سود : در این قسمت مشخص کنید که سود وام چند درصد می باشد.                               |
| ۵- تعداد اقساط : مشخص کنید که این وام طی چند قسط پرداخت می شود.                               |
| ۶- مبلغ وام با سود : در این قسمت برنامه به صورت اتوماتیک مبلغ وام همراه با سود را برای شما    |
| نشان می دهد یا به عبارتی مبلغی که نهایتا شما پرداخت می کنید را محاسبه مـی کنـد کـه            |
| این مبلغ قابل تغییر دادن است.                                                                 |
| ۷- شرح وام : در این قسمت شرحی برای وام خود در نظر بگیرید که این شرح در دسترسی های             |
| بعدی به شما کمک می کند.                                                                       |
| ۸- اقساط : در این قسمت تعداد، مبلغ و تاریخ اولین قسط را وارد نمائید. (البته نـرم افـزار مبلـغ |
| قسط را با توجه به مبلغ وام با سود و تعداد اقساط محسابه کرده و برای شما نمایش می دهـد          |
| که این مبلغ قابل تغییر است). با ثبت هر قسط یک ماه به تاریخ اولین قسط اضافه شـده و در          |
| این قسمت قرار می گیرد به این ترتیب تمام اقساط خود را وارد نمائید.                             |
| ۹- پس از ثبت کلیه اقساط کلید تأیید نهائی را برای ثبت دفترچه اقساط فشار دهید.                  |

**امور مربوط به اقساط وام :** با استفاده از این فرم می توانید اقساط پرداختی خود را ثبت نمائید.
| *                                  | -               | اقصاط ولم      |                           |
|------------------------------------|-----------------|----------------|---------------------------|
|                                    | مسکن            | els, occed p   |                           |
| ساه العداد اقساط يردافت تشديدا     | ەنىمدە ()كىرەقە | 💽 افساط يردا ص |                           |
|                                    | 005 1000        | مبلغ فسيط      | تنفلوه فسط                |
|                                    | 1738+759        | Velavitte      | 1                         |
|                                    | ITAR+VTV        | V. 16Y.TTT     | T                         |
|                                    | 1758+559        | V.16V.TTV      | r                         |
| ی میرکرد: +<br>کت طبقه: ۲۲۲،۱۵۴،۲۲ | 40 380<br>Flage |                | تاخیزا •<br>البل دوالات • |
|                                    |                 |                | 100spingi                 |
| (T) (4)                            |                 |                | برداشت از<br>کار ۱ درب    |
| 0.01-0                             | Truese E        |                | de met                    |
|                                    |                 |                |                           |
|                                    |                 |                |                           |
|                                    |                 |                | -                         |

نحوه عملکرد فرم به صورت زیر می باشد :

۱- وام مربوط به : در صورتیکه شما چندین وام در نرم افزار ثبت کرده اید در این قسمت مشخص کنید که قسط مربوط به چه وامی را می خواهید پرداخت کنید. ۲- در قسمت بعد مشخص می کنید که اقساط پرداخت نشده یا کلیه اقساط نمایش داده شود. ۳- قسط مورد نظر را از لیست به نمایش در آمده انتخاب کنید. مشخصات قسط در یائین کادر نمایش داده می شود. در صورتیکه در پرداخت قسط تأخیر داشته باشید تعداد روزهای تـأخیر به صورت اتوماتیک محاسبه شده و در قسمت مبلغ دیرکرد مشخص می کنید که بابت این دیر کرد چه مبلغی از شما دریافت شده است. ۴– قابل دریافت : در این قسمت مبلغ قسط نمایش داده می شود که قابل تغییر دادن نمی باشد. ۵- پرداخت شده : در این قسمت مبلغ قسط با مبلغ دیرکرد جمع شده و برای شما نمایش داده می شود که قابل تغییر است. به عبارتی در این قسمت مبلغی که پرداخت کرده اید را وارد نمائىد. ۶- برداشت از : در این قسمت مشخص کنید که مبلغ پرداختی وام از کدام حساب برداشت شده است. به صورت کلی حساب کل و معین پرداخت کننده وام را مشخص می کنید در صورتیکه مبلغ از بانک یرداخت شده است شماره چک و تاریخ را نیز وارد نمائید. در انتها برای ثبت اطلاعات کلید تأیید را فشار دهید. برای چاپ دفترچه اقساط می توانید از گزینه چاپ استفاده نمائید.

#### توضيحات

- قسط پرداخت شده در قسمت کلیه اقساط به صورت صورتی رنگ نشان داده می شود.

**تصحیح وام :** با استفاده از این گزینه می توانید وام انتخابی خود را تصحیح کنید.

حذف وام :

در صورتیکه قسطی از وام پرداخت نشده باشد با استفاده از این گزینه می توانید وام خود را حذف نمائید.

تسويه وام :

با استفاده از این گزینه می توانید وام خود را تسویه کنید. با انتخاب این گزینه سئوالی مبنی بر تسویه وام از شما پرسیده می شود با انتخاب گزینه "بلی" فرم اقساط وام برای شما باز می شود با این تفاوت که قسمت اقساط پرداخت نشده یا کلیه اقساط غیر فعال می باشد و فقط آخرین قسط جهت پرداخت قابل انتخاب هست لذا فقط در صورتی از گزینه تسویه وام استفاده کنید که فقط قسط آخر ثبت نشده باشد.

در صورت تسویه وام مورد نظر دیگر امکان تغییر و یا اصلاحی در وام را ندارید.

ارسال حواله :

اگر بابت بدهکاری خودتان (بستانکاری طرف حساب) و یا حسابهای قبلی مبلغی را به صورت حواله برای یکی از طرف حسابهای خود ارسال کرده اید برای ثبت این حواله در نرم افزار از این منو استفاده کنید.

| 97 | صفحه |
|----|------|
| 87 | صفحه |

|                                |                            | 🔀 ارسال حواله                                              |
|--------------------------------|----------------------------|------------------------------------------------------------|
| ۲،۱۵۶،۰۰۰ تبستانکار<br>۱۰۰،۰۰۰ | مانده حساب:<br>مبلغ حواله: | گیرنده خوانه: اُرش رخمان پور 🖨<br>تاریخ خوانه: ۱۲۸۸/۰۸/۱۱  |
| : ۲۰متري                       | نام شعبه:                  | مشخصات بانك گیرنده حواله<br>نام بانك : صادرات              |
|                                |                            | توضيعات:                                                   |
| ۵۵،۱۵۶٬۱۱۷ :<br>۱۳۸۸/۰۸/۰۱ :   | 🗐 موجودي<br>تاريخ          | برداشت از: سامانچس اندازا ۸۱۵۵۷۱ 🐑 ۱۲۲۲<br>شماره چك: (۱۲۲۲ |
| تاييد ✔ انصراف 🗶               |                            | حواله هاي وارده و مادره وا                                 |

برای ثبت مشخصات حواله ارسالی ، مراحل زیر را طی کنید:

- ۱ گیرنده حواله : در این قسمت نام طرف حساب دریافت کننده حواله را از لیست طرف حسابها
   ۱ انتخاب کنید. در کادر روبرو میزان بدهکاری یا بستانکاری (مانده حساب) شخص نمایش داده
   می شود.
- ۲- تاریخ حواله : در این قسمت تاریخی که حواله را ارسال کرده اید وارد کنید. تاریخ باید به
   صورت کامل وارد شود، مثلاً ۱۳۸۶/۰۶/۰۶
- ۳- مبلغ حواله : مبلغی که حواله کرده اید را در این قسمت تایپ کنید. ( براساس واحد پولی کـه برای نرم افزار در نظر گرفته اید)
- ۴- در قسمت مشخصات بانک گیرنده حواله نام بانک و شعبه ای که حوالـه را دریافـت مـی کنـد وارد نمائید.
- ۵- توضیحات : در این قسمت شرح می دهید که حواله را بابت چه چیزی ارسال کرده اید. این شرح در دسترسی های بعدی به شما کمک می کند.
- ۶- برداشت از : مشخص می کنید که پولی که حواله شده است از چه حسابی برداشت شده است. در صورتیکه پول از بانک برداشت شده باشد وارد کردن شماره چک و تاریخ ضروری است. توجه :
- با ارسال یک حواله به اندازه مبلغ حواله از بستانکاری شخص کاسته شده و به همان میزان از موجودی حساب پرداخت کننده پول (بانک یا صندوق) نیز کسر می شود.

- در پائین و سمت راست صفحه کلیدی وجود دارد که با استفاده از آن می توانید کلیـه حوالـه هـای صادره یا وارده را در تاریخ خاص مشاهده کنید.

دريافت حواله :

در صورتیکه یکی از طرف حسابها مبلغی بابت بدهکاری یا حساب قبلی خود به صورت حواله برای شما ارسال کرده است از این فرم برای ثبت حواله دریافتی استفاده کنید.

|                  |             | 🔀 دریافت حواله                          |
|------------------|-------------|-----------------------------------------|
| ۸۰۵،۰۰۰ تېدهکار  | مانده حساب: | فرستنده خواله: بابک اختشام              |
| 1+2+++           | مبلغ حواله: | تاریخ حواله: ۱۳۸۸/+۶/۰۱<br>تاریخ حواله: |
| مركزي            | نام شعبه:   | نام بانڭ : كشاورزي 🗧                    |
| 1                | توضيحات؛    | واریز به حساب: سامان پس انداز ۶۸۲۵۵۷۲ 😝 |
|                  |             |                                         |
| تاييد 🖌 انصراف 🗙 |             | حواله هاي وارده و صادره 📄 📃             |

برای ثبت حواله دریافت شده در نرم افزار مراحل زیر را طی کنید :

۱ – فرستنده حواله: در این قسمت نام فرستنده حواله را از لیست طرف حسابها انتخاب کنید.
۲ – مانده حساب: در این قسمت میزان بدهکاری یا بستانکاری شخص براساس اطلاعات موجود در نرم افزار به صورت اتوماتیک نمایش داده می شود.
۳ – تاریخ : در این قسمت تاریخ حواله را به صورت کامل (روز/ ماه/ سال) وارد نمائید.
۴ – مبلغ حواله: در این قسمت مبلغ حواله را با توجه به واحد پول نرم افزار وارد کنید.
۵ – نام بانک : دراین قسمت مبلغ حواله را با توجه به واحد پول نرم افزار وارد کنید.
۶ – مبلغ حواله: در این قسمت مبلغ حواله را با توجه به واحد پول نرم افزار وارد کنید.
۶ – مبلغ حواله: در این قسمت مبلغ حواله را با توجه به واحد پول نرم افزار وارد کنید.
۲ – مبلغ حواله: در این قسمت مبلغ حواله را ارسال کرده از لیست انتخاب نمائید و همچنین نام شعبه بانک ارسال کننده حواله را نیز تایپ کنید.
۶ – واریز به : در این قسمت مشخص کنید که مبلغ دریافتی به کدامیک از حسابها واریز شود.
۲ – واریز به : در این قسمت مشخص کنید که مبلغ دریافتی به کدامیک از حسابها واریز شود.
۲ – واریز به : در این قسمت مرح می دهید که حواله را ابات چه چیزی دریافت کرده اید.

\*\*\* توجه :

- با دریافت یک حواله به اندازه مبلغ حواله از بدهکاری یا به بستانکاری طرف حساب فرستنده حوالـه کم یا زیاد می شود.

- به اندازه مبلغ حواله به موجودی حساب دریافت کننده حواله (بانک یا صندوق) اضافه می شود.

- در پائین و سمت راست صفحه کلیدی وجود دارد که با استفاده از آن می توانید کلیـه حوالـه هـای صادره یا وارده را در تاریخ خاص مشاهده کنید.

### صدور سند حسابداری

برای صدور سند حسابداری از این گزینه استفاده می شود.

| ₫.       |            |             | ري  | سند حسا ہدا | 💶 💶 صدور ہ  |    |
|----------|------------|-------------|-----|-------------|-------------|----|
| •        |            | 🖨 معين:     |     |             | کل: ا       |    |
|          |            | بستانكار: • |     |             | بدھكار: •   |    |
| ئېت 🖌    |            |             |     |             | شرح :       |    |
| شرح 🔺    | بستانكار   | بدهكار      | اب  | عنوان حس    | بامارة حساب | û  |
|          | 1          | •           |     | صندوق       | ۱۰۰         | ١  |
|          | •          | )           | يضا | جوكار علير  | 1)+         | ۸◀ |
| ≣        |            |             |     |             |             |    |
| 4        |            |             |     |             |             | Þ  |
| بستانكار | i          | دهكار       | ı   |             |             |    |
| ۱        | ••         | ١،٠٠٠،٠٠٠   |     |             | مجموع:      |    |
| سراف 🗙   | ید 🐦 🔒 اند | ەت م        | 191 |             |             |    |

روش استفاده از این فرم به صورت زیر می باشد :

- ۱- کل و معین : در این قسمت حساب کل و معینی که می خواهیم آن حساب را بدهکار یا بستانکار کنیم وارد می کنیم.
- ۲- بدهکار/بستانکار : در این قسمت مبلغ مورد نظر را در قسمت بدهکار یا بستانکار وارد می
   کنیم ( باتوجه به اینکه حسابمان را میخواهیم بدهکار یا بستانکار کنیم).
- ۳- شرح : در این قسمت شرحی برای سند خود در نظر بگیرید که این شرح در دسترسی های بعدی به شما کمک می کند و سپس کلید ثبت را فشار دهید
- ۴- مراحل قبل را تا وارد کردن کلیه موارد ادامه دهید که در نهایت باید مربع موجود در این فرم به رنگ سبز در آید (مجموع بدهکار و بستانکار باید یکی باشد) و در نهایت کلید تایید را فشار دهید.

شماره حساب جدید (حساب معین) :

توضيحات :

- در این فرم شماره ای در پایین پنجره نوشته شده است که این شماره، شماره ی سندی است
   که آن را ثبت کرده اید.
- اگر کلیه حساب های بدهکار و بستانکار را وارد کردید و مربع موجود در این فرم به رنگ قرمز بود به این معناست که مجموع مقادیر بدهکار و بستانکار یکسان نیست و حسابهای شما تراز نمی باشد.

**معرفی حسابهای جدید :** با استفاده از زیر منوهای این قسمت می توانید حسابهای کل ، معین یا تفضیلی جدیـدی بـرای نـرم افزار تعریف کنید.

در صورتیکه بخواهید زیر گروه حسابهای کل خود حساب معین جدیدی تعریف کنید از این منو استفاده می کنید. به طور مثال می خواهید زیر گروه هزینه های خود حسابی با عنوان کرایه را اضافه کنید برای این کار فرم شماره حساب جدید (معین) را از منوی حسابداری انتخاب کنید و در قسمت حساب کل، حساب هزینه های جاری را انتخاب کنید که به صورت اتوماتیک شماره حسابی در کادر مقابل نمایش داده می شود. در قسمت عنوان حساب ، عنوان مورد نظر را تایپ کنید (کرایه) و کلید تأیید را فشار دهید. با فشردن کلید تأیید نرم افزار کدی برای حساب تعریف شده در نظر می گیرد و آن را برای شما اعلام می کند.

اکنون اگر به حساب هزینه های جاری مراجعه کنید می بینید که حساب فوق به حسابهای معین آن اضافه شده است.

اگر بخواهید همزمان با این فرم حساب کل جدیدی نیز تعریف کنید برروی دکمه "حساب کل جدید " کلیک کنید تا فرم تعریف حساب کل برای شما باز شود و حساب جدید را بـرای نـرم افـزار تعریـف کنید.

شماره حساب جدید (حساب کل) :

با استفاده از این فرم می توانید حساب کل جدیدی برای نرم افزار تعریف کنید. به عنوان مشال شما می خواهید حساب کلی با عنوان درآمد برای نرم افزار تعریف کنید و کلیه مبالغی که از درآمدهای خود دریافت می کنید را به این حساب واریز کنید. فرم حساب کل را از منوی حسابداری انتخاب کنید. در قسمت عنوان حساب ، عنوانی برای حسابی که می خواهید تعریف کنید در نظر بگیرید (مثلاً درآمد) در قسمت نوع حساب مشخص کنید که این حساب بدهکار یا بستانکار یا از نوع خنشی می باشد. چون شما می خواهید حساب درآمد را تعریف کنید گزینه خنشی را انتخاب نمائید.

با انتخاب حساب از نوع خنثی کادر پائین فعال می شود و شما باید مشخص کنید که این حساب از نوع دارائی یا سرمایه یا بدهی است که شما باید حساب بدهی را انتخاب کنید در پایان برای ثبت اطلاعات کلید تأیید را فشار دهید.

#### \*\*\* توجه :

- در صورت تعريف حساب كل حتماً بايد حساب معين زير گروه آن تعريف كنيد.

#### شماره حساب جدید (حساب تفضیلی) :

با استفاده از این فرم می توانید زیر گروه حسابهای معین حسابی با عنوان تفضیلی تعریف کنید. به عنوان مثال می خواهید صندوق خود را به حسابهایی با عنوان صندوق ۱ ، صندوق۲ و ... تقسیم کنید. در این فرم قسمت حساب کل را موجودیهای نقدی و حساب معین را صندوق قرار دهید و در قسمت "عنوان تفضیلی" نام های مورد نظر را یکی یکی وارد کنید.

توجه داشته باشید در صورتیکه حساب تفضیلی برای نرم افزار تعریف کنید دیگر قابل حذف کردن نیست ، که سئوالی مبنی بر تأیید این موضوع از شما پرسیده می شود. در صورتیکه گزینه بلی را انتخاب کنید حساب تعریف می شود و در غیر اینصورت به فرم حساب تفضیلی باز می گردید.

#### صندوق جديد:

برای معرفی کردن صندوق جدید در این قسمت عنوان صندوق را وارد کرده و کلید تایید را می زنیـد از این پس شما دارای یک صندوق جدید هسـتید کـه در صورت لـزوم مـی توانیـد آن را بـه عنـوان صندوق فعال انتخاب کنید.

#### حساب های افتتاحیه:

با استفاده از زیر منوهای این قسمت می توانید حسابهایی که زمان افتتاحیه در نرم افزار ثبت کرده اید را اصلاح کنید یا در صورتیکه حسابهای افتتاحیه را وارد نکرده اید با استفاده از این گزینه ها حسابها را وارد کنید. توجه داشته باشید برای تصحیح حسابهای افتتاحیه به صورت اتوماتیک همیشه طرف بدهکار یا بستانکار سرمایه اولیه در نظر گرفته می شود.

# وارد نمودن بدهی از قبل مشتریان:

در این فرم شما می توانید بدهکاری از قبل مشتریان خود را وارد یا تصحیح کنید.

| دهي وي/كاهش طلب وي)             | 🔀 🛛 بدهری از قبل مشتری(افزایش بد |
|---------------------------------|----------------------------------|
| شرح: بابت بدهي قبلي             | مبلغ: ۲۰۰٬۰۰۰                    |
| مانده حساب: •                   | ظرف حساب: مهدیار                 |
| مانده حساب: ۹۱۶٬۲۲۲٬۲۹۳پستانگار | اب بستانكار: 🛛 سرمايه اوليه 📄    |
| تاييد 🖌 🚺 انصراف 🗶              | 11044                            |

نحوه عملکرد فرم به صورت زیر می باشد :

۱ – مبلغ : در این قسمت مبلغی که می خواهید طرف حساب بدهکار شود را وارد نمائید.
 ۲ – طرف حساب : نام طرف حساب را از لیست انتخاب نمائید.
 ۳ – طرف بستانکار به صورت اتوماتیک سرمایه اولیه در نظر گرفته شده است. در مقابل هر کادر مانده حساب نمایش داده می شود.
 در انتها جهت ثبت اطلاعات کلید تأیید را فشار دهید. با ثبت این سند طرف حساب به میزان مبلغ وارد درج شده به شما بدهکار می شود.

وارد نمودن طلب از قبل مشتریان:

در این فرم شما می توانید طلب از قبل مشتریان خود را وارد یا تصحیح کنید.

| هي وي/افزايش طلب وي)            | 🔀 طلب از قبل مشتري (كا ه ش بد، |
|---------------------------------|--------------------------------|
| شرح: بابت طلب قبلي              | مبلغ: ۱۰۰٬۰۰۰٬۰۰۰              |
| مانده حساب: ۹۱۶٬۲۲۲٬۲۹۳بستانکار | ساب بدهکار: 🛛 سرمایه اولیه 😂   |
| مانده حساب: •                   | طرف حساب: ٱقاي عباسي 🗧         |
| تاييد 🖌 🖌 انصراف 🗶              | 11044                          |

نحوه عملکرد فرم به صورت زیر می باشد :

۱ – مبلغ : در این قسمت مبلغ بستانکاری یا بدهکاری خود به طرف حساب را وارد نمائید.
 ۲ – حساب بدهکار : این قسمت به صورت اتوماتیک سرمایه اولیه در نظر گرفته شده است.
 ۳ – طرف حساب : نام طرف حسابی که می خواهید بستانکاری آن را وارد نمائید از لیست انتخاب نمائید. که در مقابل هر کادر مانده حساب نمایش داده می شود.
 در انتها جهت ثبت اطلاعات کلید تأیید را فشار دهید. با ثبت این سند طرف حساب به میزان مبلغ در انتها جهت ثبت اطلاعات کلید تأیید از در می خواهید با ثبت این سند طرف حساب به میزان مبلغ وارد نمائید از لیست انتخاب در انتها جهت ثبت اطلاعات کلید تأیید را فشار دهید. با ثبت این سند طرف حساب به میزان مبلغ وارد شده به بستانکار باشد، به میزان مبلغ درج شده از شما بستانکار می شود.

# افزایش موجودی از قبل صندوق:

با استفاده از این فرم می توانید موجودی صندوق (موجودی از قبل) خود را افزایش دهید.

|                                 | 🔀 افزایش موجودي صندوق         |
|---------------------------------|-------------------------------|
| شرح: موجودي قبلي                | مبلغ: ۱،۰۰۰،۰۰۰،۰۰۰           |
| مانده حساب: ۳٬۲۶۵٬۰۰۰           | مندوق: مندوق                  |
| مانده حساب: ۹۱۶،۲۲۲٬۲۹۳پستانگار | اب بستانکار: 🛛 سرمایه اولیه 😫 |
| تاييد ✔ 🚺 انصراف 🗙              | 11047                         |

نحوه عملکرد فرم به صورت زیر می باشد : ۱- مبلغ : در این قسمت مبلغی که می خواهید به صندوق اضافه شود را وارد نمائید. ۲- صندوق : صندوقی که می خواهید مبلغ آن اضافه شود را از لیست انتخاب کنید. ۳- حساب بستانکار : این قسمت به صورت اتوماتیک سرمایه اولیه در نظر گرفته شده است .که در مقابـل هـر کادر مانده حساب نمایش داده می شود.

در انتها کلید تأیید را جهت ثبت اطلاعات فشار دهید. با ثبت این سند مبلغ صندوق به میزان درج شده افزایش می یابد.

### کاهش موجودی از قبل صندوق:

با استفاده از این فرم می توانید موجودی صندوق (موجودی از قبل) خود را کاهش دهید.

|                                 | سلدوق | اهش موجودی ه | 🔀 کا         |
|---------------------------------|-------|--------------|--------------|
| شارع: بابت موجودي فبلغي         | Č.    | ¥++          | مبقوة أحجز   |
| ماده جنباب: ۱۳۹۳،۱۳۹۳، ایستهکار |       | سرطيه اوليه  | مان بدالگار: |
| The The early I was also        | 1     | صندوق مركزي  | مىدۇق:       |
| فابد 🖌 المعري 🖌 المراق 🗶        |       |              | 11044        |

نحوه عملکرد فرم به صورت زیر می باشد :

شدہ کاهش می یابد.

# افزایش موجودی از قبل بانک:

با استفاده از این فرم شما می توانید موجودی از قبل بانک را افزایش دهید.

|                                 | 🔀 🛛 افزایش موجودي بـانک       |
|---------------------------------|-------------------------------|
| شرح: بابت موجودي اوليه          | مبلغ:                         |
| مانده حساب: ۷۹٬۸۲۲٬۶۵۰          | بانک: ملت جام۱۲۶۱۳۱۶۳۷ 🛊      |
| مانده حساب: ۹۱۶٬۲۲۴٬۲۹۳پستانگار | اب بستانگار: 🛛 سرمایه اولیه 📦 |
| تایید 🖌 🚺 انصراف 🗙              | 11044                         |

نحوه عملکرد فرم به صورت زیر می باشد :

۱ - مبلغ : در این قسمت مبلغی که می خواهید به صندوق اضافه شود را وارد نمائید.
 ۲ - بانک : بانکی که می خواهید مبلغ آن اضافه شود را از لیست انتخاب کنید.
 ۳ - حساب بستانکار : این قسمت به صورت اتوماتیک سرمایه اولیه در نظر گرفته شده است . که در مقابل هر کادر مانده حساب نمایش داده می شود.
 در مقابل هر کادر مانده حساب نمایش داده می شود.
 در مقابل هر کادر مانده حساب نمایش داده می شود.
 در مقابل هر کادر مانده حساب نمایش داده می شود.
 در مقابل هر کادر مانده حساب نمایش داده می شود.
 در مقابل هر کادر مانده حساب نمایش داده می شود.
 در مقابل هر کادر مانده حساب نمایش داده می شود.

### کاهش موجودی از قبل بانک:

با استفاده از این فرم شما می توانید موجودی از قبل بانک راکاهش دهید.

|                                                          | 🔀 کاهش موجودي بانک         |
|----------------------------------------------------------|----------------------------|
| شـرح: موجودي اوليه                                       | مبلغ: ۲٬۰۰۰٬۰۰۰            |
| مانده حساب: ۹۱۶٬۲۲۴٬۲۹۲ ۹۸ستانگار<br>مانده حساب: ۱۵۸٬۹۲۲ | ساب بدهکار: سرمایه اولیه 🜒 |
| تاييد 🖌 المراف 🗶                                         | 11247                      |

نحوه عملکرد فرم به صورت زیر می باشد :

۱ – مبلغ : در این قسمت مبلغی که می خواهید از بانک کسر شود را وارد نمائید.
 ۲ – حساب بدهکار : این قسمت به صورت اتوماتیک سرمایه اولیه در نظر گرفته شده است .
 ۳ – بانک : بانکی که می خواهید مبلغ از آن کسر شود را از لیست انتخاب کنید. که در مقابل هر کادر مانده حساب نمایش داده می شود.
 در انتها کلید تأیید را جهت ثبت اطلاعات فشار دهید. با ثبت این سند مبلغ بانک انتخابی به می زان در انتها کلید تأیی می یابد.

**پرداخت ترکیبی:** با استفاده از این فرم می توانید مبلغی را از چندین حساب متفاوت برداشت کرده و به حساب صندوق یا هر حسابی زیر مجموعه موجودی های نقدی واریز نمائید.

|            |                  |                     |                | کيبي      | پرداخت تر     |              |
|------------|------------------|---------------------|----------------|-----------|---------------|--------------|
|            | سبر) 🗐 📘         | ، (شـرکت آوا رسـالت | معين: تنائح    | ¢         | ن ویستانگاران | كل: بدهكارا  |
|            |                  | بع مبالغ:           | مجمر           |           |               | مبلغ: •      |
|            | ويت 🖌            |                     |                |           |               | شارح :       |
| ^          | شرح              | مبلغ                | باب            | عنوان حب  | شماره حساب    | رديف         |
|            |                  | ۵.+++.+++           | ىركت آوا رسالا | رضائحي (ش | 11+*          | ٣            |
|            |                  | 1,                  |                | مخنب      | 11+7          | ۲ 🖣          |
| п <b>Х</b> | <                |                     |                |           |               |              |
|            | <i>ب</i> َدهٔکار | وجودي: ۲،۲۶۵،۰۰۰    | o (†           |           | صندوق         | حساب بدهکار: |
|            | الصراف 🗙         | ل البيد م           | AV             |           |               |              |

نحوه عملکرد فرم به صورت زیر می باشد :

۱ - حساب کل/ معین : در این دو قسمت اولین حساب کل و معینی که می خواهید مبلغ از آن برداشت شود را از لیست انتخاب کنید.
۲ - مبلغ : در این قسمت مبلغ برداشتی خود را وارد نمائید.
۳ - شرح : شرح لازم را وارد کنید. این شرح در دسترسی های بعدی به شما کمک می کند.
۴ - کلید ثبت را فشار دهید. مراحل فوق را تا وارد کردن کلیه حسابهایی که می خواهید مبالغ از آن آنها برداشت شود ادامه دهید.
۵ - پس از ثبت کلیه حسابها زمانیکه مکان نما به قسمت حساب کل انتقال یافت بدون وارد کردن اطلاعات کلید حسابها زمانیکه مکان نما به قسمت حساب که انتقال یافت بدون وارد کرد.
۶ - حساب بدهکار انتقال یافت بدون وارد کرد.
۲ - پس از ثبت کلیه حسابها زمانیکه مکان نما به قسمت حساب که انتقال یافت بدون وارد کرد.
۲ - پس از ثبت کلیه حسابها زمانیکه مکان نما به قسمت حساب که انتقال یافت بدون وارد کرد.
۲ - ساب بدهکار انتقال یافت بدون وارد کرد.

در انتها جهت ثبت اطلاعات کلید تأیید را فشـار دهیـد. بـا ثبـت ایـن سـند بـه میـزان درج شـده از حسابهای انتخابی کسر شده و مجموع مبالغ به حساب صندوق انتخابی اضافه می شود.

#### تقسيم سرمايه:

از این فرم برای تقسیم سرمایه بین چندین حساب استفاده می شود.

| 2     |                         | _        | سرمايه                  | ا تقصيع  |         |
|-------|-------------------------|----------|-------------------------|----------|---------|
| 1     | لوادح                   | مغيره نا |                         |          | + cgaue |
| (and) |                         |          |                         |          | 1000    |
| 200   | <u>tiu</u><br>1.300,000 | UL.      | يميا جيوان جن<br>بهراهي | W- T IVI | 100     |
|       |                         |          |                         |          |         |
|       |                         |          |                         |          |         |
|       |                         |          |                         |          |         |
|       |                         |          |                         |          |         |
| ٤I    |                         |          |                         |          |         |

به عنوان مثال چندین نفر با هم شریک شده و موسسه ای را تأسیس کرده اند اکنون می خواهند مشخص شود هر شخص چه مقدار سرمایه گذاشته است. با استفاده از این فرم مبلغ سرمایه را بین چندین حساب پخش می کنند. لازم به ذکر است که باید ابتدا مبلغ کل سرمایه اولیه وارد شده باشد تا بتوان این مبلغ را تقسیم کرد (در صورتیکه اطلاعات اولیه را در افتتاحیه وارد کرده باشیم، مبلغ سرمایه اولیه محاسبه شده است که مجموع موجودی حسابهای بانکی، موجودی صندوق، موجودی اولیه اجناس، ما به تفاوت بدهکاران و بستانکاران و ما به تف وت چکهای پرداختی و دریافتی می باشد). برای تقسیم سرمایه بین شرکاء ابتدا به ازای هر شریک، حساب معینی زیر گروه حساب کل

۱ - مبلغ : در این قسمت مبلغ سرمایه هر یک از شرکا را به صورت جداگانه وارد کنید.
۲ - معین : در این قسمت نام یکی از شرکاء یا هر حساب دیگری را انتخاب نمائید.
۳ - شرح : شرح لازم را وارد کرده و کلید ثبت را فشار دهید.
۴ - مراحل فوق را تا وارد کردن سرمایه کل شرکاء ادامه دهید (مجموع سرمایه کل شرکا بایـد بـا سرمایه ای که می خواهید تقسیم کنید برابر باشد).
۵ - حساب بدهکار : در این قسمت حساب سرمایه ای که می خواهیم مبلغ آن را تقسیم کنیـد را انتخاب کنیـد را انتخاب کنید. یا به عبارتی بگویید که این تقسیم سرمایه می مربوط به کدام حساب سرمایه می شود.
۵ - در این قسمت حساب سرمایه ای که می خواهیم مبلغ آن را تقسیم کنیـد را انتخاب کنید. یا به عبارتی بگویید که این تقسیم سرمایه مربوط به کدام حساب سرمایه می شود.

#### دارایی های ثابت و هزینه ی استهلاک:

با استفاده از این فرم می توانید دارائیهای ثابت را در نرم افزار ثبت نمائید و آنها را تصحیح یا هزینه استهلاک و سایر موارد مربوط به دارائی را انجام دهید.

| صفحه ۷۳ |
|---------|
|---------|

| تلدر امتهاک                                                              | ¥ 🗖 💽 داراتو های               |
|--------------------------------------------------------------------------|--------------------------------|
| الاعلام المراقب المراجع عام المراجع مراقبة المرجع المرجع المراجع المراجع | (ز) ب بهر مداعد                |
|                                                                          | ्याहरू 🖶                       |
|                                                                          | الترجيب اوتر شاهل              |
|                                                                          | Lange Magaza                   |
|                                                                          | ۲ مددهر عدف                    |
| 4                                                                        | مو مو لغان داران غار<br>آمو مو |
|                                                                          | 1044902200                     |
| Ent X and Sup                                                            |                                |

در قسمت سمت راست این فرم ۴ گزینه وجود دارد که کاربرد آنها به شرح زیر است :

| ت می کنید.      | یی های ثابت را ثب                | ثابت: در این قسمت دارا                          | – ثبت دارایی های | ۱ |
|-----------------|----------------------------------|-------------------------------------------------|------------------|---|
|                 |                                  | 🔀 دارائۍ هاي ثابت                               |                  |   |
|                 |                                  | ې ثبت دارائي هاي ثابت                           |                  |   |
| 😫               | کد معین دارائي : دارئي هاي منقول | Lم دارائي : صندلي                               |                  |   |
| سال             | مدت مصرف: ۲                      | رزش ريالي: ۱۰،۰۰۰،۰۰۰                           |                  |   |
| \$              | حساب معين: رزاقي غوزادان         | حساب بستانکار<br>حساب کل: بدهکاران و بستانکاران |                  |   |
|                 | تاريخ:                           | شماره چڭ :                                      |                  |   |
|                 |                                  | شرح: 1                                          |                  |   |
| مراف 🗙 🖌 خروج 🕼 | تاييد 🖌 از                       |                                                 |                  |   |

- ۱-۱- نام دارائی : در این قسمت نام دارائی را وارد نمائید.
  ۱-۲- کد معین دارائی : در این قسمت حساب معینی که بـرای ایـن دارائـی ثابـت در نظـر گرفته اید را انتخاب کنید. این حساب باید قبلا زیـر گـروه حسـابهای دارائـی تعریف شده باشد. در صورتیکه میخواهید حساب معین جدیدی تعریف کنید، برروی آیکونی که مقده باشد. در صورتیکه میخواهید حساب معین جدیدی تعریف کنید، برروی آیکونی که مقابل نام کد معین وجود دارد کلیک کنید و حساب معین جدید را تعریف کنید. ۱-۳- ارزش ریالی : در این قسمت ارزش دارائی را وارد کنید.
  ۱-۳- ارزش ریالی : در این قسمت مر مفید دارائی را وارد نمائید.
  ۱-۳- مدت مصرف : در این قسمت عمر مفید دارائی را وارد نمائید.
  ۱-۳- مدت مصرف : در این قسمت حساب کل و معینی که مبلغ دارائـی از آن پرداخت شده است را از لیست انتخاب کنید.در صورتیکه بانک را انتخاب نمائید باید شـماره
  ۱-۳- محما باید و تریخ را نیز وارد کنید.
- ۲- استهلاک: به ازای هر سالی که از ثبت دارایی ثابت می گذرد باید استهلاک آن را وارد کنید تا
   مبلغ استهلاک از سود آن دوره کم شود.در این قسمت با تعیین سال در قسمت "سال" و وارد

کردن هزینه استهلاک سالیانه به میزان تعیین شده در این قسمت از ارزش دارائی کاسته می شود و مبلغ وارد شده از سود آن دوره کم می شود.

| رع: (<br>) هرینه استهلاک (شرح |
|-------------------------------|
| هرینه استهلاک اشرح            |
|                               |
|                               |
|                               |
|                               |
|                               |
|                               |
|                               |
|                               |

۳- افزودن ارزش دارایی : در این قسمت شما می توانید ارزش دارایی خود را افزایش دهید به طور مثال دارایی شما یک میز است که بعد از گذشت ۲ سال شما آن را رنگ یا تعمیر میکنید و برای این تعمیرات ۲۰۰٬۰۰۰ ریال هزینه می پردازید در این صورت در قسمت سال عدد ۲ در قسمت ارزش دارایی رقم ۲۰۰٬۰۰۰ و در قسمت حساب کل و حساب معین، حسابی را انتخاب می کنید که جهت تعمیر میز استفاده کرده اید.

|      |         |                  | ، ارزش دارائی | الزايش                         | 23                   |
|------|---------|------------------|---------------|--------------------------------|----------------------|
|      |         |                  |               | ى مىنتلى:                      | افرابش نارا          |
|      |         | ميلغ القرضيني ا  |               |                                | Siller               |
|      | 1       | حساب معين: استول |               | الکار میدام.<br>موجودیهای نقد: | حساب بسر<br>حساب کل: |
|      |         |                  |               |                                |                      |
| ×.   |         |                  |               |                                | iero                 |
|      |         | 15               | 04            | والإليمي                       | 1000                 |
|      |         |                  |               | Y *** ,*                       | ** Y 4               |
|      |         |                  |               |                                |                      |
| € a⊭ | امراق 🗙 | ें के प्रदे      |               |                                |                      |

۴- حذف دارایی های ثابت: با استفاده از این فرم می توانید دارائی خود را حذف کنید. لازم به ذکر است تنها زمانی می توانید از این گزینه استفاده کنید که برای دارایی مورد نظر از گزینه ی افزایش ارزش دارایی و استهلاک استفاده نکرده باشید

اسناد ضمانتی:

با استفاده از این فرم می توانید اسنادی که بابت ضمانت دریافت یا پرداخت کرده ایـد را درنـرم افـزار ثبت نمائید. لازم به ذکر است که این اسناد تنها در این فـرم ثبـت مـی شـوند و در قسـمتهای دیگـر برنامه مانند چک و غیره ثبت نمی شوند.

| *                      | _                                                              | _                                | -                             | امثاه فمات                                                  |                                                |
|------------------------|----------------------------------------------------------------|----------------------------------|-------------------------------|-------------------------------------------------------------|------------------------------------------------|
|                        | یی اسلامهای<br>این اسلامهای<br>محال ۱۳۹۹/۱۹۹۹<br>این ۱۹۹۹/۱۹۹۹ |                                  | 2)<br>V                       | معقدی اسلند<br>میراند ۱۹۵۳<br>میراند ۱۹۹۶<br>میراند ۲۰۱۵-۱۹ | اللم سند ا<br>شنطره<br>اللم طرف<br>اللم مواليا |
|                        | )<br>اسمیں میں ا                                               | )<br>منديناختان<br>بر آلوم سياسي | ت<br>بافتین<br>انام خونان است | شری بات مط<br>است ت<br>او بین مطلبی                         | الدينيت ا                                      |
| 11+D + D+D+            | TRAJ-61-1                                                      | TTML-W-1                         | Just                          | de                                                          | 1                                              |
| 4)<br>Pytourt<br>Court | Mar [ 2                                                        | رغرف مسان ا<br>چو                | ai l                          | ň                                                           | فرین<br>مسلو<br>دو سه منظور                    |

نحوه عملکرد فرم به صورت زیر می باشد :

در این قسمت خط تیره قرار دهید.

۱- نام سند ضمانتی : در این قسمت نام سندی که بابت ضمانت دریافت یا پرداخت کرده اید را وارد نمائید.
۲- نوع سند : در این قسمت مشخص کنید که سند از نوع چک می باشد یا سایر موارد.
۳- شماره سریال : در این قسمت شماره سریالی که برروی سند ضمانتی درج شده است را وارد نمائید.
۴- مبلغ : مبلغ سند را وارد کنید. در صورتیکه از واحد ریال استفاده می کنید در این قسمت مائید.
۵- نام طرف حساب : در این قسمت نام طرف حسابی که سند را به آن پرداخت یا از آن دریافت کرده اید را از از دریافت کرده اید را از لیست انتخاب کنید.
۶- تاریخ سررسید : تاریخی که باید سند ضمانتی به شما برگشت داده شود یا شما سند ضمانتی در اوارد کنید.
۸- تاریخ پرداخت/دریافت : در این قسمت تاریخی که سند را دریافت یا پرداخت کرده اید را وارد کنید.
۸- تاریخ پرداخت/دریافت : در این قسمت تاریخی که سند را دریافت یا پرداخت کرده اید را وارد را به آن پرداخت کرده اید را وارد را برگردانید وارد کنید.
۸- تاریخ پرداخت/دریافت : در این قسمت تاریخی که سند را دریافت یا پرداخت کرده اید را وارد را برگردانید وارد کنید.
۸- تاریخ پرداخت/دریافت : در این قسمت تاریخی که سند را دریافت یا پرداخت کرده اید را وارد کنید.
۲- تاریخ پرداخت/دریافت : در این قسمت تاریخی که سند را دریافت یا پرداخت کرده اید را وارد را بر گردانید وارد کنید.
۲- تاریخ پرداخت/دریافت : در این قسمت تاریخی که سند را دریافت یا پرداخت کرده اید را وارد کنید.

پرسنل :

### ورود و خروج :

با استفاده از این فرم می توانید کلیه ورود و خروج های پرسنل خود را در سیستم ثبت کنید.نحوه عملکرد فرم به صورت زیر می باشد :

- برای ثبت ساعت خروج شماره پرسنلی شخص را وارد کنید. در صورتیکه برای پرسنل در آن روز ساعت ورودی ثبت شده باشد برنامه به صورت اتوماتیک تمام قسمتها را غیر فعال کرده و منتظر دریافت ساعت خروج می شود. - به ازای هر ساعت ورود حتماً باید ساعت خروجی برای پرسنل ثبت کنید.

- با انتخاب هر پرسنل ساعت ورود شخص در آن روز که بدون ساعت خروج است در کادر بالای شماره پرسنلی نمایش داده می شود.

# گزارش ورود و خروج :

با استفاده از این فرم می توانید کلیه ساعتهای ورود و خروج یک پرسنل در بازه زمانی خاصی را مشاهده کنید و ببنید پرسنل مورد نظر در این بازه زمانی چند ساعت کار کرده است. نحوه عملکرد فرم به صورت زیر می باشد :

۱- شماره پرسنلی : در این قسمت شماره پرسنلی را وارد کنید و در صورتیکه شماره پرسنلی را
 نمی دانید جهت جستجو کلید Space را فشار دهید با وارد کردن شماره پرسنلی و زدن
 کلید Enter مشخصات پرسنل مقابل کادر شماره پرسنلی نشان داده می شود.

۲- از تاریخ \_ تا تاریخ : در این قسمت بازه زمانی که می خواهید ورود و خروج پرسنل خود را در
 این تاریخ مشاهده کنید وارد نمائید و کلید تأیید را فشار دهید.

پس از زدن کلید تأیید کلیه ساعتهای ورود و خروج همراه با تاریخ به نمایش در می آید که در کادر لیست شده ساعتها برحسب دقیقه می باشد و در زیر کادر مجموع برحسب ساعت نشان داده می شود. که می توانید از این گزارش پرینت بگیرید.

#### پرداخت حقوق :

با استفاده از این فرم می توانید حقوق پرداختی خود به پرسنل را بـه همـراه تمـامی اضـافه کاریهـا و کسورات در سیستم ثبت نمائید.

|         |            |                | حقوق       | 🔀 پرداخت            |
|---------|------------|----------------|------------|---------------------|
| فروشنده | طناز       | مهريان         | 1+++ :,    | شماره پرسنلې        |
|         | ۱۳۸۸/۰۷/۰۱ | تاريخ پرداخت : | شهريور 🗢   | حقوق ماه:           |
|         | ۳،۰۰۰،     | حقوق این ماہ:  | )++,+++    | حقوق روزانه:        |
|         |            | حق اولاد:      | ۲۳۰،۰۰۰    | حق مسکن:            |
|         |            | بن کارگري؛     | •          | اضافه کاري و مزايا: |
|         | •          | بيمە:          |            | عيدي و پاداش:       |
|         |            | ساير كسورات؛   | •          | ماليات:             |
|         | Ĩ.ĨĨ+.+++  | خالص پرداختي : | •          | برداشتهاي قبلي:     |
|         |            |                |            | توضيحات؛            |
|         | ۵،۶۲۷،۰۰۰  | 🖨 موجودي:      | صندوق بالا | برداشت از:          |
|         |            | r dens la      |            | et e asto de        |
| خروج 🖡  | انصراف 🗙   | تاييد ✔        |            |                     |

نحوه عملکرد فرم به صورت زیر می باشد :

- ۱- شماره پرسنلی : در این قسمت شماره پرسنلی را وارد کنید و در صورتیکه شماره پرسنلی را نمی دانید جهت جستجو کلید Space را فشار دهید که با فشردن کلید Space لیست کلیه پرسنل نمایش داده می شود پرسنل مورد نظر را انتخاب کنید و کلید تأیید را فشار دهید.
   شماره پرسنلی شخص در این قسمت نشان داده می شود که با زدن کلید Enter مشخصات پرسنل شامل نام ، نام خانوادگی و سمت در کادر روبرو نمایش داده می شود.
- ۲- حقوق ماه : در این قسمت مشخص کنید که حقوق چه ماهی را می خواهید پرداخت کنید که به صورت پیش فرض ماه جاری انتخاب شده است.
- ۳- تاریخ پرداخت : در این قسمت تاریخی که حقوق را به پرسنل پرداخت می کنید وارد نمائید.
   ۳- تاریخ باید به صورت کامل وارد شود.(به عنوان مثال ۱۳۸۶/۰۵/۲۵)
  - ۴- حقوق روزانه : در این قسمت حقوق روزانه پرسنل را وارد نمائید.
- ۵- حقوق این ماه : حقوق پایه ای که در قسمت ورود مشخصات برای پرسنل در نظر گرفته اید
   در این قسمت نمایش داده می شود و قابل تغییر می باشد.
- ۶- حق مسکن : در این قسمت در صورتیکه برای حق مسکن پرسنل مبلغی در نظر گرفته اید آن را وارد نمائید. که این مبلغ به حقوق پایه اضافه می شود.
- ۷- حق اولاد : در این قسمت در صورتیکه برای حق اولاد پرسنل مبلغی در نظر گرفته اید آن را وارد نمائید. که این مبلغ به حقوق پایه اضافه می شود.

۸– اضافه کاری

در پایان برای ثبت اطلاعات کلید تأیید را فشار دهید.

# حذف / چاپ فیش حقوقی :

شود.

با استفاده از این فرم می توانید کلیه فیش های حقوقی صادر شده برای پرسنل را به همراه تمام جزئیات مشاهده و از آن پرینت بگیرید. برای این منظور شماره پرسنلی مورد نظر را وارد کنید یا جهت جستجو کلید Space را فشار دهید. با انتخاب شماره پرسنلی و زدن کلید Enter مشخصات پرسنل نمایش داده می شود و همچنین کلیه فیش های حقوقی صادر شده برای این پرسنل به همراه تاريخ صدور و كليه جزئيات نشان داده مي شود.

برای چاپ فیش های حقوقی کلید چاپ را فشار دهید.

در

برای حذف فیش های حقوقی کلید حذف را فشار دهید.

برداشت بین ماه :

با استفاده از این فرم می توانید برداشتهای پرسنل در بین ماه را ثبت کرده و در پایان ماه از حقوق پرداختی به آنها کسر کنید. برای ثبت برداشت بین ماه مراحل زیر را طی کنید :

- ۱- برداشتهای قبلی : در این کادر برداشتهای قبلی پرسنل همراه با تاریخ و شرح نشان داده می شود.
- ۲- شماره پرسنلی : در این قسمت شماره پرسنلی شخص را وارد کنید یا جهت جستجو کلید Space را فشار دهید. پس از انتخاب شماره پرسنلی مشخصات پرسنل در مقابل کادر شماره پرسنلی نشان داده می شود.
- ۳- برداشت ماه : در این قسمت مشخص می کنید که این برداشت از حقوق چه ماهی بایـد کسـر شود یا مربوط به چه ماهی است که به صورت پیش فرض ماه جاری می باشد.
- ۴- تاریخ پرداخت : در این قسمت تاریخ پرداخت پول بـه پرسـنل را وارد نمائیـد. تـاریخ بایـد بـه صورت کامل وارد شود.(مثلاً ۱۳۸۶/۰۵/۱۰)
  - ۵- مبلغ : در این قسمت مبلغ پرداختی به پرسنل را وارد نمائید.
- ۶- شرح : در این قسمت شرح دهید که مبلغ بابت چه چیزی به پرسنل پرداخت شده است. این شرح در دسترسی های بعدی به شما کمک می کند.
- ۷- برداشت از : در این قسمت مشخص کنید که مبلغ از چه حسابی به پرسنل پرداخت شده است در صورتیکه بانک را انتخاب نمائید باید شماره چک و تاریخ را نیز وارد کنید که به صورت پیش فرض تاریخ روز برای تاریخ سررسید چک در نظر گرفته شده است. در پایان برای ثبت اطلاعات کلید تأیید را فشار دهید.
- جهت جذف برداشت بین ماه پرسنل بعد از وارد کردن کد پرسنل و زدن کلید Enter در قسمت برداشت ماه ، ماهی که می خواهید برداشت شخص را حذف کنید ا انتخاب کنید و سپس در کادر بالا بر روی برداشت شخص کلیک راست کنید و گزینه "انصراف از پرداخت" را انتخاب کنید.

مرخصی :

با استفاده از این فرم می توانید مرخصی های پرسنل خود را در سیستم ثبت نمائید. نحوه عملکرد فرم بصورت زیر می باشد :

۱- شماره پرسنلی : در این قسمت شماره پرسنلی را وارد نمائید یا جهت جستجو کلید Space را فشار دهید. با وارد کردن شماره پرسنلی مشخصات پرسنل در مقابل کادر نمایش داده می شود و همچنین در کادر بالای شماره پرسنلی کلیه مرخصی های این پرسنل به همراه مدت و تاریخ نمایش داده می شود.
۲- از تاریخ : در این قسمت مشخص کنید که از چه تاریخی مرخصی پرسنل شروع می شود. یا به عبارتی تاریخ شروع مرخصی را وارد نمائید.
۳- تا تاریخ : در این قسمت تاریخ پایان مرخصی را وارد نمائید.
۲- از تاریخ : در این قسمت مشخص کنید که از چه تاریخی مرخصی پرسنل شروع می شود. یا به عبارتی تاریخ شروع مرخصی را وارد نمائید.
۳- تا تاریخ : در این قسمت تاریخ پایان مرخصی را وارد نمائید.
۲- تا تاریخ : در این قسمت تاریخ پایان مرخصی را وارد نمائید.
۲- تا تاریخ : در این قسمت تاریخ پایان مرخصی را وارد نمائید.

- برای هر پرسنل شماره پرسنلی به صورت اتوماتیک در نظر گرفته می شود که این شـماره از ۱۰۰۰ شروع شده و با تعریف هر پرسنل یکی به آن اضافه می شود.

# تغییر مشخصات : با استفاده از این فرم می توانید مشخصات پرسنل خود را تغییر دهید. نحوه عملکرد فرم به صورت زیر می باشد : ۱- مشخصات پرسنل : در این کادر لیست کلیه پرسنل به همراه مشخصات آنها نمایش داده می شود. ۲- جستجو : در صورتیکه به دنبال پرسنل خاصی هستید در این قسمت نام خانوادگی یا نام را تایپ کرده و کلید جستجو را فشار دهید.

۳- مشخصات پرسنل نمایش داده می شود تغییرات لازم را اعمال کرده و برای ثبت تغییرات کلید ثبت دائم را فشار دهید. در صورتیکه کلید ثبت موقت را فشار دهید تغییرات تنها در این فرم اعمال می شود و با خروج از این فرم اطلاعات به صورت قبل در می آید. برای اینکه تغییرات در کلیه فرمهای برنامه اعمال شود حتماً کلید ثبت دائم را فشار دهید.

- توجه داشته باشید در صورتیکه مشخصات پرسنل را تغییر دهید این تغییرات در کلیه اسنادی که تاکنون برای این پرسنل صادر شده است اعمال می شود.

- اگر در لیست مشخصات پرسنل روی مشخصات پرسنل مورد نظر راست کلیک کنیم دو گزینه ظاهر خواهد شد:
- حذف ظاهری:
   با زدن این گزینه مشخصات پرسنل مورد نظر از لیست پرسنل حذف خواهد شد اما این
   اطلاعات به طور کامل حذف نخواهد شد و امکان بازیابی اطلاعات وجود دارد.

انصراف از حذف ظاهری :

با زدن این گزینه اطلاعاتی که به صورت ظاهری حذف شده بود بازیابی می شود .

مشخصات پرسنل :

در این فرم مشخصات کلیه پرسنل نمایش داده می شود که می توانید از این اطلاعات به صورت کلی یا تکی پرینت تهیه کنید.

### چاپ فیشهای حقوقی :

با استفاده از این فرم می توانید کلیه فیش های صادر شده در یک ماه را چاپ کنیـد. کـه بـه صـورت پیش فرض ماه جاری انتخاب شده است.

گزارشات:

گزارشات حسابداری :

اسناد حسابداری :

با استفاده از این فرم می توانید کلیه اسناد صادر شده بین دو تاریخ مشخص شده را مشاهده نمائید و با کلیک راست بر روی هر سند که لیست آنها نمایش داده شده است در صورت نیاز، فاکتور مرتبط با سند را مشاهده وضعیت گرد حساب را مشاهده ،سند را حذف، اصلاح یا سند معکوس بزنید و یا تاریخ ثبت سند و انبار را تغییر دهید. نحوه عملکرد فرم به صورت زیر می باشد :

- ۱- اسناد صادر شده : در این قسمت بازه زمانی که می خواهید اسناد صادر شده در آن را ببنید را وارد کرده و جهت مشاهده اسناد کلید مشاهده را فشار دهید.
- ۲- در اولین کادر شماره سند ، تاریخ و نام اپراتور صادر کننده سند و انبار به نمایش در می آیـد. در صورت نیاز برای دیدن فاکتورهای مرتبط با سند کلید "مشاهده فاکتور" و برای چاپ سند کلید "چاپ سند" را فشار دهید.
- ۳- در کادر دوم جزئیات سند به نمایش در می آید. برای انجام تغییرات برروی سند مورد نظر کلیک کنید تا جزئیات آن در کادر نشان داده شود.

در قسمت جزئیات برروی سند کلید سمت راست ماوس را فشار دهید کـه منـویی شـامل مـوارد زیـر برای شما باز می شود :

- ۱- مشاهده فاکتورهای مرتبط : در صورتیکه سند برای فاکتور خرید یا فروش ثبت شده باشد با
   انتخاب این گزینه فاکتور مرتبط به این سند همراه با جزئیات نمایش داده می شود.
   ۲- وضعیت گردش یک حساب : با استفاده از این گزینه می توانید وضعیت گردش حساب ، یک
   حساب خاص را مشاهده کنید.
- ۳- حذف سند : در صورتیکه سند شما وابسته به فاکتور یا چک نباشد و اپراتور جاری نیز با سطح دسترسی مدیر باشد می توانید سند را به وسیله این گزینه حـذف کنیـد. ولـی توجـه داشـته باشید اسناد حذف شده با نام شخص حذف کننده سند در قسمت اسناد حذف شده در منـوی

سایر گزارشات بایگانی می شود در ضمن جهت حذف فاکتور و چک باید از قسمت مربوط به مشاهده فاکتورها و مشاهده چک مراجعه کنید.

- ۴- تصحیح سند : در صورتیکه سند شما وابسته به فاکتور و یا چک نباشد با استفاده از این گزینه می توانید سند را اصلاح کنید در ضمن جهت تصحیح فاکتور و چک باید از قسمت مربوط به مشاهده فاکتورها و مشاهده چک مراجعه کنید.
- ۵- سند معکوس : در صورتیکه سند شما وابسته به فاکتور و چک نباشد با استفاده از این گزینه می توانید سند معکوس صادر کنید. (سند معکوس سندی دقیقاً عکس سند خورده شده است و کلیه اعمال انجام شده در سند را خنثی می کند.)
- ۶- تغییر انبار : در صورتیکه هنگام ثبت فاکتور انبار را به اشتباه ثبت کرده باشید با استفاده از این گزینه می توانید انبار را تغییر دهید.
- ۷- تغییر تاریخ : در صورتی که تاریخ ثبت سند اشتباه باشد با استفاده از ایـن گزینـه مـی توانیـد تاریخ را تغییر دهید.

در انتها می توانید برای چاپ کلیه اسناد کلید چاپ کلی را فشار دهید.

نکته : باکلیک بر روی عنوان هر ستون پنجره اعمال فیلتر باز می شود که امکان فیلتر اسناد بر اساس آیتم خاص را برای شما مهیا می کند

صورتحساب افراد (دفتر معين):

| *           |                 |          |           | فراد   | تحساب ا     | صور             |                | X   |
|-------------|-----------------|----------|-----------|--------|-------------|-----------------|----------------|-----|
| ار 📃 جزئیات | ، ۰۰۰، ۲، ستانک | ساب:     | ماندہ ح   | ¢      | دي نادري)   | سيا (مع         | رتحساب: ابر آر | صور |
| مشاهده 🗔    | 1YAA/+ 8/YV :   | ا تاريخ: | ט         |        |             | ۱۳۸+/+ <i>;</i> | از تاریخ: ۱۰/۱ |     |
| بستانکار ان | بدهكار          |          |           |        |             | شرح             | تاريخ          |     |
|             | ۶،۳۷+.+++       | ۰,       | ً بابت تس | ٢٢٥٢   | ك شامارة ۴۵ | بابت چ          | 11787/+9/+7    |     |
|             | Y9A.+++         |          | AV/1+/+   | ۵۵۱    | یش ش ۱۰۲۵   | ف فرو           | 1YAV/1+/+1     | Γ   |
|             | ۱۳۰٬۰۰۰         |          | AV/1+/Y   | ۵ ت ۳  | یش ش ۱۰۵۰   | ف فرو           | 18781/1+/88    | Γ   |
| α.*****     |                 |          | ITAV/IT   | ۲/۲۶ . | بد ش ۲۳۶ ت  | فخرر            | 1YAV/17/72     |     |
|             | a.+*+.++        | •        | ۱ تسوی    | + 1866 | ك شماره ۱۴  | بابت چ          | 1YAA/+1/1A     | ┫   |
| <<          |                 |          |           |        |             |                 | 1111           | >   |
| بستانكار    |                 |          |           | کار    | بدها        |                 |                |     |
| •           |                 |          |           |        | •           |                 | دش از قبل :    | گرہ |
| ۲۶.۶۷+.+++  |                 |          |           | ٢१.1   | FA .+++     |                 | : zaz          |     |
| ۲           |                 |          |           |        | •           |                 | ماندە :        |     |
| الخروج      | چا چاپ          | تخراج    |           |        |             |                 |                |     |

در صورتیکه بخواهید صورتحساب یکی از طرف حسابهای خود (یعنی کلیه معاملات و پولهایی که بین شما رد و بدل شده است) را ببینید. از منوی گزارشات حسابداری ، گزینه صورتحساب افراد را انتخاب کنید.

در قسمت صورتحساب نام طرف حساب مورد نظر را از لیست انتخاب کنید. در کادر روبرو میزان بدهکاری یا بستانکاری (مانده حساب) شخص به صورت اتوماتیک نمایش داده می شود.

در قسمت از تاریخ ـ تا تاریخ ، بازه زمانی که می خواهید صورتحساب شخص درایـن تـاریخ را ببینیـد تایپ کنید و کلید مشاهده را برای دیدن صورتحساب فشار دهید.

در کادر پائین تاریخ ، شرح ، بدهکاری یا بستانکاری و همچنین مانده به نمایش در می آید کـه بـرای دیدن فاکتورهای مرتبط با هر قسمت می توان برروی ردیف مورد نظر دابل کلیک کرد تا فاکتورهـای مرتبط با آن نمایش داده شود.

در صورت گذاشتن تیک جزئیات جزئیات فاکتور نیز نمایش داده می شود.

در آخرین قسمت این فرم گردش از قبل ، جمع و مانده حساب شخص نمایش داده می شود. بـرای چاپ وضعیت گردش حساب شخص گزینه چاپ را انتخاب کنید.

با دبل کلیک بر روی هر سطر فاکتور مرتبط نمایش داده می شود همچنین با کلیک راست روی هـر سطر گزینه هایی برای استفاده مشاهده می کنید

\*\*\* لازم به ذکر است که این فرم با فشار دادن دکمه F۷ در هر کجای برنامه قابل دسترس است .

```
صفحه ۸۶
```

```
وضعیت گردش یک حساب :
```

|                  | עני אול  | حساب معين؛ مند    | بهای نقدی           | ار، کل: موجود |
|------------------|----------|-------------------|---------------------|---------------|
| autour 1         | 178A/- / | rv : dob o        | YTRA(               | -Y/+1 (deb)   |
| ا بستعكار ا      | بدهكار   | K                 | شرح                 | 500           |
| Part and a start | 1-1      | ع، ه، ١٢٢٤ ت ١٢   | دريافت نقدي ف قرو   | 1TAA/-T/11    |
|                  | 11.+++   | ه ه ۲۱۲ ه ۲۱۴     | دريافت نقدي ف فرو   | 1788/-1/17    |
|                  | 70       | م م ٢١٢ ٥ ٦ ٢١    | دريافت نقدي ف فرو   | 1788/-7/17    |
|                  | 8+82+++  | ص ص ١٢٢٥ ت ٢١٢    | دريافت نقدي ف فرو   | 17MA(+T/)T    |
|                  | 70.***   | 115 0 9777 0 0    | دریافت نفدی ف فرو   | 1734(+1/17    |
|                  | 110      | في هي ١٢٢٧ ت ٢١٢  | مريافت نقدي ف فرو   | 1784/-1717    |
|                  | 11-4     | ص هي ١٢٢٩ ت ٢١٢   | المريافت نقدي ف فرو | 1770/-1711    |
|                  | 19-4-++  | 11504119.00       | حيافت نقدى ف فرو    | 183A/-17/15   |
|                  | YR       | ص هي ١٢٢٠ ت ١١٢   | ا دریافت نقدی ف فرو | 1784(-1215    |
| 1/8              |          | رعن ف ش AdT ت     | يرداخت نقدى مرجو    | 17744-7/17    |
| 1                | 3+0      | ع ع ١٢٢١ ٥ ٢٢١    | دريافت نقدي ف فرو   | 1784/-7/17    |
| ha.a.m.          |          | ۸۸۰۲۰۴۱ و منتوق ا | فروش ۲۰۰۲، الى ا    | 104/-111      |
| 4]               |          |                   |                     | 1             |
| يانكار           |          | 1 3               | بدهكتر              | فيلتد         |
| SATE:            | TT       | 1.975.997         |                     | م از قبل :    |
| THAT             | 19       | Y-T               | 1 80.0              |               |
|                  |          | ő.                | /tv                 | okae i        |

برای دیدن وضعیت گردش یک حساب مانند صندوق ، بانک و ... می توان از این منو استفاده کرد. فرض کنید می خواهید وضعیت گردش صندوق از ابتدا تا انتهای یک ماه را ببینید. برای این کار مراحل زیر را طی کنید:

۱- در قسمت حساب کل ، حساب موجودی نقد و بانک را انتخاب کنید.

۲- در قسمت حساب معين ، صندوق را از ليست انتخاب كنيد.

۳- در قسمت از تاریخ ۔ تا تاریخ ، تاریخ ماہ مورد نظر را مشخص کنید. (مثلاً ۸۶/۰۴/۰۱ تا ۸۶/۰۴/۳۱ )

و کلید مشاهده را فشار دهید.

۴- برای دیدن فاکتورهای مرتبط با وجهی که دریافت یا پرداخت شده است برروی ردیف مورد نظر کلید سمت راست ماوس را فشار دهید منویی شامل موارد زیر باز می شود :

- مشاهده فاکتورهای مرتبط : با استفاده از این گزینه می توانید فاکتورهای مرتبط با این دریافت یا پرداخت را مشاهده کنید. - مشاهده کل سند : می توانید سند را به صورت کامل همراه با نام شخص صادر کننده سند مشاهده کنید.

- فیلتر : با استفاده از این گزینه می توانید سند را براساس مبلغ یا شرایط خاصی به نمایش در آورید.

که در پایان جمع ، گردش از قبل و مانده حساب نیز نمایش داده می شود. برای دیدن وضعیت گردش حساب به صورت نموداری برروی کلید "نمودار" کلیک کنید.

در صورت انتخاب تیک گزینه تفضیلی ، گزارش حساب های تفضیلی نیز نشان داده می شود.

# وضعیت گردش حساب روز:

دریافتها و پرداختهای روزانه ی شما را به صورت یک گزارش به شما نشان می دهد.به عبارتی وضعیت گردش صندوق را نمایش می دهد.

> **وضعیت گردش کلیه حسابها** : دفتر روزنامه را برای شما نمایش می دهد.

# وضعیت گردش حسابهای تفضیلی :

با استفاده از این فرم می توانید وضعیت گردش حسابهای تفضیلی را مشاهده کنید. در قسمت حساب کل و معین ، حسابهای مورد نظر را مشخص کرده و در قسمت تاریخ بازه زمانی مورد نظر را وارد نمائید و کلید مشاهده را فشار دهید.

شماره حساب ، عنوان حساب و مبلغ موجود در حساب تفضیلی به نمایش در می آید و زیر کادر مجموع نمایش داده می شود. که قابلیت چاپ اطلاعات وجود دارد.

> وضعیت گردش یک حساب کل : دفتر کل را برای شما نمایش می دهد.

وضعیت گردش کلی یک حساب کل : در این فرم با انتخاب حساب کل و بازه زمانی با فشردن کلید مشاهده شماره حساب ، عنوان حساب و مبلغ موجود در این حساب کل (حسابهای معین موجود در این حساب کل) به نمایش در می آید. که قابلیت چاپ اطلاعات وجود دارد.

> **وضعیت گردش حسابهای کل :** ترازنامه و بیلان را برای شما نمایش در می آورد.

**وضعیت گردش یک حساب (تراز ۴ ستونی)** : برای دیدن تراز چهار ستونی حسابهای کل ، معین یا حساب کل خاص در یک تاریخ معین از این گزینه ها استفاده می شود.

**ترازنامه و صورتحساب سود و زیان** : با استفاده از این فرم مجموع دارائی و سرمایه و همچنین میزان سود نمایش داده می شود.

در این فرم ابتدا تاریخ شروع و پایان جهت محاسبه سود و زیان و همچنین نام انبار مورد نظر در صورت داشتن چند انبار و تمایل به محاسبه سود و زیان بر اساس انبار خاص ،انبار مورد نظر را انتخاب می کنید در پایین پنجره نیز می توانید اقدام به چاپ گزارش و یا استخراج گزارش با فرمت اکسل نمایید.

لیست حسابهای بدهکار و بستانکار : با استفاده از این منو می توان لیست کلیه حسابهای بدهکار و بستانکار را به نمایش در آورد و مشخص کرد که لیست بدهکاران نمایش داده شود و یا بستانکاران که می توان از این لیست پرینت گرفت.

توجه : دقت کنید که این گزارش جهت مشاهده کلیه حسابهای بدهکار و بستانکار از جمله طرف حساب ها هست و جهت مشاهده لیست طرف حساب های بدهکار و بستانکار به صورت مجزا باید از گزارش بعدی استفاده کرد بدهکاران و بستانکاران(طرف حسابها) : با انتخاب این گزینه لیست گروههای تعیین شده برای طرف حسابها نمایش داده می شود.که با کلیک برروی هر گروه و فشردن کلید تأیید لیست بدهکاری یا بستانکاری آن گروه به نمایش در می آید.

سررسید طرف حسابها : فرض کنید که سررسید طرف حسابهای شما ۱۰ روزه است این فرم مشخص می کند که کـدامیک از طرف حسابها بیشتر از ۱۰ روز است که جنس برده اند و مبلغ آن را پرداخت نکرده اند.

سایر گزارشات :

لیست اسناد حذف شده :

با استفاده از این منو می توان لیست کلیه اسنادی که بین دو تاریخ خاص حذف شده است را مشاهده کرد. توجه کنید که فاکتورهایی که اصلاح می شوند نیز به عنوان اسناد حذف شده در نظر گرفته می شوند.

**اسناد ترکیبی ـ کل** : کلیه اسنادی که برای حسابهای کل در طول یـک روز صـادر شـده اسـت را جمـع مـی کنـد و بـرای سهولت در نوشتن دفتر کل و روزنامه می توان از این منو استفاده کرد. **اسناد ترکیبی ـ معین** : مانند اسناد ترکیبی کل می باشد با این تفاوت که برای حسابهای معین نمایش داده می شود. **به دنبال مطلبی در اسناد** :

برای دیدن اسنادی که شرح آنها شامل مطلب خاصی است می توان از این منو استفاده کرد. در جستجوی یک مبلغ در حسابها :

**لیست بدهکاران + آدرس** : با استفاده از این فرم می توانید لیست بدهکاران از گروههای مختلف طرف حسابها را در یک بازه زمانی مشخص کنید. که قابلیت چاپ اطلاعات وجود دارد.

میزان خرید / فروش به طرف حسابها :

با استفاده از این فرم کلیه خریدهاو فروشهایی که به طرف حسابها در یک تاریخ خاص انجام داده ایـ د به همراه نام ، کل مبلغ ، کل مبلغ خرید با چک و مجموع خرید نقدی این طرف حساب به نمایش در می آید.

ليست فروش به طرف حسابها :

با استفاده از این فرم کلیه فروشهایی که بین یک بازه زمانی به یک طرف حساب داشـته ایـد نمـایش داده می شود. به طور مثال شما می خواهید کلیه فروشهایی که از تـاریخ ۸۵/۱۰/۱ تـا ۸۵/۱۱/۱ بـه آقای X داشته اید را ببینید. برای این کار مراحل زیر را طی کنید: ۱- در قسمت طرف حساب ، آقای X را از لیست انتخاب کنید. ۲- در قسمت تاریخ بازه زمانی مورد نظر را تایپ کرده و کلید مشاهده را فشار دهید. لیست اجناسی که تاکنون به این شخص فروخته شده برای شما به نمایش در می آید لیست فاکتورهای یک طرف حساب: با استفاده از این فرم می توان لیست فاکتورهای یک طرف حساب را در بازه زمانی خاص بـه نمایش در آورد.

با استفاده از این فرم می توانید لیستی از فروش شامل : نام جنس ، شماره فاکتور ، مبلغ و .... را داشته باشید .

مقایسه قیمتهای خرید و فروش :

با استفاده از این فرم لیست کلیه اجناس در یک بازه زمانی خاص همراه با تاریخ ، کد ، قیمت خرید و فروش و تفاوت برحسب درصد برای شما نمایش داده می شود. که قابلیت چاپ اطلاعات وجود دارد. **لیست فروش اجناس :** 

> با استفاده از این فرم می توانید لیستی از اجناس فروش رفته را مشاهده نمایید . **لیست خرید/ فروش** :

با استفاده از این فرم می توانید لیست خرید/ فروش اجناسی که نام ، مدل یا بارکد آنها شـامل حـرف یا رقم خاصی است را در یک بازه زمانی به نمایش در آورید که قابلیت چاپ اطلاعات وجود دارد.

گزارش عملکرد فروش روزانه :

با استفاده از این فرم می توانید گزارشی از فروش خود در یک بازه زمانی با وجود مبلغ نقـد ، نسـیه ، مبلغ کل و مبلغ چک خاصی را مشاهده کنید. که قابلیت چاپ اطلاعات وجود دارد.

# گزارش فروش روزانه :

با استفاده از این فرم میزان فروش تحصیلدار خود در یک تاریخ و همراه با شماره فاکتورها به نمایش در می آورید. که قابلیت چاپ اطلاعات وجود دارد.

# مجموع فروش به تفکیک روز :

با استفاده از این فرم می توانید لیست فروش اجناس را در تاریخ خاص به نمایش در آورد.

# ليست تفكيكي كالا هاى فروش رفته:

با استفاده از این فرم می توانید لیست اجناس فروش رفته به همراه نام خریدار و شماره فاکتور و شماره تماس مشتری و ..... را مشاهده نمایید .

# گزارش تفکیکی مرجوعی :

با وارد کردن نام طرف حساب و مشخص کردن بازه ی تاریخ و زدن کلید مشاهده شما این امکان را دارید که لیست مرجوعی های اجناس را مشاهده کنید.

### گزارش لیست مرجوعی های یک شخص:

با وارد کردن نام طرف حساب و مشخص کردن بازه ی تاریخ و زدن کلید مشاهده شما این امکان را دارید که لیست مرجوعی های طرف حساب خود را مشاهده کنید.

گزارش خدمات :

با استفاده از این فرم می توانید گزارشی از خدمات ارائه شده خود در یک تاریخ خاص که به حساب فروش ویژه ای (مثلاً سود فروش) واریز می شود را مشاهده کنید که مجموع فروش نیز نمایش داده می شود و قابلیت چاپ اطلاعات وجود دارد.

### گزارش تفکیکی کالا :

در صورتیکه شما برای فاکتورهای خود تحصیلدار در نظر گرفته اید با استفاده از این فرم کلیه فاکتورهایی که تحصیلدار در یک روز باید تحویل دهد را می آورید. نحوه عملکرد فرم به صورت زیر می باشد :

۱ – از شماره – تا شماره : در این قسمت شماره فاکتورهایی که تحصیلدار باید تحویل دهـد را وارد کنید.
 ۲ – تاریخ : در این قسمت تاریخ را وارد کنید که به صورت پیش فرض تاریخ روز سیستم است.
 ۳ – تحصیلدار : در این قسمت نام تحصیلدار خود را از لیست انتخاب کنید و کلید مشاهده را فشار دهید.
 پس از نمایش لیست اجناسی که تحصیلدار باید تحویل بگیرد را چاپ کرده و به تحصیلدار تحویل

دهيد.

#### ليست اجناس:

در این قسمت شما می توانید با وارد کردن بارکد یا نام جنس یا مدل آن و زدن کلید مشاهده قیمت فروش و قیمت فروش عمده را مشاهده کنید.

لیست اجناس بر اساس بارکد:

در این قسمت شما می توانید لیست اجناس را فقط بر حسب بارکد داشته باشید.

### لیست فاکتورهای فروش براساس روز:

با استفاده از این فرم می توان لیست فاکتورهای فروش را در بازه زمانی خاص به نمایش در آورد. کـه نحوه پرداخت فاکتور و نام طرف حساب نیز نمایش داده می شود.

حواله انبار:

در این فرم شما می توانید با وارد کردن شماره سند یا تاریخ حواله های انجام شده به انبار را مشاهده کنید.

### رسيد انبار:

در این فرم می توانید با وارد کردن شماره سند یا تاریخ رسید انبار را مشاهده کنید.

گزارش ویژه موجودی انبار:

با استفاده از این فرم می توان لیست اجناس موجود در انبار را براساس بارکد ، نام جنس یا مـدل را به نمایش در آورد.

گزارش تفکیکی موجودی انبار:

با استفاده از این فرم می توان لیست اجناس براساس بارکد ، نام جنس یا مدل را به نمایش در آورد.

موجودی اجناس بر اساس نام انبار:

با استفاده از این فرم می توان لیست اجناس بر اساس نام انبار انتخابی به نمایش در می آید.(در صورتیکه می خواهید لیست کلیه اجناس موجود در انبار انتخابی نمایش داده شود در قسمت نام جنس، مدل و بارکد علامت " ٪ " را ثبت کنید.)

در این فرم با وارد کردن بازه ی تاریخ شما این امکان را دارید که لیست کالا های فروش رفته را به صورت تفکیکی مشاهده کنید.

گزارش میزان فروش بازاریاب :

با استفاده از این گزارش می توانید میزان فروش هر بازاریاب در بازه زمانی خاص را مشاهده کنید.

گزارش خرید یا فروش به تفکیک انبار :

در این فرم می توانید با وارد کردن بازه زمانی ، نوع فاکتور ، انبار ، نام جنس ، بارکد ، مـدل گزارشـی از خرید ها و فروش ها را مشاهده کنید.

گزارش خرید / فروش براساس گروه اجناس :

در این فرم می توانید با وارد کردن بازه زمانی ، نوع ف اکتور ، گروه اجن اس گزارشی از خرید ها و فروش ها را مشاهده کنید. **گزارش خرید / فروش براساس انبار**:

در این فرم می توانید با وارد کردن بازه زمانی ، نوع فاکتور ، نام انبار گزارشی از خرید ها و فروش ها را مشاهده کنید.

گزارش خرید / فروش براساس صندوق :

در این فرم می توانید با وارد کردن بازه زمانی ، نوع ف کتور ، و نام صندوق گزارشی از خریـد هـا و فروش ها را مشاهده کنید.

چک های پرداختی برگشتی :

با استفاده از این فرم می توانید لیستی از چک های برگشتی خود را مشاهده نمایید .

مشتریان بد حساب :

با استفاده از این فرم می توانید لیستی از مشتریان بد حساب ( چک های برگشتی و پاس نشده ) را مشاهده نمایید.

میزان فروش بر اساس کاربر :

با استفاده از این گزارش می توانید میزان فروش هر کاربر را در بازه زمانی خاص مشاهده کنید.

اطلاعات طرف حسابها :

با استفاده از این فرم می توانید لیستی از تمام طرف حسابهای خود را مشاهده نمایید.

مشاهده فاکتورهای صادره (خرید / فروش):
| <u> </u> | •    |
|----------|------|
| 77       | صفحه |

| 13 |                        |            |             | _      | _       |                   |                 |        |          |      |         | مالره   | - مُنْتَتَوَر هَاي |          | ×  |
|----|------------------------|------------|-------------|--------|---------|-------------------|-----------------|--------|----------|------|---------|---------|--------------------|----------|----|
| 2  | e                      |            |             |        |         |                   |                 |        |          |      |         |         | فروس               | in a c   | 2  |
| 1  | Resture                | منو فالنور | 10          | حساب   | الاطراد | ú.                | pda s           | ik.e   |          | - 54 | -       | 1       | under              | 1        |    |
| 1  | حدف جزئيات             |            |             | 1747/1 | ·/T) :  | 50 <sup>0.0</sup> |                 |        |          |      |         | 1737/1- | 1+1 1669.0         |          |    |
| •  | اسمارة فاكتور و المحمد | 143 624    | Juni        | -      | 1       | 537               | 1               | Pos    | 1 35 64  | - 1  | bill    | 11      | (المرطوق حسانا     | سويال    | 1  |
| 10 | Tinet                  |            |             |        |         |                   | 10000           | 4      | 111.0    |      | 1799/1- | m l     | امتفرقه            | 1975     |    |
|    | :1070                  |            | +           | 15     |         |                   | 14.4++          | 1.41   | 14.41    | +    | 1795/1- | f+)     | منفرقه             | 1397     | t. |
|    | 1/0//                  |            | •           | +      | -       |                   | 19,             | ÷.     | (B.++    |      | 1441/1- | (+)     | منفرقه             | 1741     |    |
|    | :\0/¥                  |            |             | ۰.     |         |                   | A               |        | 15-,-    |      | 1745/1+ | 1.1     | منفرفه             | 1/11     |    |
|    | 1/0/1                  |            |             |        | -       |                   | 1+1.0++         |        | 1+1.0    | **   | 1745/)+ | (+)     | منفرقه             | 1770     |    |
|    | :\079                  |            | +1          | ÷.:    |         | 4                 | 201/+++         | +      | 704.~    | **   | 1745/1+ | 5+5     | منقرقه             | 140      | 1  |
|    | 1/44+                  |            | *           |        | -       | +                 | 12              | *      | 17,++    |      | 1141/). | (+)     | منفرقه             | 1877     |    |
| 4  | : \0\1                 |            | +           | 1      | -       |                   | τρ              | ÷.     | T0,++    | •    | 1141/1+ | (+)     | متقرقه             | 1/14     | Ł  |
|    | 4                      |            |             |        |         |                   |                 |        |          |      |         |         |                    |          | 3  |
| 1  |                        |            |             |        |         |                   |                 |        |          |      |         |         | لبور               | يفهاي فا | 44 |
| *  |                        |            |             | -      | 14      |                   |                 | توعيطت | المعت كل | 100  | قبعت و  | 314     | an Union           | ناع جنس  |    |
| 3  |                        |            |             | ركرى   | انبار م |                   |                 | 11.00  | At       | 11   | (+++)   | 1       | مبترفة+ 1 متر      | بولیک م  | 1  |
|    |                        |            |             | ركزي   | انيار ه |                   |                 |        | 37       | 31   | 47.87   | 1       | ، يابر كرمدار (    | نيسكوب   |    |
| H  |                        |            | r .         |        |         |                   |                 | 11     |          |      | -       |         | a copy and and     |          | F  |
|    |                        |            |             | توميون | اليت    | 22                | 000 A           |        | - 318 e  | شعار |         | البلغ   |                    | JA ML    | Į. |
|    |                        |            |             |        |         |                   |                 |        |          |      |         |         |                    |          | E  |
|    |                        |            |             |        |         |                   |                 |        |          |      |         |         |                    |          |    |
|    | Desp and               |            | حواله البار |        | Ub I    |                   | بان شده وتتورغا |        | ab    1  | N 00 |         |         |                    |          |    |

برای دیدن فاکتورهای فروش و خرید وبرگشت از فروش و برگشت از خریدی که تاکنون در سیستم ثبت شده است به این صورت که در قسمت نوع فاکتور ، نوع فاکتور مشخص می کنید. می توان فاکتورها را به ۵ صورت متفاوت به نمایش در آورد :

- <u>براساس توضیحات</u> : با استفاده از این قسمت می توان مشخص کرد که فاکتورهایی قسمت توضیحات اجناس آنها شامل مطلب خاصی است برای ما نمایش داده شود.

- <u>براساس تاریخ</u> : فاکتورهایی که بین دو تاریخ خاص ثبت شده است را برای ما نمایش می دهد. - <u>براساس شماره فاکتور</u> : فاکتورهایی که شماره آنها بین دو شماره مشخص شده است را نمایش مـی دهد.

- <u>براساس نام طرف حساب</u> : کلیه فاکتورهایی که برای طرف حساب خاص ثبت شده است را نمایش می دهد. (یعنی در این قسمت می توان فاکتورهای مربوط به یک طرف حساب را مشخص کرد.) - <u>براساس مبلغ فاکتور</u> : فاکتورهایی که مبلغ آنها بین دو مبلغ تعیین شده در این قسمت است را نمایش می دهد.

با انتخاب هریک از گزینه های فوق و فشردن کلید مشاهده در کادر اول شماره فاکتور ، تاریخ ، نام خریدار و ... به نمایش در می آید. در کادر وسط ردیفهای فاکتور و در کادر پایین در صورتیکه بـرای مبلغ فاکتور چکی دریافت کرده باشید. مشخصات چک نمایش داده می شود. شما می توانید با انتخاب هر کدام از فاکتورهای به نمایش در آمده اقدام به تصحیح و یا حذف آن نمایید و یا فاکتور یا حواله آن را چاپ کنید.

حواله های صادره و وارده :

برای دیدن کلیه حواله هایی که در یک تاریخ خاص وارد یا صادر شده است می توان از این منو استفاده کرد. گزارش به صورت حواله برای چه شخصی ، در چه تاریخی و با چه مبلغی صادر یا وارد شده است به نمایش در می آید که قابلیت چاپ هم دارد.

## دفاتر چک :

با استفاده از این منو می توانید گزارش دفترچه چک از جمله چکهای پرداخت شده و چک های سفید و ...را مشاهده کنید.

| <b>*</b>                                                        | یک                         | گزارش دفترچه چ                         |                                     |
|-----------------------------------------------------------------|----------------------------|----------------------------------------|-------------------------------------|
| گ سفید 🔾 کلیه دفاتر چک 🚔                                        | 🔾 دفاتر فاقد ب             | ه چک بر اساس<br>• دفاتر داراي برگ سفيد | جستجو دفترچ<br>)                    |
| ـماره برگ اول چک   شماره آخرین برگ چک   تاریخ ص<br>۱۰   ۱۰   ۱۰ | سریال دفتر چک ش<br>۱ ۱۲۳ ۲ | انداز قصر دشت ۴۸۲۵۵۷۲۱                 | دفاتر چک<br>نام بانک<br>♦ سامان ⁄یس |
| ٤.                                                              |                            |                                        |                                     |
| پرداخت شده                                                      | 🔾 چک ھاڍ                   | ر اساس<br>• چک هاي سفيد                | جستجو چک بر                         |
|                                                                 |                            | چه                                     | _چک هاي دفتر                        |
| lê.                                                             |                            | وضعيت                                  | شماره چک<br>۷۲۳/۱                   |
|                                                                 |                            | سفيد                                   | וזיזר                               |
|                                                                 |                            | <br>سفيد                               | וזיזין                              |
|                                                                 |                            | سفيد                                   | 1777/7                              |
|                                                                 |                            | سفيد                                   | ۱۳۳/۵                               |
| چاپ کی خروج                                                     |                            |                                        |                                     |

شاخص کالا و گزارشات سود و زیان:

با استفاده از این منو می توانید بهای تمام شده کالا را به صورت ریز مشاهده کنید.

| 7     |            | refuter la con            | 1707(1-6-1)                  |                           |
|-------|------------|---------------------------|------------------------------|---------------------------|
| 1 alt |            | of instance in provine in | 11301021 1006 J              |                           |
|       | _          |                           | ن رفته                       | ای دمام شده کالای قروم    |
|       |            | P1.P.77.VI                | 4/                           | موجودی کالا در ابتداق دو  |
|       |            | F1.AAY.AA0                | ول دوره                      | کالاې خريدارې شنده در ط   |
|       |            | 1.704.195                 | از خوید                      | کسر می شود؛ برگشت         |
|       |            | TD.1TA.VT9-               | لا در پایات دوره             | کسر میشود:موجودی کا       |
|       | 997.779.00 |                           | وش رقته                      | بهای نمام شده کالای قر    |
|       | 1          | ΔΛ.ΛΤ9.VQ+-               |                              | فروش ناخالص               |
|       |            | TR#,0+++                  | از فروش                      | کسیر میں شود؛ برگشت       |
|       |            | 09.147.50                 |                              | فروش خالص                 |
|       | 6          | -991,719.00               | ر شده کالای فروش رفته        | کسر می شود؛بهای تماه      |
|       | T.TTT.901  |                           | نسبه تخفيفات النهابني فاكتور | سود (زيان)ناويزه بدوت محا |
|       |            |                           |                              |                           |

فرم شاخص کالا را می توان به یکی از چهار روش زیر به نمایش در آورد :

میزان فروش اجناس : میزان فروش اجناس در یک تاریخ خاص را به نمایش در می آورد که قابلیت چاپ اطلاعات نیز وجود دارد.

میزان مرجوعی اجناس : در صورتیکه جنسی از فاکتور فروش مرجوع شده باشد ، با استفاده از این فرم می توان تعداد مرجوعی و مبلغ آن را به نمایش در آورد.

# ريز سود فاكتور :

با استفاده از این آیتم می توانید سود هر فاکتور را به صورت جداگانه مشاهده کنید توجه فرمایید کـه سود هر فاکتور به قیمت فروش و خریدی که شما ثبت کرده اید بستگی دارد.

توجه : در قسمت محاسبه سود فاکتور خرید همانطور که مشاهده می کنید درآمـد احتمـالی فـاکتور خرید لحاظ شده است چون این درآمد بر اساس قیمت فروشی محاسبه می شود که شـما در تعریـف هر جنس در نظر گرفته اید ولی در هنگام فروش جنس امکـان دارد قیمـت را تغییـر دهیـد و جهـت مشاهده درآمد احتمالی فاکتور خرید باید سریال فاکتور خرید را جهت مشاهده وارد کرد.

#### گزارش انبار :

با استفاده از این فرم می توان کلیه ورود و خروجهای یک کالا را مشاهده کرد. ابتدا در قسمت نام انبار ، انباری که کالای موجود در آن را می خواهید گزارش کنید از لیست انبارها انتخاب کنید. در قسمت نام جنس و مدل ، جنس مورد نظر به همراه مدل آن را از لیست انتخاب کنید. در قسمت تاریخ بازه زمانی (تاریخی که می خواهید ورود و خروج جنس در آن را چک کنید) وارد کنید و کلید مشاهده را فشار دهید.

لیست کلیه ورودها (خریدها) و خروج های (فروش) کالای مورد نظر به همراه شـماره سـند ، تـاریخ ، مقدار و شرح که مشخص می کند بابت چه چیزی جنس خارج یا وارد شده است به همراه تعداد باقی مانده پس از ثبت هر سند نمایش داده می شود. که قابلیت چاپ اطلاعات وجود دارد.

#### موجودی ریالی انبارها :

اگر بخواهید موجودی انبار خود را براساس مبلغ محاسبه کنید از این فرم استفاده می کنید. در بالا مشخص می کنید کلیه انبارها نمایش داده شود یا انبار فعال و در پایین صفحه مبلغ براساس میانگین قیمت خرید و مجموع براساس قیمت فروش نمایش داده می شود. همچنین با استفاده از این فرم می توانید موجودی ریالی گروه خاصی از اجناس را مشاهده کنید.

### گزارش ورود و خروج های روز انبار:

با استفاده از این فرم می توانید کلیه ورود و خروج های روز انبار را مشاهده نمایید .

**گزارش خرید و فروش** : کلیه خریدها و فروش های یک جنس خاص در یک بازه زمانی را نمایش می ده.د. کـه فـروش بـه همراه سود معامله نشان داده می شود.

می توان مشخص کرد که فقط خریدها و یا فقط فروش ها نمایش داده شوند و همچنین می توان مرتب سازی را براساس مقدار، سود ، قیمت خرید یا فروش انجام داد. از گزارشات این منو می توان پرینت گرفت.

در این فرم موجودی اجناس به نمایش در می آید. که مشخص می کنیم اجناس کلیه انبارها یا فقط انبار فعال نمایش داده شود. اگر کلیه انبارها را انتخاب کنیم. نام انباری که جنس در آن موجود است نمایش داده می شود و موجودی اجناس براساس واحد کوچکتر نمایش داده می شود.

**لیست اجناس مورد نیاز :** لیست اجناسی که میزان آنها از مقداری که در قسمت حداقل موجودی مشخص کرده ایم کمتر است را به نمایش در می آورد و براساس آن می توان اجناس مورد نیاز را تهیه کرد.

**لیست اجناس مازاد :** لیست اجناسی که میزان آنها از مقداری که در قسمت حداکثر موجودی مشخص کرده ایـم بیشـتر است را به نمایش در می آورد و براساس آن می توان از این اجناس خرید انجام نداد.

اطلاعات :

موجودي اجناس :

**طرف حساب جدید :** با استفاده از این فرم می توانید طرف حسابهای خود را برای سیستم تعریف کنید.

|              |                                        | ی طرف حساب جدید      | 🔀 معرف      |
|--------------|----------------------------------------|----------------------|-------------|
|              |                                        |                      |             |
|              | نام ونام خانوادگي : <mark>حميدي</mark> | ۲×۶                  | كدطرف حساب؛ |
|              | شـمارةً تلغن: ٢٣٢٢٥،٩٩                 | مرد 🗧                | جنسيت؛      |
|              |                                        | شيراز                | آدرس؛       |
|              | میزان اعتبار: ۱۰۰٬۰۰۰                  | -                    | نام معرف:   |
| کروہ<br>جدید |                                        | بدهكاران ويستانكاران | از گروه:    |
|              |                                        |                      |             |
| انصراف 🗙     | تاييد 🖌                                |                      |             |

نحوه عملکرد فرم به صورت زیر می باشد :

- ۱- کد طرف حساب : در این قسمت به صورت پیش فرض کدی برای طرف حساب در نظر گرفته می شود. این کد از ۲ شروع می شود که کد ۱ مربوط به افراد متفرقه است و خود سیستم به صورت اتوماتیک در نظر گرفته است. البته این کد قابل تغییر می باشد ولی توصیه می شود کد را تغییر ندهید چون ممکن است برای دو طرف حساب یک کـد در نظر بگیریـد و برنامـه این مورد را از شما قبول نمی کند چون کد منحصر به فرد بوده و دو طرف حساب نمی توانند یک کد داشته باشند.
- ۲- نام و نام خانوادگی : در این قسمت نام و نام خانوادگی طـرف حسـاب را وارد نمائیـد. (یـا هـر اسمی که برای طرف حساب خود در نظر گرفته اید مثل نام شرکت یا فروشگاه)
- ۳- جنسیت : در این قسمت جنسیت طرف حساب شامل مرد ، زن ، شرکت یا خنثی را انتخاب نمائید. با انتخاب جنسیت در هنگام صدور فاکتور برای این طرف حساب کلمه آقای ، خانم یا شرکت در ابتدای نام طرف حساب قرار می گیرد.
- ۴- شماره تلفن : در این قسمت شماره تماس طرف حساب را وارد نمائید. توجه داشته باشید کـه اولین رقم نمی تواند صفر باشد.
  - ۵- آدرس : در این قسمت آدرس طرف حساب خود را وارد نمائید.
- ۶- نام معرف : در صورتیکه طرف حساب از طرف شخصی به شما معرفی شده است در این قسمت نام معرف را وارد کنید. در غیر اینصورت در این قسمت خط تیره بگذارید.

- ۷- میزان اعتبار : در این قسمت مشخص می کنید که شخص تا چه میزان می تواند بدون پرداخت وجه نقد از شما جنس خریداری کند. در صورتیکه مبلغ بیشتر از میزان اعتبار شود در قسمت فروش کادری که بدهکاری را نشان می دهد به رنگ قرمز در می آید. در صورتیکه برای طرف حساب خود نمی خواهید اعتبار در نظر بگیرید در این قسمت عدد یک را وارد نمائید ، سیستم عدد صفر را از شما قبول نمی کند.
- ۸- از گروه : در این قسمت گروه طرف حساب را انتخاب نمائید. در صورتیکه بخواهید گروه جدیدی برای طرف حسابهای خود در نظر بگیرید برروی کلید گروه جدید کلیک کنید. فرمی برای شما باز می شود عنوان گروه و نوع آن را انتخاب کرده و کلید تأیید را فشار دهید. لازم به ذکر است در این قسمت می توانید درصد تخفیف به گروه خاص از طرف حسابها را نیز در نظر بگیرید.

در پایان جهت ثبت اطلاعات طرف حساب کلید تأیید را فشار دهید.

نکته : در صورت تعریف طرف حسابی با گروه جدید در بعضی از آیتم های صندوق شامل "پرداخت به طرف حساب" و "دریافت از طرف حساب" و همچنین در منو حسابداری ، حسابهای افتتاحیه در قسمتهای "وارد کردن بدهی از قبل مشتری" و "وارد کردن طلب از قبل مشتری" طرف حساب تعریف شده نمایش داده نمی شود و و فقط طرف حساب های زیر مجموعه بدهکاران و بستانکاران نمایش داده می شود.

#### توضيحات :

- در صورتیکه شما برای فروش های خود شخصی را در نظر گرفته اید (بازاریاب) می توانید بازاریابهای خود را به عنوان طرف حساب تعریف کنید به اینصورت که گروهی با عنوان بازاریاب در نظر گرفته و بازاریابهای خود را زیر گروه آن تعریف کنید. همچنین می توانید آنها را به عنوان پرسنل نیز در نظر بگیرید.

#### تغيير اطلاعات طرف حسابها :

با استفاده از این فرم می توانید اطلاعات طرف حسابهای خود را تغییر دهید.

| <b>*</b> | Lę.                                             | طرف حسابا            | تغيير اطلاعات     |                     |
|----------|-------------------------------------------------|----------------------|-------------------|---------------------|
|          |                                                 |                      | الوبا             | اطلاعات طرف حس      |
|          | شماره تلفن                                      |                      | نام ونام خانوادگي | کد طرف حساب         |
|          | ۲۲۳۳۷۱۶                                         |                      | کدیور-شجاعی       | ۳+۳                 |
|          | +91V91TVT&T                                     |                      | خريدار            | ۳۰۴                 |
|          | +                                               |                      | آزاده             | ۳+۵                 |
|          | ا د میں دیست<br>ف                               |                      | حميدي             | ¥+۶ ┥               |
|          | ییز                                             | حد<br>تغ             |                   |                     |
|          | .ف ظاهري                                        | حذ                   | ىاب:              | جستجو<br>نام طرف حس |
|          | سراف از حدف طاهري<br>وادکي : <mark>حميدي</mark> | انہ<br>نام ونام خانو |                   | کد: ۳۰۶             |
|          | ة تلفن: ٢٣٢٥/٩٨                                 | شمارة                | \$                | جنسيت؛              |
|          |                                                 |                      |                   | آدرس؛ شيراز         |
|          | اعتبار: ۱۰۰                                     | ميزان                |                   | نام معرف: -         |
|          | خروع                                            | نصراف X              | ائم 💓             | ثبت د               |

توجه داشته باشید که با استفاده از این فرم نمی توانید گروه طرف حسابها را تغییر دهید. در صورتیکه به دنبال طرف حساب خاصی هستید می توانید جهت جستجو نام آن را در قسمت جستجو تایپ کرده و کلید جستجو را فشار دهید.

#### توجه :

- در صورت تغییر اطلاعات طرف حساب این تغییرات در کلیه اسنادی که تاکنون صادر شده است اعمال می شود.

- در صورتیکه طرف حسابی را تعریف کرده اید و می خواهید آن را حذف کنید. اگر تاکنون سندی به اسم این شخص در سیستم ثبت نشده است با فشردن کلید سمت راست ماوس می توانید گزینه حذف را انتخاب کنید همچنین در صورتی که مانده حساب طرف حسابی صفر هست می توانید آن را حذف ظاهری کنید.

**گروه طرف حسابها :** با استفاده از این فرم می توانید ابتدا گروههای طرف حساب را تعریف کنیـد و هنگـام تعریـف طـرف حساب جدید تنها گروه تعریف شده را از لیست انتخاب نمائید.

| ه ۲۰۴ | صفحا |
|-------|------|
|-------|------|

| - 100 |                  | كروه طرف حصابها                   |                |
|-------|------------------|-----------------------------------|----------------|
| •     | درسد بكفيف       | عنوان گرود<br>روهکران وید. دکتران |                |
|       |                  | بدهكران                           | 7 E            |
|       |                  |                                   |                |
|       | و گرود           | <b>1</b> 41                       | and stores     |
| ,ESA  |                  | ) <sub>*</sub>                    | -10.00 - 1.021 |
| [ 4   | ense    🗙 (Sheit | ]] 🛩 550 ]                        |                |

در صورتیکه زیر گروه ، گروه های تعریف شده طرف حسابی را وارد نکرده اید با اســتفاده از ایـن فـرم می توانید گروه ها را حذف کنید.

دفترچه تلفن :

با استفاده از این فرم می توانید تلفن های مورد نظرخود را به دفترچه تلفن اضافه نمایید .

در این فرم امکان حذف و ویرایش دفترچه تلفن و همچنین مشاهده صورت حساب ، طرف حساب را دارید.

| *             | دفترچه تلفن     |                     |
|---------------|-----------------|---------------------|
| اضافه         | جستجو           |                     |
|               |                 | اضافه               |
|               |                 | نامر: بهار          |
| فاکس: ۲۳۲۳۲۹۱ | تلفن ۲: ۲۲۲۲۲۹۰ | تلفن ۱: ۲۳۲۲۳۰۵     |
|               |                 | <b>أدرس</b> : شيراز |
| اضافه 🖌       |                 |                     |
| چاپ 쵫 خروج 💵  |                 |                     |

معرفي اجناس جديد :

با استفاده از این فرم می توانید اجناس خود را برای سیستم معرفی کنید.

|                                  | 🔀 معر فی اجناس جدید       |
|----------------------------------|---------------------------|
|                                  |                           |
| مدل؛ کودک                        | نام جنس؛ کمد              |
| واحد شمارش دوم؛ عدد 🗢            | واحد شمارش: عدد 🕏         |
| حداقل موجودي: (                  | نسبت واحد اول به دوم: ۱   |
| قیمت فروش خردہ:                  | حداکثر موجودي؛ ۱          |
| حداقل فروش عمده: ۱               | قیمت فروش عمدہ: ۲٬۰۰۰٬۰۰۰ |
|                                  | کد / بارکد: مارکان ( ا    |
| گروہ جدید                        | از گروه: فاقد گروه        |
| تاييد ✔ 🛛 معرفي خدمات 🖌 انصراف 🗶 |                           |

نحوه عملکرد فرم به صورت زیر می باشد :

- ۱- نام جنس و مدل : در این قسمت نام و مدل جنس را وارد نمائید.
   ۲- واحد شمارش : در این قسمت واحد شمارش جنس را مشخص کنید. در صورتیکه از دو واحـد شمارش برای اجناس خود استفاده می کنید یعنی هم به صورت خرده و هم به صورت عمـده کار می کنید در این قسمت واحد شمارش کوچکتر را وارد کنید.( به عنوان مثـال شـما بـا دو واحد عدد و کارتن کار می کنید در این قسمت این قسمت این قسمت "عدد" را وارد کنید.)
- ۳- واحد شمارش دوم : در این قسمت واحد شمارش دوم یا واحد بزرگتر را وارد کنید.( به عنوان مثال کارتن که واحد دوم و بزرگتر است را وارد کنید.)
- ۴- نسبت واحد اول به دوم : در این قسمت مشخص می کنید که در واحد دوم چه تعداد از واحد اول وجود دارد. به عنوان مثال اگر با عدد و کارتن کار می کنید و هر کارتن شامل ۴۰ عدد است، نسبت واحد اول به دوم را ۴۰ قرار دهید.در صورتیکه هر دو واحد شمارش یکسان باشد نسبت واحد اول به دوم را یک قرار دهید.
- ۵- حداقل موجودی : در این قسمت مشخص می کنید که اجناس از چه تعداد کمتر شد به عنوان جنس مورد نیاز به شما اعلام شود تا شما خرید انجام دهید. توجه داشته باشید که تعداد وارد شده در این قسمت برحسب واحد کوچکتر (واحد شمارش اول) می باشد.
- ۶- حداکثر موجودی : در این قسمت مشخص می کنید که اجناس از چه تعداد بیشتر شد به عنوان جنس مازاد به شما اعلام شود تا شما از آن جنس خریدی نداشته باشید. توجه داشته باشید که تعداد وارد شده در این قسمت برحسب واحد شمارش اول (واحد کوچکتر) می باشد.
- ۷- قیمت فروش خرده : در این قسمت ، قیمت فروش خرده جـنس را وارد کنیـد. توجـه داشـته باشید که قیمت باید براساس واحد کـوچکتر باشـد یعنـی اگـر شـما بـا واحـدهای "عـدد" و

- "کارتن" کار می کنید در این قسمت قیمت فروش یک عدد را وارد کنید. (به عنوان مثال شما یک عدد از جنس را ۱۰٬۰۰۰ می فروشید.)
- ۸- قیمت فروش عمده : در این قسمت مشخص می کنید قیمت فروش عمده جنس چه مبلغی است. یعنی اگر شما هم به صورت خرده کار می کنید هم عمده در اینجا قیمت عمده جنس را وارد کنید. که این قیمت براساس واحد شمارش اول می باشد.( به عنوان مثال شما یک عدد را ۱۰،۰۰۰ می فروشید ولی اگر کسی به تعداد از شما خرید کرد می خواهید یک تخفیف کلی به آن بدهید و به جای ۱۰،۰۰۰ با آنها ۹٬۵۰۰ حساب کنید.)
- ۹- حداقل فروش عمده : در این قسمت مشخص می کنید که اگر در فاکتور از چه تعداد بیشتر ثبت کردید با قیمت عمده برای طرف حساب ، حساب کند. مثلاً می خواهید شخص اگر از ۱۰ عدد بیشتر خرید به آن تخفیف کلی بدهید یا با قیمت عمده با آنها حساب کنید. در این قسمت عدد ۱۰ را وارد کنید.
- ۱۱ از گروه : در صورتیکه می خواهید اجناس خود را گروه بندی کنید در این قسمت
   گروه مورد نظر برای جنس را انتخاب کنید. برای تعریف گروه جدید برای اجناس برروی کلید
   "گروه جدید" کلیک کنید. فرمی باز می شود عنوان گروه مورد نظر را وارد نمائید و کلید
   تأیید را فشار دهید.

توضيحات :

- در صورتیکه شما واحد تولیدی هستید و از تعدادی جنس اولیه ، جنس جدیدی را تولید می کنیـد. در این فرم باید مواد اولیه و مواد تولیدی خود را وارد کنید و سپس ار منو پرونـده ، تبـدیل و تولیـد اقدام به تولید مواد از مواد اولیه کنید.

- در صورتیکه شما خدماتی هم به مشتری خود ارائه می دهید و می خواهید همزمان با تعریف اجناس خدمات خود را هم وارد کنید برروی کلید "خدمات" کلیک کنید و خدمات خود را دقیقاً مانند یک جنس وارد نمائید.

# گروه اجناس :

با استفاده از این فرم می توانید ابتدا گروههای اجناس را در نظر گرفته و سپس در قسمت معرفی اجناس تنها گروه را از لیست انتخاب نمائید. در قسمت عنوان گروه ، عنوان مورد نظر را تایپ کرده و کلید تأیید را فشار دهید.

## معرفی خدمات :

با استفاده از این فرم می توانید خدماتی که به مشتریان ارائه می دهید را برای سیستم معرفی کنید.

|                    |          | ومات          | معر في خو   | ×      |
|--------------------|----------|---------------|-------------|--------|
|                    |          |               |             |        |
| : لوازم جانبي      | شرح      |               | خدمات: نصب  | نوع    |
| 1;                 | مبلغ     | <b>\$</b>     | شمارش : عدد | واحد ن |
| .: سود فروش تغییر  | حساب سود | 6160100003027 | کد :        |        |
|                    |          |               |             |        |
| تاييد ✔ 🛛 انصراف 🗙 |          |               |             |        |

نحوه عملکرد فرم به صورت زیر می باشد :

۱- نوع خدمات : در این قسمت نوع خدمات یا نامی که برای خدمات خود در نظر گرفته اید را وارد نمائید. که این قسمت در فاکتورها به عنوان نام جنس در نظر گرفته می شود.
 ۲- شرح : در این قسمت شرحی برای خدمات وارد نمائید که این شرح به عنوان مدل در فاکتورها آورده می شود.

| ۳- واحد شمارش : در این قسمت برای خدمات خود واحد شمارشی در نظـر بگیریـد.( بـه عنـوان  |
|--------------------------------------------------------------------------------------|
| مثال شما یک شرکت کامپیوتری هستید و خدماتی جهت تعمیر مانیتور یا کـیس انجـام مـی       |
| دهید در این قسمت واحد شمارش را دستگاه قرار دهید.)                                    |
| ۴- مبلغ : در این قسمت مبلغی که بابت خدمات دریافت می کنید را وارد نمائید.             |
| ۵- کد : در این قسمت می توانید برای خدمات خود مانند یک جنس کدی در نظر بگیرید.         |
| ۶- در روبروی کادری که کد خدمات را در آن وارد می کنید حسابی با عنوان سود فروش در نظـر |
| گرفته شده است که کل مبلغ خدمات به این حساب واریز مـی شـود بـرای تغییـر دادن ایـن     |
| حساب برروی کلید تغییر کلیک کنید و حساب کل و معین دلخواه را وارد کنید و کلید تأییـد   |
| را فشار دهید با خروج از فرم انتخاب حساب معین "حساب سود فروش" تغییر می کند و          |
| حسابی که شما انتخاب کرده اید جایگزین این حساب می شود.                                |
| ر پایان جهت ثبت خدمات کلید تأیید را فشار دهید.                                       |
|                                                                                      |

#### توضيحات :

- در هنگام تغییر حساب می توانید حساب کل و معین جدید نیز برای خدمات تعریف کنید. - خدمات دقیقاً مانند یک جنس در فاکتورهای شما آورده می شود و تنها تفاوت آن با جنس این است که از شما موجودی نمی خواهد و شما از خدمات خریدی ندارید و تنها خدمات را می فروشید و کل مبلغ به عنوان سود یا درآمد در نظر گرفته می شود.

#### تغيير اطلاعات اجناس:

با استفاده از این فرم می توانید اطلاعات اجناس خود را تغییر دهید. اگر به دنبال جنس خاصی هستید می توانید نام یا مدل جنس را در قسمت جستجو تایپ کنید و کلید جستجو را فشار دهید. تا مکان نما برروی جنس مورد نظر قرار بگیرد. با انتخاب جنس کلیه اطلاعات آن نمایش داده می شود که می توانید آنها را تغییر دهید.

|                                          | 🗖 🛃 - تەپىر بخىنسات لېناس       |                  |                                                   |  |  |  |
|------------------------------------------|---------------------------------|------------------|---------------------------------------------------|--|--|--|
| مر شمری ( ومر ش <sup>ا</sup> م<br>ده است | al dae<br>SPATCO                | ير<br>برين 17379 | الملاعات اجتابی<br>کد جنس (11م جن<br>۱۹۸۲ بالیش ا |  |  |  |
| ¥<br>(                                   |                                 | 944<br>144       | 402 Y//<br>400 000 4                              |  |  |  |
|                                          | <u>ا</u>                        | istar            | لياميو فيت<br>الع دسيا                            |  |  |  |
| لى بى سان                                | idae -                          | 102              | Coursel                                           |  |  |  |
| 1                                        | واجر ڪندرش دون<br>جراقي موجودي: |                  | بالا معارض ا<br>تسبت والا                         |  |  |  |
| 2                                        | فرمت فروص حرده                  | 1.1              | مناكبر بومودق                                     |  |  |  |
|                                          | حيائل لارولي محدة<br>1111       | Ares             | قيمت فروش ممده:                                   |  |  |  |
|                                          | nine<br>North Annua             | )                |                                                   |  |  |  |

توضيحات :

- در صورتیکه جنس انتخابی شما خدمات باشد تنها قسمتهایی که در هنگام معرفی خدمات وارد کرده اید فعال می باشد.

- اگر بخواهید جنسی را حذف ظاهری کنید در صورتیکه موجودی جنس صفر باشد برروی جنس کلید سمت راست ماوس را فشار دهید و گزینه حذف ظاهری را انتخاب کنید. جنس از لیست اجناس موجود حذف و به لیست اجناس حذف شده انتقال می یابد.

- جهت انصراف از حذف یک جنس ابتدا در زیر لیست اجناس گزینه اجناس حـذف شـده را انتخـاب نمائید. از لیست به نمایش در آمده جنس مورد نظر را انتخاب و برروی آن کلید سمت راست مـاوس را فشار دهید و گزینه انصراف از حذف ظاهری را انتخاب کنید. تا جنس به لیست اجناس موجود بـاز گردانده شود.

- در صورتیکه اطلاعات جنس را تغییر دهید این تغییر در کلیه اسنادی که تاکنون برای این جنس صادر شده اعمال می شود.

- برای مرتب کردن اجناس می توانید برروی عنوان هر ستونی که می خواهید اجناس براساس آن مرتب شود کلیک کنید.( به عنوان مثال اگر می خواهید اجناس برحسب نام مرتب شوند برروی عبارت "نام جنس" در بالای ستون نام جنس ها کلیک کنید.)

- در صورت انتخاب گزینه "تغییر قیمت فروش" نشانه گر موس مستقیم به قسمت قیمت فروش خرده می رود و تغییر قیمت سریعتر انجام می گیرد.

#### تغيير سريع قيمت فروش :

با استفاده از این فرم می توانید قیمت فروش اجناس را تغییر دهید. با کلیک بر روی قیمت هر جنس و مبلغ مورد نظر خورد را با کیبورد وارد کنید و بعد از تغییر قیمت های اجناس بر روی کلید تایید کلیک کنید.

تنظيم باركد:

در این فرم امکان تعیین چند بار کد برای یک جنس وجود دارد اگر گزینه بار کـد پـیش فـرض تیـک خورده باشد آن بار کد به عنوان بار کد پیش فرض جنس خواهد شد در غیر این صورت آن بار کـد بـه عنوان بار کد ثانویه ی جنس انتخاب می شود . در صورت نیاز برای تعریف بار کـد جدیـد مـی تـوان از این فرم استفاده کرد همچنین برای حذف هر بار کد روی بار کـد مـورد نظـر کلیـک کـرده و بار کـد را حذف کنید توجه فرمایید که بار کد پیش فرض را نمی توان حذف کرد و برای حذف بار کد باید بار کـد دیگری را به عنوان بار کد پیش فرض انتخاب کرد و سپس بار کد مورد نظر را حذف کـرد. بـرای ثبت بار کدی به عنوان بار کد پیش فرض باید بر روی بار کد مورد نظر را حذف کـرد. بـرای ثبت پیش فرض را انتخاب کنید.

#### افتتاحيه :

موجودی اجناس در زمان افتتاحیه :

در این قسمت می توانید موجودی و قیمت خرید اجناسی که در افتتاحیه اشتباه وارد کرده اید را اصلاح کنید.

**تذکر** : به هیچ وجه موجودی و قیمت خرید اجناس جدید را در این قسمت وارد نکنید و فقط از طریق فاکتور خرید جهت ثبت موجودی و قیمت خرید اجناس جدید اقدام کنید.

#### انبار جدید :

با استفاده از این فرم می توانید انبار جدیدی برای سیستم تعریف کنید. به صورت پیش فرض انباری با عنوان انبار مرکزی در نظر گرفته شده است در صورتیکه شما بیش از یک انبار دارید با استفاده از این فرم می توانید انبار جدید برای سیستم تعریف کنید اما توجه داشته باشید که در صورتیکه انباری تعریف کنید دیگر نمی توانید آن را حذف کنید و این انبار برای همیشه در سیستم باقی می ماند. توصیه می شود در صورتیکه تنها با یک انبار کار می کنید انبار جدیدی برای سیستم تعریف نکنید.

- جهت تغییر نام انبار بر روی نام انبار کلیک کرده و گزینه تغییر نام را انتخاب کنید و بعد از وارد کردن نام جدید دکمه بلی را بزنید.

حساب بانکی جدید :

با استفاده از این فرم می توانید حسابهای بانکی خود را برای سیستم تعریف کنید.

| 🖨 نام شعبه: مرکزی    | نام یانا: صادرات |
|----------------------|------------------|
| شطره حساب : ۲۳۵٬۲۵۶۹ | کد شعبه: ۱۳۵٬۵۶۵ |
|                      | اًدرس: شيراز     |

نحوه عملکرد فرم به صورت زیر می باشد :

۱- نام بانک : در این قسمت نام بانک را از لیست انتخاب کنید. در صورتیکه نام بانک جزء نامهای پیش فرض نمی باشد نام بانک را در این قسمت تایپ کنید. ۲- نام شعبه : در این قسمت نام شعبه بانک را وارد نمائید.( به عنوان مثال مرکزی) ۳- شماره شعبه : در این قسمت شماره شعبه را وارد نمائید. توجه داشته باشید که تنها می توانيد عدد وارد نمائيد. ۴- شماره حساب : در این قسمت شماره حساب را وارد نمائید. شماره حساب شما فقط می توانـد عدد باشد و سایر علامات را نمی توانید وارد کنید. ۵- آدرس : در این قسمت آدرس بانکی که در آن حساب دارید را وارد نمائید. در پایان برای ثبت اطلاعات بانک کلید تأیید را فشار دهید.

تغییر اطلاعات حسابهای بانکی :

با استفاده از این فرم می توانید اطلاعات حساب بانکی خود را تغییر دهید.

| 10.0 | Algebrair Olai           | اف بالکی                      |                                           |             | In the second |                      | and in a |            |
|------|--------------------------|-------------------------------|-------------------------------------------|-------------|---------------|----------------------|----------|------------|
| 04   | کد جساب                  | 4.04                          | ا نام بانند<br>ملت حام<br>سامان چنی انداز |             | 0.00          | 14                   | كتنهاو   | A 2.41     |
|      |                          | alidan (* 1                   |                                           |             | (designable)  | in the second second | 477-1    |            |
| -    | 1                        | 0.60                          |                                           |             | Icone         | است طبيران           | 3/5V     | 111        |
| -    | T                        | de Last                       |                                           |             | القصر با      |                      | a¥10     | AYO        |
| 1    | ¥                        | luvle                         | ) lot and Historie                        |             | Baas          |                      | 149.3    | 111        |
|      | A .                      | 1440                          | المشاد جاجر م                             |             | -tere-a       | 1.100                | 9107     | A 5.1A     |
|      |                          |                               |                                           |             |               |                      |          | <b>3</b> . |
| -    |                          |                               |                                           | 6. I        | -             | in new sol           |          |            |
| C    |                          |                               | dana.                                     | inens :     | 945.          |                      |          |            |
| ŧ.   | أنوحها حياران            | ة ارميعه                      | <u>ن</u> ې                                |             |               |                      |          |            |
| ŝ    | بمات چلپ چک              | 15                            | - Lin or by the                           | -           | ىر سى يان     |                      |          |            |
| -    | W- linkste               | income for all when the state |                                           | 177.0       | h # th Lak    | laud                 | .76      |            |
|      | Auguration Addition      |                               |                                           | ani și es   | 11            | Child Halloth        |          | 170        |
| 2.   | بدو به جروف کیرندہ جاک   |                               |                                           | and we have |               |                      |          |            |
| - 13 | Income is also           | Y+ 1.                         | Courts of Allert                          |             | 10            | the states is also   | 1-24.00  | 176        |
|      | Bode Lotte TT Bode Lotte |                               |                                           | 00          | 1-42-Lots     | THE                  | 11       |            |

با توجه به اینکه برنامه قابلیت چاپ مشخصات چک شامل مبلغ، تاریخ، نام طرف حساب و .. بر روی چک را نیز در نظر گرفته است برای انجام تنظیمات چاپ چک نیز از این فرم استفاده نمائید. نحوه عملکرد فرم به صورت زیر می باشد :

توضيحات:

- با ورود اندازه های چک در قسمت تنظیمات چاپ چک پس از صـدور هـر چـک پرداختـی از شـما پرسیده می شود که می خواهید چک را چاپ کنید یا خیر ؟

پس از انجام تنظیمات چاپ چک برای اینکه مطمئن شوید هر قسمت در جای خود قرار می گیرد
 یک کاغذ با ابعاد چک ببرید و در چاپگر قرار دهید و بعد برگ اصلی چک را در چاپگر قرار دهید.
 با انتخاب هر حساب بانکی در قسمت تنظیمات چاپ چک مشخصات برگ چک مربوط به همان
 بانک را وارد نمائید.

- برای ثبت تغییرات در کلیه فرمهای برنامه حتماً کلید ثبت دائم را فشار دهید. در صورت انتخاب کلید ثبت موقت تغییرات تنها در این فرم اعمال می شود و با خروج از این فرم اطلاعات دوباره به صورت قبل باز می گردد.

حذف و تغییرکد حسابهای کل ، معین و تفضیلی :

با استفاده از این فرم می توانید کدهای تعیین شده برای حسابهای کل ، معین و تفضیلی را تغییر دهید. همچنین می توانید از لیست حسابهای به نمایش در آمده پرینت بگیرید. در صورتیکه عنوان یا کد حساب را تغییر دادید جهت ثبت تغییرات گزینه "ثبت تغییرات" را انتخاب نمائید.

تنظيمات :

تنظيم فاكتور :

با استفاده از این فرم شکل ظاهری فاکتور فروش را مشخص می کنید. توجه داشته باشید که با این فرم تنها مشخص می کنید که فاکتور شما با چه ظاهر و تنظیماتی به چاپ برسد. پس از انجام تنظیمات در این قسمت با زدن هر فاکتور فروش در هنگام چاپ فاکتور با تنظیمات انجام شده در این قسمت چاپ می شود. نحوه عملکرد فرم به صورت زیر می باشد :

## ۱- <u>سربرگ</u> :

۱-۱- رديف اول : در اين قسمت نام شركت يا فروشگاه خود را وارد نمائيد.

۲-۱- ردیف دوم : در این قسمت مشخصه خاصی از شرکت و فروشگاه خود وارد نمائید. در صور تیکه نمایندگی جنس خاصی هستید می توانید عنوان نمایندگی را در این قسمت وارد نمائید یا اینکه آدرس فروشگاه یا شرکت خود را وارد نمائید.

۳-۱- تلفن : در این قسمت شماره تماس شرکت یا فروشگاه خود را وارد نمائید.

۴-۱-۱ انتخاب آرم : در صورتیکه برای شرکت یا فروشگاه خود آرمی در نظر گرفته اید که می خواهید این آرم در بالای فاکتورهای شما زده شود ، مسیر آرم را از این قسمت انتخاب کنید. توجه داشته باشید که پسوند آرم حتماً باید bmp. باشد. پس از انتخاب آرم کلید تأیید را فشار دهید.

۲- بدنه فاکتور :

۱-۲- قیمت واحد ، مبلغ کل : در این قسمت مشخص می کنید که مبلغ کل و قیمت واحد نشان داده شود یا خیر ؟ برای نمایش گزینه مورد نظر در کادر کنار آن کلیک کرده تا فعال شود. در غیر اینصورت تیک این قسمت را بردارید.

۳- گزارشات نهائی :

۲-۳- مانده حساب تا تاریخ : در صورتیکه این قسمت را فعال کنید مانده حساب ، طرف حساب تا تاریخی که این فاکتور را صادر می کنید نمایش داده می شود.

۳-۳- فاکتور کامل/ فقط اطلاعات : در صورتیکه گزینه فاکتور کامل را انتخاب کنید همراه با خط کشی و تمام اطلاعات نمایش داده می شود و در صورتیکه گزینه فقط اطلاعات را انتخاب کنید فقط اطلاعات فاکتور نمایش داده می شود. که به طور معمول گزینه فاکتور کامل را انتخاب می کنند.

۴- پیغام انتهای فاکتور : در این قسمت برای انتهای فاکتور خود پیغامی در نظر می گیرید. که این پیغام در انتهای تمام فاکتورهای شما چاپ می شود.

در پایان جهت ثبت اطلاعات کلید تأیید را فشار دهید.

## تنظيمات ويژه فاكتور :

با استفاده از این می توانید سایز و فونت قسمت های مختلف فاکتورخرید و فروش را تغییر دهید .

#### استفاده از فونت پر رنگ:

در صورتیکه این گزینه فعال باشد تمام متون روی فرم ها به صورت تیره مشخص می شود.

مشاهده پیش نمایش قبل از چاپ اطلاعات : در صورتیکه این گزینه را فعال کنید قبل از چاپ گزارشات توسط چاپگر پیش نمایشی از آن نشان داده می شود و منتظر دریافت تأییدیه چاپ می شود.

**خط کشی افق در چاپ سایر گزارشات** چناتچه این گزینه را فعال کنید در گزارشهای قسمت سایر گزارشات خط کشی افقـی رسـم خواهـد شد .

**خط کشی عمودی در چاپ سایر گزارشات** چناتچه این گزینه را فعال کنید در گزارشهای قسمت سایر گزارشات خط کشی عمودی رسم خواهد شد.

**طراحی فاکتور :** چنانچه این گزینه در حالت انتخاب باشد هنگام چپ فاکتور در پنجره تنظیمات چاپ نوع کاغـذ را A۴ قرار دهید فرم مربوط به طراحی فاکتور ( Fast Report )باز می شود.

ساير تنظيمات :

با استفاده از این فرم می توانید تنظیماتی از قبیل اعلام کمبود موجودی ، دوره مالی و ... را برای سیستم انجام دهید. نحوه عملکرد فرم به صورت زیر می باشد :

- ۱- دوره های مالی : در این قسمت مشخص می کنید که دوره مالی شما چند ماهه باشد. کـه بـه صورت معمول ۶ ماه یا ۱۲ ماه در نظر گرفته می شود.
- ۲- اعلام کمبود موجودی بانکی : در این قسمت مشخص می کنید که از چند روز قبل از موعد چکها در صورتیکه بانک کمبود موجودی دارد به شما اعلام شود. به عنوان مثال شما می خواهید از ۵ روز قبل از موعد چکها به شما اعلام کمبود موجودی شود. در این قسمت عدد ۵ را وارد کنید. از ۵ روز قبل از موعد چکها مبلغ کلیه چکهای پرداختی از یک بانک را با هم جمع می کند و با موجودی بانک چک می کند در صورتیکه موجودی بانک از مبلغ چکها کمتر باشد به صورت پیغام چشمک زن به شما اعلام کمبود موجودی می کند.
- ۳- اعلام وصول چک : در این قسمت مشخص می کنید که چند روز قبـل از موعـد وصـول چـک های پرداختی به شما اعلام شود. به عنوان مثال شما می خواهید از ۵ روز قبل از موعد چکهـا

توجه : برای مشاهده هشدارها بر روی صفحه، حتما باید گزینه های "اعلام کمبود موجودی" و "اعلام چکهای قابل وصول" در منو تنظیمات را تیک بزارید.

**پیام خوش آمد نمایشگر:** چنانچه به سیستم دستگاه نمایشگر وصل نمایید و این گزینه را فعال کنید پیام خوش آمد را بر روی دستگاه نمایش می دهد .

# **چاپ چک حرفه ای :** با فعال کردن این گزینه هنگام چاپ چک پنجره ای برای طراحی چک باز می شود.

پرسش همیشگی انتخاب دوره مالی با فعال کردن این گزینه همیشه هنگام وارد شدن به برنامه پنجره انتخاب دوره مالی را نمایش می دهد .

> تغییر عنوان دوره مالی: با انتخاب این گزینه می توان عنوان دوره مالی فعال را تغییر داد.

تغییر تاریخ شروع دوره مالی: در این قسمت شما می توانید تاریخ جدید شروع دوره مالی را وارد کنید.

تغییر تاریخ پایان دوره مالی: در این قسمت شما می توانید تاریخ جدیدپایان دوره مالی را وارد کنید.

اعلام كمبود موجودى :

با فعال کردن این گزینه و مشخص کردن تعداد روز در منوی سایر تنظیمات به شما به صورت پیغام چشمک زن اعلام کمبود موجودی می کند.

# اعلام چکهای قابل وصول :

با فعال کردن این گزینه مشخص کردن تعداد روز در منوی سایر تنظیمات در صورت وجود چک قابل وصول به صورت پیغام چشمک زن به شما اعلام می کند.

# وصول چک هنگام صدور :

با فعال کردن این گزینه هنگام ثبت چک اتوماتیک وصول می شود.دقت کنید که در صورت انتخـاب این گزینه پس از ثبت چک، چک مورد نظر وصول شده (چک های دریافتی به حساب صندوق وصول می شود) و دیگر امکان انصراف از وصول، تصحیح و حذف چک را نخواهید داشت

#### محدوديت تاريخ :

با فعال کردن این گزینه پنجره ای باز می شود که از شما تعداد روز را می خواهید در این پنجره تعداد روزی را که می خواهید تمام گروه کاربران به غیر از مدیر امکان گرفتن گزارش تا قبل از ان زمان را نداشته باشند وارد نمایید.این عدد به صورت پیش فرض ۳ هست یعنی کاربران فقط امکان مشاهده گزارش های ۳ روز قبل تا حالا را دارند.

**فروش اقساطی :** در صورتیکه این گزینه را فعال کنید به منوی فروش قسمتی با عنوان نوع معامله اضافه مـی شـود.که می توانید فروش اقساطی داشته باشید.

**سهم بازاریاب در فاکتور فروش :** با فعال کردن این گزینه پس از ثبت هر فاکتور فروش سهم بازاریاب از شما پرسیده می شود.

## جزئيات قيمتها هنگام فروش :

با فعال کردن این گزینه هنگام صدور فاکتور فروش در قسمت قیمت واحد گزارشی شامل آخرین قیمت خرید ، آخرین قیمت فروش به طرف حساب و میانگین قیمت خرید نشان داده می شود.

# **فاکتور امانی:** اگر این گزینه تیک خورده باشد هنگام ثبت فاکتور فروش پرسیده می شود که آیا فاکتور امانی است یا خیر.

دقت کنید که در صورت ثبت فاکتور به صورت امانی حساب تفضیلی زیر مجموعـه آن طـرف حسـاب تعریف می شود و مبلغ به حساب آن ثبت می شود.

تسویه پیش فرض فاکتور به صورت غیر نقدی : در صورتیکه این گزینه را فعال کنید تسویه فاکتورهای خرید و فروش را به صورت غیر نقدی (در قسمت مانده) در نظر می گیرد. در غیر اینصورت پیش فرض برنامه کل مبلغ را به صورت نقدی فرض می کند.

**تهیه نسخه پشتیبان هنگام خروج :** با فعال کردن این گزینه هر زمان که می خواهید از برنامه خارج شوید فرمی باری تهیه نسخه پشتیبان باز می شود و منتظر می ماند تا شما مسیر تهیه نسخه پشتیبان را وارد کنید.

## سئوال هنگام خروج :

با انتخاب این گزینه هر زمان که می خواهید از برنامه خارج شوید سئوالی مبنی بر تأییدیـه خـروج از شما پرسیده می شود.

**پخش صدا هنگام ورود یا خروج :** با فعال کردن این گزینه هنگام ورود به برنامه یا خروج از آن صدایی برای شما پخش می شود.

#### نقش زمينه :

با استفاده از این منو می توانید نقش زمینه برنامه را تغییر دهید. توجه داشته باشید که پسوند فایل شما حتماً باید bmp. باشد. در کادر سمت چپ مسیر فایل دلخواه را مشخص کنید کلیه فایلهای bmp. در کادر سمت راست قرار می گیرد. فایل مورد نظر را انتخاب کرده و کلید تأیید را فشار دهید.

#### صفحه ۱۱۹

#### نقش ظاهر :

با استفاده از این فرم می توانید از بین نما یه ها موجود ظاهر نرم افزار را تغییر دهید .

### محل سرویس دهنده :

در صورتیکه از نسخه تحت شبکه برنامه استفاده می کنید. در این قسمت آدرس سـرور برنامـه را وارد کنید در غیر اینصورت این قسمت باید خالی باشد.

**عملیات دوره ای:** این گزینه بیشتر برای موسسه ای استفاده می شود که در هر زمان حسابداری چندین موسسه را انجام می دهند. برای نسخه تک موسسه ای این منو کاربردی زیادی ندارد.

**انتخاب دوره های مالی** در این قسمت دوره مالی را می توان انتخاب کرد و از دوره مالی به دوره مالی دیگری رفت.

#### انبار گردانی:

هر گونه تغییری در موجودی انبار که با مقدار واقعی موجود مطابقت ندارد را از طریق انبار گردانی تصحیح می کنیم.

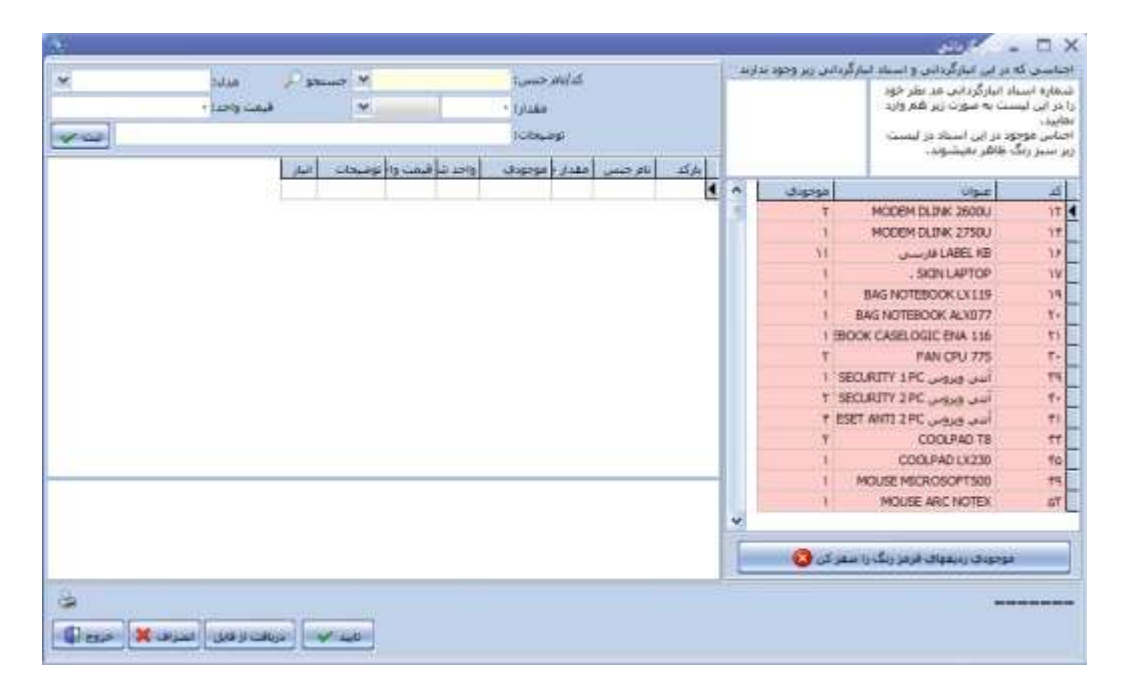

برای تغییر موجودی هر کدام از جنس ها در قسمت نام جنس و مدل، جنس مورد نظر را انتخاب نمایید و در قسمت مقدار، مقدا صحیح جنس را وارد نمایید چنانچه تعداد جنس وارد شده کمتر از موجودی فعلی جنس باشدکادر قیمت واحد بصورت اتوماتیک میانگین قیمت خرید را نمایش می دهد و چنانچه مقدار وارد شده بیشتر از موجودی فعلی جنس باشد کادر قیمت واحد منتظر وارد کردن قیمت واحد می باشد که به عنوان قیمت خرید در نظر گرفته می شود، با فشار دادن دکمه ثبت جنس مورد نظر ثبت می گردد این کار را تا وارد کردن کلیه اجناس مورد نظر ادامه دهید .برای ثبت تغییرات دکمه تایید را انتخاب نمایید .

در سمت راست پنجره، موجودی تمام جنس ها نشان داده می شود کـه در زیـر آن دکمـه ای وجـود دارد که با زدن این دکمه موجودی تمام جنس هایی که قرمز رنگ هستند (جنسـهایی کـه هنـوز در این قسمت موجودی آن ها اصلاح نشده است) صفر می شود.

توجه داشته باشید که در صورت مشاهده مغایرت بین موجودی اجناس در سیستم با موجودی واقعی اجناس در مرحله اول از طریق گزارش انبار باید اقدام به مشخص شدن کسری یا اضافی موجودی شوید و آن را از طریق ثبت فاکتور فروش یا خرید فراموش شده برطرف کنید و در آخر در صورت عدم مشخص شدن علت مغایرت اقدام به انبار گردانی کنید چون انبار گردانی اثر منفی در سود و زیان شما می گذارد.

> **ایجاد دوره مالی بعد :** با این گزینه می توان دوره مالی بعد جهت انتقال دوره را ایجاد کرد.

> > پيدا مي کند.

**انتقال سر فصل ها و تعاریف به دوره بعد**: با انتخاب این گزینه تمام سر فصل ها و .... به دوره مالی بعد انتقال پیدا می کند.

انتقال مانده حسابها و موجودی ها به دوره بعد : با انتخاب این گزینه تمام مانده حساب ها وبستانکاری ها و بدهکاری ها و .... به دوره مالی بعد انتقال انصراف از دوره مالی بعد ایجاد شده : با استفاده از این گزینه می توانید از دوره مالی که ایجاد کرده اید انصراف دهید. غیر فعال نمودن دوره جاری و فعال نمودن دوره بعد : با استفاده از گزینه دوره مالی جاری را غیر فعال نموده و دوره مالی بعد را فعال می سازید توجه داشته باشید که با ایجاد دوره مالی بعد و انتقال اطلاعات دیگر اقدام به ثبت اطلاعات در دوره مالی

**حذف تعاریف استفاده نشده در این دوره مالی :** تمامی حسابهایی که از ابتدایی دوره تا کنون هیچ سندی نداشته اند ، حـذف مـی گـردد کـه شـامل اجناس، طرف حساب ها، حساب های بانکی و پرسنل می باشد و قابل انتخاب است.

با انتخاب این گزینه کلیه اطلاعات مالی شامل سندها حذف شده و تنها اطلاعـات تعریفـی اجنـاس، طرف حسابها، حساب های بانکی و ... برای شما نگه داشته می شود.

پشتيبانى :

قبلی نکنید..

تهیه نسخه پشتیبان :

مشاهده اطلاعات يشتيبان :

حذف اطلاعات دوره مالى:

با انجام این عمل کلیه اطلاعات شما در مکان دیگری از حافظه جانبی بایگانی می شود و در صورت نیاز می توانید آنها را مشاهده نموده و یا بازگردانید. جهت انجام این عملیات مراحل زیر را انجام دهید.(بهترین روش پیشنهادی استفاده از USB Flash Disk می باشد.)

۱- از منوی پشتیبانی گزینه تهیه نسخه پشتیبان را انتخاب نمائید. ۲- از لیست مشاهده شده ، مکانی که نسخه پشتیبان را در آن ذخیره می کنید مشخص نمائید. ۳- جهت ثبت اطلاعات کلید تأیید را فشار دهید.

گاهی اوقات لازم می شود که نسخه های پشتیبان را مشاهده نموده یا از آنها گـزارش بگیریـد. بـدین منظور می توانید از منوی پشتیبانی گزینه مشاهده نسخه پشتیبان را انتخاب نمائید. پس از آن محـل ذخیره اطلاعات پشتیبان را به سیستم معرفی نموده و کلید تأیید را بفشارید. پس از فشردن کلید تأیید به شما اعلام می شود که برنامه در حال استفاده از اطلاعات پشتیبان است و با ورود مجدد به برنامه تمام قسمتهای برنامه به جز منوی گزارشات و پشتیبانی غیرفعال می باشند. برای خروج از این حالت و برگشت به برنامه اصلی در منوی پشتیبانی نسخه پشتیبان را غیر فعال کنید.

### بازيابي اطلاعات پشتيبان:

به وسیله ی این فرم شما می توانید نسخه ی پشتیبانی که از منو تنظیمات خود تهیه کرده اید را باز گردانید

تهیه ی نسخه ی پشتیبانی از تنظیمات نرم افزار:

به وسیله ی این فرم شما می توانید از منوی تنظیمات خود یک نسخه ی پشتیبانی داشته باشید تا اگر در مواقعی برای مدت کوتاهی تنظیمات خود را تغییر دادید دوباره بتوانید آن را به صورت اولیه باز گردانید.

**بازیابی تنظیمات از نسخه ی پشتیبان:** به وسیله ی این فرم شما می توانید نسخه ی پشتیبانی که از منو تنظیمات خود تهیه کرده اید را بـاز *گ*ردانید.

#### وينا

این منو فقط در مواردی که به اینترنت وصل هستید قابل مشاهده هست.

#### ارتباط با ما

در این قسمت می توانید موارد مورد نیاز جهت ارتباط با شرکت را بیان کنید.

#### عضویت در وینا

در این قسمت می توانید با ورود اطلاعات خود، در سامانه وینا عضو شوید و از خدماتی کنونی و خدماتی که در آینده توسط این سامانه ارائه می شود استفاده کنید.

# **گزارش پشتیبانی** در این قسمت می توانید گزارش پشتیبانی های ارائه شده به شما توسط بخش پشتیبانی شرکت فناوری اطلاعات فراگستر را مشاهده کنید و میزان پشتیبانی ارائه شد را مشاهده کنید همچنین قادر به تمدید پشتیبانی آنلاین در این قسمت خواهید بود.

# دانلود آخرين بروزرساني

در این قسمت می توانید لیست آخرین آپدیت های ارائه شده به همراه لیست تغییرات اعمال شده را مشاهده کنید.

لازم به ذکر است که آپدیت های ارائه شده فقط برای کاربرانی که پشتیبانی دارند قابل دانلود است.

## کاربر :

#### کاربر جدید :

با استفاده از این فرم کاربران خود را برای سیستم معرفی می کنید. برای تعریف یک کاربر به اطلاعات زیر نیازمندید :

۱ - نام و نام خانوادگی : نام و نام خانوادگی کاربر جدید را وارد نمائید.
۲ - نام اپراتوری : نام اپراتوری نامی است که جهت ورود به سیستم به آن نیازمند هستید و با حروف بزرگ انگلیسی مشخص می شود.
۳ - سطح دسترسی : در این قسمت سطح دسترسی مورد نظر برای اپراتور را مشخص می کنیم که جهت تغییر در سطح دسترسی ایجاد شده به قسمت تعیین سطح دسترسی در همین منو مراجعه می کنیم.
۶ - کلمه عبور : رمز مربوط به کاربر است که به همراه نام اپراتوری در هنگام ورود به سیستم از مراجعه می کنیم.
۶ - کلمه عبور : رمز مربوط به کاربر است که به همراه نام اپراتوری در هنگام ورود به سیستم از مورد.
۵ - در انتها کلید تأیید را جهت ثبت اطلاعات فشار دهید.
۵ - در انتها کلید تأیید را جهت ثبت اطلاعات فشار دهید.

اضافه نمودن کاربران جدید به سیستم نهایت دقت را مبذول فرمائید

#### تغيير رمز :

با استفاده از این فرم می توانید کلمه رمز کاربران را تغییر دهید و یا برای کاربر ارشد خود (ADMIN) کلمه رمز در نظر بگیرید. همچنین با استفاده از این فرم می توانید مشخصات کاربران را نیز تغییر دهید.

# تعیین سطح دسترسی :

با توجه به اینکه برنامه قابلیت چند کاربره بودن را داراست. با استفاده از این فرم مشخص می کنید که کاربر با سطح دسترسی مشخص شده به چه قسمتهایی از برنامه دسترسی داشته باشد. سطح دسترسی کاربران در ۵ سطح در نظر گرفته شده است که سطح ۱ مربوط به مدیر یا کاربر ارشد (ADMIN) می باشد.

جهت تغییر سایر سطوح دسترسی ، سطح دسترسی مورد نظر را انتخاب نموده و سپس مشخص نمائید که یک کاربر با این سطح دسترسی ، مجاز به استفاده از چه قسمتهائی می باشد. در انتها کلید تأیید را جهت ثبت اطلاعات بفشارید.

در این قسمت می توانید سطح دسترسی جدید نیز ایجاد کنید.

### سطح دسترسی انبارها :

با تعریف هر کاربر جدید برای سیستم باید تعیین کنید که کاربری با سطح دسترسی تعیین شده به کدامیک از انبارهای سیستم دسترسی داشته باشد. سطح دسترسی مورد نظر را از لیست انتخاب نمائید. سپس انباری که می خواهید کاربری با این سطح دسترسی به آن دسترسی داشته باشد را از لیست سمت راست انتخاب کرده و سپس کلید اضافه به لیست را انتخاب نمائید تا به لیست سمت چپ اضافه شود.

در صورتیکه به کاربری که تعریف می کنید دسترسی انبار ندهید زمانیکه کاربر با نام اپراتوری خود وارد سیستم می شود موجودی تمام کالاها صفر می باشد. پس هر زمان که کاربری برای سیستم تعریف می کنید حتماً به آن دسترسی انبار نیز بدهید. تعیین سطح دسترسی حسابهای معین: با تعریف هر کاربر جدید برای سیستم باید تعیین کنید که کاربری با سطح دسترسی تعیین شده به کدامیک از حسابهای معین دسترسی داشته باشد . سطح دسترسی مورد نظر را از لیست انتخاب نمائید و کلید مشاهده سطح دسترسی را فشار دهید. لیست حسابهای معین نمایش داده می شود . بر روی حسابهایی را که نمی خواهید دسترسی داشته باشد دوبار کلیلک نمائید.

**تعیین طرف حساب پیش فرض فاکتور :** در این قسمت می توانید طرف حساب پیش فرض برای فاکتور ها را انتخاب کنیم.

سئوالات متداول و پاسخ آنها : ۱- برنامه به صورت کامل نصب شده است ولی هنگام ورود به برنامه اعلام میشود "کلمه عبور یافت نشد" برای ورود چه کلمه عبوری وارد کنیم ؟

برای ورود به برنامه برای اولین بار نام اپراتوری ADMIN و کلمه عبور خالی در نظر گرفته شده است که پس از ورود به برنامه می توان این رمز یا حتی نام اپراتوری را تغییر داد.

۲- در قسمت افتتاحیه موجودی بانک یا صندوق خود را اشتباه وارد کرده ایم. چگونه این موجودی را تصحیح کنیم ؟

جواب : در کلیه قسمتهای افتتاحیه برای تغییر یا رفتن به قسمتی که قبلاً آن را رد کرده اید برروی مربعی که در کنار گزینه مورد نظر قرار دارد و تیک خورده است مجدد کلیک کنید تا فرم مربوطه مجدداً باز شود. برای تغییر موجودی بانک یا صندوق فرم موجودی را باز کرده و موجودی بانک یا صندوق را تغییر دهید. ولی توجه داشته بـا بازکردن این فرم موجودی کلیه بانکها و صندوق صفر می شود و شما باید موجودی را مجدد وارد کنید. در صورتیکه قصد دارید با واحد ریال کار کنید موجودیهای این قسمت را نیز به ریال وارد کنید.

۳- در افتتاحیه موجودی صندوق و بانک خود را نمی خواهیم وارد کنیم ولی با زدن کلید انصراف از این فرم خارج نمی شویم ؟

جواب : در کلیه مراحل افتتاحیه با زدن کلید انصراف می توانید بدون ورود اطلاعات از فرم خارج شوید. تنها از منوهای موجودی نقد و بانک، مانده طرف حسابها ، موجودی اجناس نمی توان با زدن کلید انصراف گذشت. در این منوها برای اینکه مرحله تیک خورده و شما به مرحله بعد مراجعه کنید باید حتماً کلید تأیید را فشار دهید.

۴- هنگام افتتاحیه مانده طرف حسابها را چگونه وارد کنیم ؟

جواب : وارد کردن مانده طرف حسابها یکی از مهمترین مراحل افتتاحیه به شمار می رود. توجه داشته باشید که مانده شامل خالص پولی است که طرف حساب به شما پرداخت نکرده است. به عنوان مثال اگر طرف حساب مبلغ مانده شامل خالص پولی است که طرف حساب به شما پرداخت نکرده است. به عنوان مثال اگر طرف حساب مبلغ مانده مانده شامل خالص پولی است که طرف حساب به شما پرداخت نکرده است. به عنوان مثال اگر طرف حساب مبلغ مانده مانده شامل خالص پولی است که طرف حساب به شما پرداخت نکرده است. به عنوان مثال اگر طرف حساب مبلغ مانده شامل خالص پولی است که طرف حساب به شما پرداخت نکرده است. به عنوان مثال اگر طرف حساب مبلغ مانده مانده مانده ماند ، ۵۰۰،۰۰۰ چک و مابقی را به عنوان بدهکاری یا حساب دفتری شخص در نظر گرفته اید برای ثبت مانده در قسمت افتتاحیه تنها خالص حساب دفتری یعنی ۱۰۰،۰۰۰ را به عنوان بدهکاری شخص در نظر گرفته و در فرم مانده حساب طرف حسابها در قسمت افتتاحیه ثبت می کنیم.

هنگام ورود مانده طرف حسابها در صورتیکه شخص باید به شما پول پرداخت کند مبلغ را جزء بدهکاری قرار داده و طرف بستانکار را صفر قرار دهید. و در صورتیکه شما باید به طرف حساب مبلغی پرداخت کنید مبلغ را جزء بستانکاری وارد کرده و قسمت بدهکار را صفر قرار دهید. پس از ورود مانده کلیه طرف حسابها کلید تأیید را جهت ثبت اطلاعات فشار دهید.

توجه داشته باشید تنها به طرف حسابهایی که خودتان تعریف کرده اید مانده بدهید.

۵- در صورتیکه زمان افتتاحیه اطلاعات یکی از طرف حسابها را اشتباه وارد کرده باشیم، چگونه می توان این اشتباه را اصلاح کرد؟

جواب : در فرم افتتاحیه و در کنار گزینه طرف حساب جدید آیکونی وجود دارد که اگر برروی آن کلیک کنید فرم تغییر اطلاعات طرف حسابها باز می شود. طرف حساب موردنظر را پیدا کرده و اطلاعات آن را تغییر دهید در پایان کلید ثبت دائم را جهت ثبت اطلاعات فشار دهید. ۶- زمان افتتاحیه تعدادی جنس وارد کرده ایم ولی این اجناس را لازم نداریم یا اطلاعات آن ها اشتباه است. این تغییرات را چگونه اعمال کنیم ؟

جواب : در فرم افتتاحیه و در کنار گزینه مشخصات اجناس آیکونی وجود دارد که اگر برروی آن کلیک کنید فرم تغییر اطلاعات اجناس باز می شود. اجناسی که می خواهید حذف شود را یکی یکی انتخاب کرده و برروی آن کلیک سمت راست کنید. گزینه حذف ظاهری را انتخاب کنید تا اجناس مورد نظر یکی یکی حذف ظاهری شوند و از لیست اجناس موجود به لیست اجناس حذف شده در همان فرم منتقل شوند که مجددا با مراجعه به فرم اجناس حذف شده و کلیک راست بر روی جنس با زدن گزینه انصراف از حذف ظاهری مجدد به لیست اجناس موجود اضافه شود. در صورتیکه بخواهید جنس را تغییر دهید برروی جنس مورد نظر کلیک کنید تا اطلاعات آن در کادر پائین ظاهر شود تغییرات لازم را اعمال کرده و کلید ثبت دائم را فشار دهید.

نکته : هم در افتتاحیه و هم در نرم افزار در صورتی می توان اجناس را حذف ظاهری کرد که موجودی آنها صفر . باشد.

٧- چکها را زمان افتتاحیه چگونه ثبت کنیم ؟

جواب : برای ثبت چکهای دریافتی و پرداختی در زمان افتتاحیه باید مراحل را یکی یکی طی کرده تا به قسمت چکهای دریافتی یا پرداختی برسید. در این قسمت چکهایی را که از طرف حساب دریافت یا به آن پرداخت کرده اید را ثبت می کنید. توجه داشته باشید که چکهایی که هنوز وصول نشده اند و در سیستم موجود هستند را در زمان افتتاحیه ثبت می کنید. در صورتیکه چکهای که وصول شده اند را نیز می خواهید ثبت کنید اگر چک پرداختی است مبلغ را به موجودی بانک صادر کننده چک اضافه کنید و اگر چک دریافتی است مبلغ را از جائی که می خواهید مبلغ به آن واریز شود کم کنید. تا پس از ورود به برنامه و اعلام وصول چک مبلغ کسر یا اضافه شود.

۸- موجودی اجناس در زمان افتتاحیه به کدام انبار ارسال می شود ؟

جواب : کلیه موجودی اجناس که شما در زمان افتتاحیه در فرم موجودی اجناس وارد می کنید به انبار مرکزی یا انباری که سیستم به عنوان انبار فعال در نظر گرفته است وارد می شود. پس از ورود به برنامه در صورتیکه انبارهای دیگری دارید اجناس را با استفاده از فرم ارسال به سایر انبارها در منوی پرونده به انبار مورد نظر ارسال می کنید.

٩- موجودي اجناس را در افتتاحيه چگونه وارد كنيم ؟

جواب : در فرم افتتاحیه با ورود به فرم موجودی اجناس ، تعداد اجناس موجود در انبار خود را وارد می کنید. توجه داشته باشید که مقدار اجناس براساس واحد شمارش اول یا واحد کوچکتر وارد می شود. قیمتی که در این قسمت وارد می کنید قیمتی است که خود شما کالا را خریداری کرده اید. قیمت خرید را دقیق وارد کنید زیرا ما به التفاوت قیمت خرید و فروش برای شما به عنوان سود در نظر گرفته می شود. موجودی کلیه اجناس خود را وارد کنید و در انتها کلید تأیید را جهت ثبت اطلاعات فشار دهید.

۱۰ – فاکتور خریدی صادر کرده ایم بعد از ثبت فاکتور متوجه می شویم که چنـد ردیـف از اجنـاس را اشـتباه وارد کرده ایم برای حذف یا اصلاح این اشتباهات چه عملی انجام دهیم ؟

جواب : ابتدا از منوی گزارشات گزینه مشاهده فاکتورهای صادره (خرید و فروش) را انتخاب کنید. در قسمت نوع فاکتور ، فاکتور خرید را انتخاب کنید سپس فاکتور مورد نظر را براساس یکی از گزینه های تاریخ ، توضیحات ، نام طرف حساب و ... پیدا کنید. فاکتور مورد نظر را انتخاب کرده و دکمه تصحیح را در پایین همین پنجره زده و سپس دکمه بله را بزنید یا <u>ردیف خرید</u> فاکتور را یادداشت کرده و از این منو خارج شوید. سپس فاکتور خریدی را باز کرده و کلید تصحیح را فشار دهید. ردیف خرید مورد نظر را انجام دوره و کرده و کلید تأیید را فشار دهید. فاکتور مورد نظر به صورت کامل نشان داده می شود تصحیحات لازم را انجام دهید. توجه داشته باشید که با تصحیح یک فاکتور قسمت

۱۱- برای حذف فاکتور خرید باید چه کاری انجام دهیم ؟

جواب : برای حذف یک فاکتور خرید ابتدا از منوی گزارشات مشاهده فاکتورهای صادره (خرید و فروش) را انتخاب کنید. در قسمت نوع فاکتور ، فاکتور خرید را انتخاب کنید سپس فاکتور مورد نظر را براساس یکی از گزینه های تاریخ ، توضیحات ، نام طرف حساب و ... پیدا کنید. فاکتور مورد نظر را انتخاب کرده و دکمه حذف را در پایین همین پنجره زده سئوالی مبنی بر حذف فاکتور خرید و کلیه اسناد پرسیده می شود با انتخاب گزینه بلی کلیه اطلاعات فاکتور و اسناد وابسته به آن حذف می شود. یا <u>ردیف خرید</u> فاکتور مورد نظر را پیدا کرده و این فرم را ببندید. فاکتور خریدی باز کرده و کلید حذف را فشار دهید. ردیف خرید را وارد کرده و کلید تأیید را فشار دهید. سئوالی مبنی بر حذف فاکتور خرید و کلیه اسناد پرسیده می شود با یا تخاب گزینه بلی کلیه اسار دهید.

۱۲- در زمان فاکتور خرید متوجه می شویم که یکی از اجناس خود را تعریف نکرده ایم. برای تعریف جنس در این منو چگونه عمل کنیم ؟

جواب : نام و مدل جنس را در قسمت مربوطه وارد کنید و سپس کلید ثبت را فشار دهید. از شما پرسیده می شود که این جنس وجود ندارد آیا اطلاعات آن را ثبت می کنید کلید بلی را فشار دهید. مشخصات جنس را وارد کرده و کلید تأیید را جهت ثبت اطلاعات جنس فشار دهید سپس از فرم معرفی اجناس خارج شوید. در فاکتور خرید یکبار به قسمت نام فروشنده رفته و مجدداً به قسمت اجناس بگردید جنس مورد نظر به لیست اضافه شده است جنس را همراه با مقدار و قیمت ثبت کنید و کلیه ردیفهای فاکتور را نیز وارد کنید. در انتها کلید تأیید را جهت ثبت فاکتور خرید فشار دهید.

۱۳ - فاکتور فروشی صادر کرده ایم پس از مدتی می خواهیم این فاکتور را به دلیل اشتباهات حذف کنیم از کدام منو می توان این عمل را انجام داد ؟

جواب : برای حذف یک فاکتور فروش ابتدا از منوی گزارشات مشاهده فاکتورهای صادره (خرید و فروش) را انتخاب کنید. در قسمت نوع فاکتور ، فاکتور فروش را انتخاب کنید سپس فاکتور مورد نظر را براساس یکی از گزینه های تاریخ ، توضیحات ، نام طرف حساب و ... پیدا کنید. فاکتور مورد نظر را انتخاب کرده و دکمه حذف را در پایین همین پنجره زده سئوالی مبنی بر حذف فاکتور خرید و کلیه اسناد پرسیده می شود با انتخاب گزینه بلی کلیه اطلاعات فاکتور و اسناد وابسته به آن حذف می شود. یا فاکتور فروشی باز کرده و کلید حذف را انتخاب کنید. با وارد کردن شماره فاکتور سئوالی مبنی بر تأیید حذف از شما پرسیده می شود با انتخاب کلمه بلی فاکتور و تمام

۱۴- در صورتیکه در فاکتور فروش طرف حساب جزء لیست نباشد چگونه آن را تعریف کنیم ؟

جواب : در فاکتورهای خرید و فروش در صورتیکه طرف حساب ، جزء طرف حسابهای قبلی شما باشد آن را از لیست طرف حسابها انتخاب می کنید. حال اگر طرف حساب جدید باشد نام آن را در قسمت نام خریدار تایپ کنید با فشردن کلید Enter قسمت مانده حساب تبدیل به کلید برای تعریف طرف حساب می شود. در صورتیکه تسویه حساب فاکتور به صورت نقدی باشد لزومی ندارد که طرف حساب را برای سیستم معرفی کنید ولی با ایس کار فاکتور به حساب متفرقه ثبت می شود و در صورتحساب متفرقه قابل مشاهده است ولی در صورتیکه مبلغ فاکتور به صورت چک یا مانده در نظر گرفته شود باید طرف حساب را برای سیستم معرفی کنید ولی با ایس کار تمام قسمتها را برای معرفی طرف حساب تکمیل می کنید.

۱۵- برای اجناس خود توضیحاتی در نظر گرفته ایم و می خواهیم این توضیحات در فاکتور چاپ شود. چگونه تنظیمات را انجام دهیم ؟

جواب : برای این امر زمانی که فاکتور را کامل وارد کردید و کلید تأیید را برای چاپ فاکتور فشار دادید. در کادری که برای تنظیمات چاپ باز می شود. در قسمت چاپگر، چاپگر خود را انتخاب کنید. در قسمت نوع کاغذ، گزینه سایر را انتخاب کنید و در قسمت عرض کاغذ براساس اینکه فاکتور را در چه سایزی می خواهید چاپ کنید عرض را وارد کنید توجه داشته باشید که عرض برحسب میلیمتر می باشد. سایر تنظیمات چاپ را انجام داده و کلید تأیید را فشار دهید.

۱۶- برای رفتن به فاکتور موقتی که هنوز ثبت نکرده ایم چگونه عمل کنیم ؟

جواب : با وارد کردن هر فاکتور موقت تا زمانیکه فاکتور را ثبت نکرده اید لیست کلیه فاکتورهای موقت در کادر کنار فاکتور نمایش داده می شود.کلیدی که برای فاکتور موقت ثبت نشده در نظر گرفته شده براساس نام خریدار یا فروشنده ای است که شما برای فاکتور در نظر گرفته اید. برروی نام مورد نظر کلیک کنید تا فاکتور نمایش داده شود. جهت ثبت فاکتور قسمت مبالغ را تکمیل کرده و کلید تأیید را فشار دهید.

۱۷- در صورتیکه موجودی اجناس در نرم افزار با موجودی انبار اصلی متفاوت باشد. بـرای پیـدا کـردن کسـری یـا اضافی به کدام قسمت مراجعه شود ؟

جواب : برای پیدا کردن این کسری باید از کلیه ورود و خروجهای این جنس گزارش تهیه شود تا مشخص شود که در کجا خروج اجناسی که در انبار کم است ثبت نشده است. برای این کار از منوی گزارشات ، گزینه گزارش انبار را انتخاب کنید. در قسمت انبار مشخص کنید که این جنس در چه انباری وجود داشته است. در قسمت نام و مدل ، مشخصات جنس را وارد کنید. در قسمت از تاریخ – تا تاریخ بازه زمانی را مشخص کنید و کلید مشاهده را فشار دهید. در این فرم کلیه ورودها (خریدها) و کلیه خروج ها (فروش ها) همراه با تاریخ و شماره فاکتور نشان داده می شود.

۱۸ - چگونه می توان شکل فاکتور فروش را تغییر داد ؟

جواب : از منوی تنظیمات گزینه تنظیمات فاکتور را انتخاب کنید. در ردیف اول نام فروشگاه یا شرکت خود را درج نمائید. در ردیف دوم مشخصه ای از شرکت یا فروشگاه یا اگر آدرس سایت دارید، آدرس سایت خود را وارد نمائیـد. در قسمت تلفن، شماره تماس خود را وارد نمائید. در قسمت انتخاب آرم ، در صورتیکه آرمـی بـرای شـرکت یا فروشگاه خود در نظر گرفته اید و این آرم در سیستم وجود دارد مسیر فایل را انتخاب نموده و کلید تأییـد را فشار دهید. توجه داشته باشید که پسوند فایل شما حتماً باید Bmp باشد. در صورتیکه هریک از قسمتهای قیمت واحد و مبلغ کل را غیر فعال کنید این ستون خالی و حذف می شود. در قسمت عنوان سایر مبالغ دریافتی عنوانی بـرای مبالغی که اضافه دریافت می کنید در نظر بگیرید که معمولاً همان سایر مبالغ دریافتی در نظر گرفته می شود. سایر قسمتها را در صورتیکه می خواهید نمایش داده شود تیک بزنید. در انتها پیامی برای آخر فاکتورهای خـود در نظـر

توجه داشته باشید که در این قسمت تنها شکل ظاهری فاکتور فروش خود را مشخص می کنید و فاکتور اصلی بعد از انجام عملیات فروش چاپ می شود.

۱۹- دفترچه اقساطی برای یکی از مشتریان ثبت کرده ایم ، طرف حساب پس از مدتی می خواهد نصف اقساط را به صورت کلی پرداخت کند. برای دریافت و کسر سود چه عملی انجام دهیم ؟ جواب : ابتدا از قسمت دریافت اقساط آن اقساطی را که می خواهد پرداخت کند دریافت می کنیم. در حال حاضر صندوق شما به اندازه سود اضافه که از این اقساط دریافت کرده اید زیاد موجودی دارد. باید این مبلغ را از صندوق و سود فروش اقساطی کسر کنید. با استفاده از گزینه انتقال وجه از منوی حسابداری این عمل را انجام می دهـیم. در قسمت مبلغ ، مبلغی که از سود باید کسر شود را وارد می کنیم. در قسمت شرح ذکر می کنیم برای کسر مبلغ سود فروش اقساطی، در قسمت حساب دریافت کننده حساب کل را سود فروش و تخفیف و حساب معین را سود فروش اقساطی و در قسمت حساب پرداخت کننده حساب کل را موجودیهای نقدی و حساب معین را صندوق قرار دهید.

با این روش به میزان مبلغ درج شده در قسمت مبلغ از سود فروش اقساطی و همچنین صندوق کسر خواهد شد. ۲۰- مبلغی به عنوان کرایه از مشتریان دریافت می شود که می خواهیم این مبلغ بـه عنـوان یکـی از ردیـف هـای فاکتور ثبت شود و در انتها این مبلغ تخفیف داده شود. چگونه این مبلغ را ثبت کنیم ؟

جواب : با استفاده از گزینه معرفی خدمات کرایه را تعریف می کنیم. در قسمت نام اسم کرایه را وارد کنید و در قسمت شرح توضیحی درباره کرایه تعریف شده ذکر کنید و در قسمت واحد، واحدی برای این کرایه در نظر بگیرید. در قسمت مبلغ ذکر کنید که بابت انجام این عمل چه مبلغی دریافت می کنید و در انتها کلید تأیید را فشار دهید. خدمات تعریف شده به عنوان یک جنس در نظر گرفته می شود با این تفاوت که از شما موجودی اجناس نمی خواهد. برای ثبت آن به عنوان یک ردیف از فاکتور آن را همانند یک جنس در فاکتور فروش ثبت کنید و در انتها مبلغ آن را به عنوان تخفیف از مبلغ کل کسر کنید.

۲۱- فروشی به صورت اقساطی انجام داده ایم ولی طرف حساب مبلغ پیش قسط را به صورت چک (به تاریخ روز) به ما داده است. چگونه این چک را در سیستم ثبت کنیم ؟

جواب : کلیه ردیفهای فاکتور فروش را ثبت کنید در انتها مبلغ پیش قسط را به عنوان مانده در نظر بگیرید. پس از ثبت فاکتور فروش و دفترچه اقساط از منوی فروش خارج شوید. از منوی حسابداری گزینه دریافت چک را انتخاب کنید. مشخصات چک دریافتی از طرف حساب را وارد کنید و در قسمت شرح ذکر کنید بابت پیش قسط فاکتور فروش شماره ---- این چک را دریافت کرده اید. در انتها کلید تأیید را جهت ثبت اطلاعات فشار دهید. با ثبت این چک به اندازه مبلغ چک از بدهکاری طرف حساب کسر می شود.

۲۲- در صورتیکه تعدادی از ردیفهای فاکتور با فاکتور دیگری مشابه است چگونه می تـوان از اطلاعـات آن فـاکتور استفاده کرد که دیگر نیازی به وارد کردن مجدد آن قسمتها در فاکتور جدید نباشد ؟

جواب : با باز کردن فاکتور خرید یا فروش گزینه ای در سمت راست فاکتور با عنوان قرض از سایر فاکتورها وجود دارد. با استفاده از این گزینه می توانید ردیفهای مورد نیاز خود را از فاکتور خرید یا فروش دیگر به این فاکتور
انتقال دهید. لازم به ذکر است که کل فاکتوری که تعیین می کنید به این فاکتور انتقال داده می شود. ردیفهایی که لازم ندارید را با استفاده از دابل کلیک حذف کنید. توجه کنید که برای استفاده از این قابلیت حتما باید فاکتور جاری خالی باشد.

۲۳- کالاهایی که در فروشگاه به عنوان ضایعات در نظر گرفته می شود ، را چگونه در سیستم ثبت کنیم

جواب : چون کالاهایی که به عنوان ضایعات در نظر گرفته می شود باید از انبار نیز کاسته شود. ابتدا از منوی حسابداری گزینه حساب معین(جدید) را انتخاب کرده و زیر گروه هزینه های جاری حسابی با عنوان ضایعات در نظر بگیرید سپس به قسمت سرفصل حساب ها رفته حساب معین تعریف شده را پیدا و پس از کلیک راست گزینه تبدیل به طرف حساب را زده و پس از باز شدن پنجره معرفی طرف حساب جدید حساب مورد نظر را به عنوان یک طرف حساب تعریف کنیم. سپس با استفاده از فاکتور فروش کلیه اجناس را به این طرف حساب به و مبلغ و مبلغ فاکتور را به عنوان مانده در نظر بگیرید.

با این روش اجناس که به عنوان ضایعات در فروشگاه وجود دارد از انبار کم می شود و مبلغ آن بابت هزینه در نظـر گرفته می شود.

۲۴- چکی را به یکی از طرف حسابها پرداخت کرده ایم پس از ثبت چک متوجه می شویم که مبلغ چک را اشتباه وارد کرده ایم. چگونه مبلغ را تصحیح کنیم ؟

جواب : به قسمت چک و بانک بروید در این فرم چکهای پرداختی و در قسمت بعد کلیه چکها را انتخاب کنیـد. در قسمت از تاریخ ـ تا تاریخ یک بازه زمانی مشخص کنید به صورتیکه تاریخ چک در این بازه زمانی وجود داشته باشد. دقت کنید که این تاریخ وصول پک باید در این بازه باشد نه تاریخی که شما پک را در سیستم ثبت کرده اید (تاریخ بر اساس تاریخ وصول است) چک مورد نظر را از لیست چکهای به نمایش در آمده انتخاب کنید. برروی چک کلیـد سمت راست ماوس را فشار دهید. توجه داشته باشید برای تصحیح چک وضعیت چک حتماً باید موجود باشد. گزینه تصحیح چک را انتخاب کرده و تغییرات لازم را اعمال کنید و کلید تأیید را فشار دهید.

۲۵- چک یکی از مشتریان را به جای حساب خود به یکی از طرف حسابها داده ایم. این جا به جایی چک را چگونه در سیستم ثبت کنیم ؟

جواب : از قسمت چک و بانک گزینه فروش چک را انتخاب کنید. چک مورد نظر را با استفاده از شماره چـک پیـدا کنید. سپس در قسمت خریدار نام کسی که چک را به آن پرداخت کرده اید از لیست طرف حسابها انتخاب کرده و کلید تأیید را فشار دهید. چک از لیست چکهای قابل فروش حذف شده و به قسمت چکهای فروخته شده انتقال می یابد.توجه داشته باشید برای اینکه چک مورد نظر در لیست چک های قابل وصول باشـد در سیسـتم نبایـد وصـول شده باشد و جزء چکهای موجود باشد.

۲۶- برای مشاهده چکها به کدام قسمت مراجعه شود ؟

جواب : به قسمت چک و بانک بروید. مشخص کنید که می خواهید لیست چکهای پرداختی یا دریافتی را مشاهده کنید. درکادر بعد گزینه کلیه چکها را انتخاب کنید. در قسمت از تاریخ ـ تا تاریخ بازه زمانی مشخص کنید که تاریخ وصول چکهایی که می خواهید نمایش داده شود جزء این بازه باشد. سپس کلید تأیید را جهت مشاهده چکها فشار دهید. لیست چکها به نمایش در می آید در صورتیکه می خواهید چکهای مربوط بـه یـک طـرف حساب خـاص را مشاهده کنید. در قسمت فیلتر نام طرف حساب را وارد کرده و کلید اعمال فیلتر را فشار دهید. کلیه چکهای مربوط به این طرف حساب به نمایش در می آید. در صورتیکه تنها می خواهید چکهای پرداختی را مشاهده کنید از گزینه برگشت چکهای پرداختی نیز می توانید برای مشاهده چکها استفاده کنید.

۲۷- چکی از یکی از مشتریان دریافت کرده ایم. پس از مدتی طرف حساب مبلغ را به صورت نقد آورده و چک خود را پس می گیرد. چگونه مبلغ را به صندوق اضافه کرده و چک را به طرف حساب برگردانیم ؟

جواب : ابتدا به قسمت چک و بانک بروید گزینه فروش چک را انتخاب کنید. چک مورد نظر را پیدا کرده و در قسمت نام خریدار ، نام همان طرف حسابی که چک را از آن دریافت کرده اید وارد کنید و کلید تأیید را فشار دهید. با ثبت این سند طرف حساب به میزان مبلغ چک به شما بدهکار می شود. سپس از منوی حسابداری گزینه دریافت وجه را انتخاب کنید. حساب کل را گروه طرف حساب مورد نظر انتخاب کنید(در صورتیکه طرف حسابهای خود را گروه بندی کرده اید در غیراینصورت گروه بدهکاران و بستانکاران را انتخاب کنید) و حساب معین را نام طرف حساب مورد نظر انتخاب کنید. در قسمت مبلغ ، مبلغ را وارد کنید و شرح مورد نظر را تایپ کنید. در قسمت دریافتی در صورتیکه مبلغی را به آن تخفیف داده اید از مبلغ را کرده و مبلغ دریافت شده را در این قسمت وارد کنید. در قسمت فرا به آن تخفیف داده اید از مبلغ را کسر کرده و مبلغ دریافت شده را در این قسمت

۲۸- درصورتیکه بخواهیم مشخصات چک پرداختی به صورت پرینت برروی آن چاپ شود از کدام قسمت استفاده کنیم ؟

جواب : از منوی اطلاعات گزینه تغییر اطلاعات حسابهای بانکی را انتخاب کنید. بانکی که می خواهید چک آن چاپ شود را از لیست انتخاب کنید. در قسمت تنظیمات چاپ چک ، کلیه فاصله های ارقام و سایر اطلاعاتی که برروی چک وجود دارد را ثبت کنید. توجه داشته باشید که این اندازه ها برحسب میلیمتر می باشد. در پایان کلید ثبت دائم را برای ثبت اطلاعات فشار دهید. برای اینکه اطمینان حاصل کنید هر قسمت در جای درست خود چاپ می شود ابتدا کاغذی با ابعاد چک بریده و در چاپگر قرار دهید سپس به قسمت چک و بانک رفته چک مورد نظر را ۲۹- یکی از طرف حسابها مبلغی از ما بستانکار بوده است. حال می خواهیم از حساب دو مشتری که به ما بدهکار بوده اند این مبلغ را پرداخت کنیم. این انتقال وجه را چگونه در سیستم ثبت کنیم ؟

جواب : از منوی حسابداری گزینه انتقال وجه را انتخاب کنید. مبلغ بدهکاری یکی از طرف حسابها را وارد کرده و در قسمت شرح ذکرکنید که این مبلغ بابت چه چیزی جا به جا می شود. سپس در قسمت دریافت کننده حساب کل را گروه طرف حساب بستانکار انتخاب کرده و در قسمت حساب معین اسم طرف حساب را انتخاب کنید. در قسمت پرداخت کننده حساب کل را گروه طرف حساب بدهکار انتخاب کنید و حساب معین را طرف حساب بدهکار انتخاب کنید و کلید تأیید را فشار دهید. همین کار را برای طرف حساب دیگر نیز انجام دهید.

با این روش از بدهکاری دو طرف حساب کم و از بستانکاری طرف حساب دیگر نیز کسر می شود.

۳۰- مبلغی از خود پرداز برداشت کرده ایم می خواهیم این مبلغ از بانک کسر شده و بابت هزینه ها ثبت شود. این پرداخت را چگونه در سیستم ثبت کنیم ؟

جواب : در منوی حسابداری گزینه چک و بانک را انتخاب کرده و از زیر منوهای به نمایش در آمده گزینه پرداخت هزینه از بانک (خودپرداز) را انتخاب کنید.

برای سهولت کار می توانید از کلید میانبری که در بالای صفحه برای انجام امور بانک در نظر گرفته شده کلیک کنید و گزینه مورد نظر را از این لیست انتخاب نمائید.

۳۱- اگر صندوق سیستم کمتر از صندوق فروشگاه باشد این کسر صندوق را چگونه در سیستم ثبت کنیم ؟

جواب : برای این امر ابتدا از طریق منوی حسابداری گزینه حساب جدید (معین) را انتخاب کنید و زیر گروه حساب سود فروش و تخفیف حسابی با عنوان کسر و اضافه صندوق تعریف کنید و کلید تأیید را فشار دهید. برای ثبت کسر صندوق ابتدا از منوی حسابداری گزینه انتقال وجه را انتخاب کنید. مبلغ را در قسمت مورد نظر وارد کنید و شرح دهید که این مبلغ بابت چه چیزی ثبت می شود. در قسمت دریافت کننده حساب کل را موجودیهای نقدی و حساب معین را صندوق قرار دهید. در قسمت حساب پرداخت کننده حساب کل را سود فروش و تحفیف و حساب معین را کسر و اضافه صندوق در نظر بگیرید.

۳۲- هزینه های مختلف را چگونه در سیستم ثبت کنیم ؟

جواب : برای ثبت هزینه ها در سیستم هم می توانید از منوی پرداخت وجه استفاده کنید و هم می توانید از گزینه هایی که برای این منظور در منوی چک و بانک و امور نقدی در نظر گرفته شده است استفاده کنید. که با استفاده از این منوها هم می توانید مبلغ هزینه را به صورت چک یا از طریق خودپرداز از بانک پرداخت کنید یا هزینه پرداختی را از مبلغ صندوق فعال کسر کنید. به صورت پیش فرض هزینه هایی در نظر گرفته شده است در صورتیکه هزینه مورد نظر در این لیست وجود ندارد. ابتدا از منوی حسابداری حساب جدید(معین) هزینه مورد نظر را تعریف کنید. سپس در صورتیکه می خواهید از فرم پرداخت وجه استفاده کنید ، در قسمت مبلغ، مبلغی که باید پرداخت شود را وارد کنید. در قسمت شرح توضیحات لازم را وارد کنید. در قسمت مبلغ، مبلغی که باید مبلغی را تخفیف گرفته اید از مبلغ کسر کرده و در این قسمت وارد کنید. در قسمت برداخت شده در صورتیکه ملغی را تخفیف گرفته اید از مبلغ کسر کرده و در این قسمت وارد کنید. در قسمت برداخت شده در صورتیکه مبلغی را مزینه های جاری و حساب معین را هزینه مورد نظر انتخاب کنید. در قسمت برداشت از مشخص کنید مبلغی که برای این هزینه پرداخت شده از کجا برداشت شده است. در صورتیکه مبلغ را از بانک برداشته اید باید شماره چک و تاریخ را نیز وارد کنید.

٣٣- حواله اي ارسال كرده ايم و مبلغ آن را از بانك پرداخت كرده ايم. ولي اين مبلغ از بانك كسر نشده است ؟

جواب : با ارسال حواله در صورتیکه مبلغ حواله را از بانک پرداخت کرده اید باید شماره چک و تاریخ را نیـز وارد کنید. پس از ثبت کلیه مراحل ارسال حواله و ثبت آن باید از منوی حسابداری گزینه وصول چک را انتخـاب کنیـد. گزینه چکهای پرداختی ، کلیه چکها و بازه زمانی را مشخص کنید. چک مورد نظر را پیدا کرده و آن را وصول کنید. با وصول چک به اندازه مبلغ چک یا حواله از بانک شما کسر می شود.

۳۴- سرمایه داری به شرکت اضافه شده است می خواهیم مبلغ سرمایه آن را به صندوق و سرمایه اولیه اضافه کنیم ؟

جواب : ابتدا از منوی اطلاعات گزینه طرف حساب جدید را انتخاب کنید. کلیه مشخصات سرمایه دار جدیـد را وارد کرده و در قسمت از گروه گروهی با عنوان سرمایه داران تعریف کرده و این طرف حساب را زیر گروه آن قرار داده و کلید تأیید را فشار دهید. سپس از منوی حسابداری گزینه انتقال وجه یا دریافت وجه را انتخاب کنیـد. مبلـغ را در قسمت مبلغ وارد کنید و در قسمت شرح ذکر کنید که مبلغ برای اضافه شدن سرمایه به صندوق اضافه می شود. در قسمت پرداخت کننده حساب کل را سرمایه داران و حساب معین را شخص مورد نظر قرار دهیـد. در صورتیکه از فرم انتقال وجه می کنید در قسمت حساب دریافت کننده حساب کل را موجودیهای نقد و بانک و حساب معـین را صندوق انتخاب کنید و کلید تأیید را فشار دهید. در صورتیکه از فرم دریافت وجه استفاده می کنید در قسمت واریز به صندوق را انتخاب کنید در قسمت حساب دریافت کننده حساب کل را موجودیهای نقد و بانک و حساب معـین را و صفر کردن حساب سرمایه دار فشار دهید. در صورتیکه از فرم دریافت وجه استفاده می کنید در قسمت واریز و صفر کردن حساب سرمایه دار مبلغ به صندوق شما اضافه می شود. حال برای اضافه کردن مبلغ به سرمایه و صفر کردن حساب سرمایه دار جدید از منوی حسابداری گزینه انتقال وجه را انتخاب کنید. مبلـغ را وارد کـرده و در قسمت شرح ذکر کنید که این مبلغ برای اضافه شدن به سرمایه است. در قسمت حساب دریافت کننده حساب در قسمت شرح ذکر کنید که این مبلغ برای اضافه شدن به سرمایه است. در قسمت حساب دریافت کننده حساب کل را سرمایه داران و حساب معین را شخص مورد نظر قرار دهید. در قسمت حساب پرداخت کننده حساب کـل را سرمایه و حساب معین را کاهش و افزایش سرمایه قرار دهید و کلید تأیید را فشار دهید.

۳۵- می خواهیم حسابی با عنوان تنخواه در نظر بگیریم و هزینه های خود را از آن پرداخت کنیم ؟

جواب : از منوی حسابداری گزینه شماره حساب جدید (معین) را انتخاب کنید. حساب کل را موجودیهای نقد و بانک انتخاب کنید. در قسمت عنوان کلمه تنخواه را تایپ کنید و برای ثبت حساب معین جدید کلید تأیید را فشار دهید. اکنون می توانید با استفاده از منوی امور نقدی و استفاده از گزینه انتقال از صندوق به صندوق روزانه مبلغی را به تنخواه پرداخت کنید و سپس با استفاده از گزینه پرداخت وجه مبالغی که بابت هزینه پرداخت می شود را از تنخواه برداشت کنید. برای این امر مبلغ را در قسمت مربوطه وارد کنید. شرح لازم را نیز وارد کنید حساب کل و معین دریافت کننده را هزینه های جاری و هزینه مورد نظر قرار دهید و در قسمت برداشت از حساب تنخواه را انتخاب کنید.

همچنین می توانید برای سهولت کار از منوی حسابداری زیر گروه معرفی حسابهای جدید گزینه صندوق جدیـد را انتخاب کنید که در این صورت تنها کافی است عنوان حساب (تنخواه) را وارد کنید.

۳۶- در صورتیکه وامی دریافت کرده باشیم برای ثبت این وام و کلیه اعمال مربوط به آن در سیستم به کدام قسمت مراجعه کنیم ؟

جواب : با استفاده از گزینه وام در منوی حسابداری می توانید کلیه اعمال مربوط به وام خود را انجام دهیـد. بـدین ترتیب که با استفاده از کلید وام جدید وام دریافتی خود به همراه نرخ سود ، تعداد اقساط و ... را در سیسـتم ثبـت نمائید. برای ثبت اقساط وام و تسویه وام یا اصلاح و حذف وام نیز می توانید از این فرم استفاده کنید.

۳۷- دارائیهای ثابت خود را چگونه در سیستم ثبت نمائیم ؟

جواب : برای ثبت دارائیهای ثابت از گزینه ای که برای این منظور در منوی حسابداری وجود دارد استفاده کنید. کلیه دارائیهای ثابت خود را در سیستم ثبت کرده و برای هرگونه تغییرات ، افزایش مبلغ دارائی و ... از گزینه مورد نظر استفاده کنید.

۳۸- جهت ثبت اسنادی که بابت ضمانت دریافت یا پرداخت می کنیم از کدام گزینه استفاده کنیم ؟

جواب : با استفاده از گزینه اسناد ضمانتی در منوی حسابداری می توانید کلیه اسناد و چکهایی کـه بابـت ضـمانت دریافت یا پرداخت کرده اید در سیستم ثبت نمائید و همچنین تاریخ برگشت آن را نیز وارد کنید.

۳۹- بعضی از اجناس در انبار وجود دارد ولی در لیست اجناس نشان داده نمی شود ؟

جواب : در صورتیکه جنس را حذف ظاهری کرده باشید این مشکل وجود دارد. برای رفع این مشکل از منوی اطلاعات گزینه تغییر اطلاعات اجناس را انتخاب کنید. به قسمت اجناس حذف شده بروید ، جنس مورد نظر را از لیست انتخاب کرده و برروی آن کلید سمت راست ماوس را فشار دهید. گزینه انصرف از حذف ظاهری را انتخاب کنید و در انتها جهت ثبت اطلاعات کلید ثبت دائم را فشار دهید.

۴۰- می خواهیم یکی از اشخاص تعریف شده در دفترچه تلفن را حذف کنیم سیستم این اجازه را نمی دهد ؟

جواب : در صورتیکه که شخص مورد نظر در یکی از فرم های برنامه مانند طرف حساب ها ، پرسنل و ... معرفی شده باشد امکان حذف این شخص وجود ندارد.

۴۱- برای معرفی پرسنل خود به کدام قسمت مراجعه کنیم ؟

جواب : از منوی پرسنل گزینه ورود مشخصات را انتخاب نمائید. کلیه مشخصات پرسنل خود شامل نام ، نام خانوادگی و … را وارد نمائید. در قسمت "سمت" مشخص کنید که پرسنل در فروشگاه یا شرکت شما چه سمت یا شغلی را به عهده دارد. میزان تحصیلات را نیز انتخاب کنید. در قسمت حقوق پایه ، حقوقی که برای پرسنل در نظر گرفته اید را بدون کسر یا اضافه ذکر کنید. (مبلغ بیمه و مالیات بعداً در قسمت پرداخت حقوق از این مبلغ کسر می شود.) آدرس و محل سکونت یا آدرسی از پرسنل را نیز وارد کرده و در انتها کلید تأیید را جهت ثبت اطلاعات فشار دهید.

توجه داشته باشید که شماره پرسنل از هزار (۱۰۰۰) شروع می شود و با تعریف هر پرسنل یکی به این واحد اضافه می شود.

۴۲- برای اینکه فیش های حقوقی پرسنل در سیستم ثبت شود به کدام قسمت مراجعه کنیم ؟

جواب : ابتدا در منوی پرسنل با استفاده از گزینه ورود مشخصات ، مشخصات پرسنل خود را ثبت کنید. سپس از منوی پرسنل گزینه پرداخت حقوق را انتخاب کنید. در قسمت شماره پرسنلی ، شماره پرسنل را وارد کرده یا برای جستجوی پرسنل مورد نظر کلید space را فشار دهید. در قسمت حقوق ماه مشخص کنید که حقوق چه ماهی پرداخت می شود که به صورت پیش فرض ماه جاری انتخاب شده است. تاریخ پرداخت حقوق را نیز وارد کرده و پرداخت می شود که به صورت پیش فرض ماه جاری انتخاب شده است. تاریخ پرداخت حقوق را نیز وارد کرده و ماهی پرداخت می شود که به صورت پیش فرض ماه جاری انتخاب شده است. تاریخ پرداخت حقوق را نیز وارد کرده و پرده و پرداخت می شود که به صورت پیش فرض ماه جاری انتخاب شده است. تاریخ پرداخت حقوق را نیز وارد کرده و کلید Enter را فشار دهید. در قسمت تاریخ پرداخت حقوق را نیز وارد کرده و پرده و و و ایل تغییر دادن نیست. بقیه قسمتها را نیز تکمیل کنید. در قسمت توضیحات ، توضیحی اگر بابت کسریها و

اضافه می خواهید درج کنید. در قسمت برداشت از مشخص کنید که مبلغ از کجا پرداخت مـی شـود در صـورتیکه بانک را انتخاب کنید باید شماره چک و تاریخ را نیز وارد کنید.

۴۳- در هنگام افتتاحیه یکی از طرف حسابها را به جای بستانکار اشتباهاً بدهکار وارد کرده ایم. چگونه این حساب را تصحیح کنیم ؟

جواب : ابتدا از طریق فرم وارد نمودن طلب از قبل مشتریان که در منوی حسابداری زیر گروه حسابهای افتتاحیه وجود دارد این اشتباه را تصحیح می کنیم. بدین صورت که وارد این فرم شده مبلغی را که در افتتاحیه شخص را بدهکار کرده ایم وارد کنید و طرف حساب را انتخاب کرده و کلید تایید را بزنید با این کار حساب طرف حساب شما صفر می شود. سپس با استفاده از فرم وارد نمودن طلب از قبل مشتریان که در منوی حسابداری زیر گروه حسابهای افتتاحیه ما بدهکار کرده و کلید تایید را بزنید با این کار حساب طرف حساب شما وفر می شود. سپس با استفاده از فرم وارد نمودن طلب از قبل مشتریان که در منوی حسابداری زیر گروه حسابهای افتتاحیه وفر می از انتخاب کرده و کلید تایید را بزنید با این کار حساب طرف حساب شما وفر می شود. سپس با استفاده از فرم وارد نمودن طلب از قبل مشتریان که در منوی حسابداری زیر گروه حسابهای افتتاحیه وجود دارد میزان بستانکاری طرف حساب را وارد نمائید.

۴۴- چگونه می توان سرمایه اولیه را صفر کرد ؟

جواب : تنها روش برای صفر کردن افتتاحیه بازیابی فایل EmptyDB از مسیر نصب برنامه می باشد.

۴۵- در صورتیکه در شرکت یا فروشگاه خود چندین شریک داشته باشیم و بخواهیم مشخص کنیم که هـر شـخص چه مقدار سرمایه گذاشته است از کدام قسمت استفاده کنیم ؟

جواب : ابتدا در منوی افتتاحیه و سایر فرم ها میزان کل سرمایه اولیه را مشخص کنید. سپس با استفاده از گزینه تقسیم سرمایه در منوی حساب می توانید سرمایه خود را تقسیم کنید. لازم به ذکر است ابتدا زیر منوی حساب سرمایه نام شرکاء خود را وارد کنید. سرمایه نام شرکاء خود را وارد کنید و در انتها حساب سرمایه هر شخص را وارد کنید و در انتها حساب سرمایه اولیه را بدهکار کنید. با این روش مشخص می شود که هر شخص چه میزان سرمایه در شرکت یا فروشگاه دارد.

۴۶- میزان بدهکاری (مانده حساب) یکی از طرف حسابها را در زمان افتتاحیه وارد نکرده ایم پس از ورود به برنامه چگونه می توان این بدهکاری وارد کنیم ؟ جواب : برای ثبت بدهکاریهای زمان افتتاحیه از منوی حسابداری گزینه حسابهای افتتاحیه، گزینه وارد نمودن بدهی از قبل مشتریان را انتخاب کنید. میزان بدهی شخص را در قسمت مبلغ نوشته و شرح لازم را تایپ کنید. در قسمت طرف حساب نام طرف حساب مربوطه را از لیست انتخاب کرده و کلید تأیید را فشار دهید.

۴۷- در هنگام افتتاحیه موجودی اجناس خود را به سیستم نداده ایم. پس از ورود به برنامه چگونه می توان اجناس را به انبار و سرمایه اضافه کرد ؟

جواب : با ورود به منو اطلاعات ، افتتاحه ، موجودی اجناس در زمان افتتاحیه ، موجودی و قیمت خرید اجناس را وارد کنید.

۴۸- اگر در هنگام افتتاحیه موجودی کالا را زیاد یا کم داده باشیم. در برنامه چگونه موجودی را تصحیح کنیم ؟

جواب : با ورود به منو اطلاعات ، افتتاحه ، موجودی اجناس در زمان افتتاحیه ، موجودی و قیمت خرید اجناس را تصحیح کنید.

۴۹- سندی را اشتباه وارد کرده ایم و با زدن این سند موجودی صندوق درست کار نمی کند. چگونه ایـن سـند را حذف یا اصلاح کنیم ؟

جواب : به دو روش می توان این مشکل را حل کرده با استفاده از منوی گزارشات ، گزینه اسـناد حسـابداری سـند مورد نظر را پیدا کنید. برروی سند کلید سمت راست ماوس را فشار دهید.

- گزینه سند معکوس را انتخاب کنید. با استفاده از این گزینه سندی عکس سند خورده شده ثبت می شود و عمل انجام شده که باعث اشتباه در موجودی صندوق شده است را خنثی می کند.

- گزینه حذف سند را انتخاب کنید. با انتخاب این گزینه سند مورد نظر حذف شده و سیستم به وضعیتی قبل از ثبت سند می رسد و موجودی صندوق اصلاح می شود.

۵۰- برای دیدن صور تحساب یکی از طرف حسابها در تاریخ خاص به کدام قسمت مراجعه کنیم ؟

جواب : ۱- ازمنوی گزارشات ، قسمت گزارشات حسابداری گزینه صورتحساب افراد را انتخاب کنید. نام طرف حساب را از لیست انتخاب کنید. در قسمت از تاریخ ـ تا تاریخ بازه زمانی مورد نظر را وارد کنید و کلید مشاهده را فشار دهید. کلیه صورتحساب شخص در تاریخ مشخص شده را نشان می دهد و در انتها میزان بدهکاری و گردش از قبل را نیز نمایش می دهد.

۲- از طریق کلید میانبر بالای صفحه گزینه صورتحساب را انتخاب کرده و مراحل فوق را انجام دهید.

۵۱- چگونه می توان اطلاعات یکی از طرف حسابها را تغییر داد ؟

جواب : به عنوان مثال آدرس و شماره تماس یکی از طرف حسابها تغییر کرده و شما می خواهید این تغییرات را در سیستم ثبت کنید. از منوی اطلاعات گزینه تغییر اطلاعات طرف حسابها را انتخاب کنید. طرف حساب مورد نظر را پیدا کرده تا مشخصات آن در کادر پائین قرار گیرد. اطلاعات مورد نظر را تغییر داده و کلید ثبت دائم را فشار دهید. توجه داشته باشید در صورت اعمال تغییرات و ثبت آن این اطلاعات در کلیه اسنادی که تاکنون برای این طرف حساب صادر شده است تغییر می کند. پس در صورتیکه می خواهید اسناد قبل به همان شکل باقی بماند از گزینه تغییرات استفاده نکنید.

۵۲- چگونه می توان اطلاعات اجناس را تغییر داد ؟

جواب : می خواهید نام یا مدل یک جنس را تغییر برای این امر از منوی اطلاعات گزینه تغییر اطلاعات اجناس را انتخاب کنید. جنس را از لیست اجناس انتخاب کنید. تا اطلاعات آن در کادر پائین قرار گیرد. تغییرات لازم را اعمال کرده و کلید ثبت دائم را فشار دهید. توجه داشته باشید با انجام تغییرات این تغییرات در کلیه اسنادی که تاکنون برای این جنس صادر شده است اعمال می شود.

۵۳- چگونه می توان کد حسابهای کل، معین یا تفضیلی را تغییر داد ؟

جواب : برای تغییر کد حسابها کل، معین یا تفضیلی و همچنین تغییر اطلاعات این حسابها از منوی اطلاعات گزینه کد حسابهای کل، معین و تفضیلی را انتخاب کنید. در این قسمت هر حساب کل یا معین یا تفضیلی که می خواهید تغییر دهید را انتخاب کرده و برروی آن دابل کلیک کنید تا آبی رنگ شود. هر تغییری که می خواهید اعمال کرده و کلید ثبت تغییرات را فشار دهید. در این قسمت می توان از کلیه حسابهای کل یا معین و تفضیلی پرینت گرفت.

۵۴- برای حذف یک طرف حساب از لیست طرف حسابها به کدام قسمت مراجعه کنیم ؟

جواب : در صورتیکه بخواهید طرف حسابی را حذف کنید باید برای این طرف حساب تاکنون هیچ سندی یا فاکتوری ثبت نکرده باشید. برای این کار ابتدا از منوی اطلاعات گزینه تغییر اطلاعات طرف حسابها را انتخاب کنید. طرف حساب مورد نظر را از لیست انتخاب کرده و برروی آن کلید سمت راست ماوس را فشار دهید. در صورتیکه قابلیت حذف این طرف حساب وجود داشته باشد. گزینه حذف فعال است گزینه حذف را برای این طرف حساب انتخاب کنید.

۵۵- چگونه می توان یک جنس را از لیست اجناس حذف یا از حذف آن انصراف داد ؟

جواب : از منوی اطلاعات گزینه تغییر اطلاعات اجناس را انتخاب کنید. جنس مورد نظر را از لیست انتخاب کرده و کلید سمت راست ماوس را فشار دهید. در صورتیکه موجودی این جنس صفر باشد. گزینه حذف ظاهری را انتخاب کنید تا جنس از لیست اجناس حذف شود. در صورتیکه بخواهید لیست اجناس حذف شده را نیز مشاهده کنید در زیر لیست به نمایش در آمده گزینه اجناس حذف شده را انتخاب کنید در صورتیکه بخواهید از حذف جنس انصراف دهید برروی جنس مورد نظر کلید سمت راست ماوس را فشار دهید و گزینه انصراف از حذف ظاهری را انتخاب کنید.

۵۶- می خواهیم انبار جدیدی به لیست انبارهای خود اضافه کرده و کلیه خریدهای خود را به آن وارد کنیم ؟

جواب : از منوی اطلاعات گزینه انبار جدید را انتخاب کنید. نام انبار را وارد کرده و کلید تأیید را فشار دهید. توجه داشته باشید در صورتیکه انباری برای سیستم تعریف کنید دیگر قابلیت حذف این انبار وجود ندارد. برای ورود کلیه اجناس خریداری شده به این انبار، ابتدا در منوی پرونده گزینه انبار فعال را انتخاب کنید. سپس فاکتور خرید را صادر کنید. توجه داشته باشید در صورتیکه بخواهید فروش از انبار دیگری انجام شود حتماً قبل از صدور فاکتور فروش انبار فعال را تغییر دهید.

۵۷- در صورتیکه بخواهیم اجناس را از انبار خرید به انبار فروش روزانه انتقال دهیم از چه منویی استفاده کنیم ؟

جواب : قبل از ثبت فاکتور خرید انبار خرید را به عنوان انبار فعال در نظر بگیرید تا کلیه خریدها به این انبار اضافه شود. برای ارسال اجناس از این انبار به انبار فروش ابتدا انبار خرید را از طریق منوی پرونده گزینه انبار فعال به عنوان انبار فعال در نظر بگیرید. سپس از منوی پرونده گزینه ارسال به سایر انبارها را انتخاب کنید. در قسمت نام جنس و مدل، جنسی که می خواهید ارسال شود را انتخاب کنید در قسمت مقدار نیز تعداد را وارد کنید و کلید ثبت را فشار دهید. کلیه اجناس را به همین ترتیب وارد کنید. در قسمت ارسال به مشخص کنید که این اجناس به کدام انبار فرستاده شود و کلید تأیید را فشار دهید. سپس برای اینکه فروش از انبار فروش کم شود. انبار فروش را

۵۸- برای دیدن صورتحساب سود و زیان به کدام قسمت مراجعه شود ؟

جواب : از منوی گزارشات، گزارشات حسابداری گزینه ترازنامه و صورتحساب سود و زیان را انتخاب کنید. این فرم کلیه دارائی و سرمایه شما را در قسمت ترازنامه و کلیه سودها و هزینه های شما را در قسمت سود و زیان برای شما نمایش می دهد. در صورتیکه سود بدهکار باشد یعنی شما زیان داشته اید و در صورتیکه سود بستانکار باشد یعنی سود داشته اید. ۵۹- برای دیدن سود بر اساس یک جنس یا یک طرف حساب خاص یا فاکتور های خاص به کدام قسمت مراجعه شود ؟

جواب : برای این کار به منو گزارشات و گزینه شاخص کالا و گزارشات ویژه سود و زیان رفته و گزارش مربوطه را بر اساس هر کدام از آیتم های مورد نیاز و در تاریخ ها مشخص مشاهده کنید.

۶۰- برای مشاهده سود یک گروه خاص از اجناس به کدام قسمت مراجعه شود ؟

جواب : از منوی گزارشات گزینه میزان فروش اجناس را انتخاب کنید. در قسمت از تاریخ ـ تا تاریخ یازه زمانی مورد نظر را وارد کنید و کلید مشاهده را فشار دهید برای مشاهده سود یک گروه خاص از اجناس بـرروی کلیـد انتخـاب گروه کلیک کنید و گروه مورد نظر را انتخاب کرده و کلید تأیید را فشار دهید.

۶۱- در صورتیکه بخواهیم موجودی ریالی یک گروه خاص از اجناس را مشاهده کنیم از کدام قسمت استفاده شود ؟

جواب : از منوی گزارشات، گزینه موجودی ریالی انبار را انتخاب کنید. در قسمت اول مشخص کنید که انبار فعال یا کلیه انبارها به نمایش در آید. برای دیدن موجودی ریالی یک گروه خاص از اجناس برروی کلید انتخاب گروه کلیک کرده، گروه مورد نظر را انتخاب کنید و کلید تأیید را فشار دهید تا موجودی ریالی این گروه خاص نمایش داده شود.

۶۲- در صورتیکه بخواهیم کاربر جدیدی با سطح دسترسی محدود برای سیستم معرفی کنیم به کدام قسمت مراجعه کنیم ؟

جواب : از منوی کاربر، گزینه کاربر جدید را انتخاب کنید. در قسمت نام و نام خانوادگی مشخصات کاربری که می خواهد با سیستم کار کند را وارد کنید. در قسمت نام اپراتوری نامی که شخص می خواهد با آن وارد سیستم شود را وارد کنید. در قسمت سطح دسترسی مشخص کنید که شخص با چه دسترسی یا سمتی قرار است کار کند. کلمه رمز را نیز وارد کنید و در انتها کلید تأیید را فشار دهید. سپس از منوی کاربر گزینه تعیین سطح دسترسی را انتخاب کنید. حال در منو کاربری در قسمت تعیین سطح دسترسی، دسترسی که برای کاربر جدید در نظر گرفته اید را انتخاب کنید. تیک هر قسمتی که می خواهید کاربر به آن دسترسی نداشته باشد را بردارید و در انتها کلید ثبت را فشار دهید.

۶۳- هزينه اي را اشتباه وارد كرده ايم چگونه اين اشتباه را تصحيح كنيم ؟

جواب : برای تصحیح این اشتباه می توانید سند مربوط به این هزینه را حذف یا تصحیح کنید. برای این امر ابت دا از منوی گزارشات، گزارشات حسابداری گزینه اسناد حسابداری را انتخاب کنید. در قسمت از تاریخ ـ تا تاریخ بازه

زمانی مورد نظر را وارد نمائید. سند مورد نظر را پیدا کرده و برروی آن کلید سمت راست ماوس را فشـار دهیـد. در صورتیکه گزینه تصحیح را انتخاب کنید باید طرف بدهکار و بستانکار سند را تصـحیح کنیـد و در صـورتیکه گزینـه حذف را انتخاب کنید سند به صورت کامل حذف می شود و باید مجدد هزینه مربوطه را وارد کنید.

۶۴- برای دیدن قیمت خرید یک کالا در تاریخ خاص به کدام قسمت مراجعه شود ؟

جواب : از منوی گزارشات گزینه گزارش خرید و فروش را انتخاب کنید. نام جنس و مدل را انتخاب کنید. در قسمت از تاریخ – تا تاریخ بازه زمانی مورد نظر را وارد کنید و کلید مشاهده را فشار دهید. در قسمت مرتب سازی مشخص کنید که لیست براساس چه گزینه ای مرتب شود. در کادر پائین نیز مشخص کنید که تنها فاکتورهای خرید ، فروش یا کلیه فاکتورها نمایش داده شود. در پایان مقدار خرید، مبلغ و سایر گزارشات نشان داده می شود که می توان از این لیست پرینت تهیه کرد. همچنین می توان این گزارش را به صورت نموداری نیز مشاهده کرد.

۶۵- کاربری برای سیستم تعریف کرده ایم ولی این کاربر نمی تواند فروش انجام دهد(یعنی کلیه موجودیها صفر است در صور تیکه انبار موجودی دارد) ؟

جواب : زمانی که کاربر را برای سیستم تعریف کرده اید به آن سطح دسترسی انبار نداده اید. برای این کار با کاربر ارشد (یا مدیر) وارد سیستم شوید. در منوی کاربر گزینه سطح دسترسی انبارها را انتخاب نمائید. سطح دسترسی کاربر را انتخاب کرده انبارهایی که می خواهید دسترسی داشته باشد را از کادر سمت راست انتخاب و به کادر سمت چپ اضافه کنید. سپس کلید تأیید را جهت ثبت اطلاعات فشار دهید. اکنون اگر تغییر کاربر دهید و با کاربر مورد نظر وارد سیستم شوید این کاربر کلیه اعمال فروش را می تواند انجام دهد.

۶۶- چگونه می توان قبل از چاپ فاکتور یا سایر اطلاعات پیش نمایشی از آن را مشاهده کرد ؟

جواب : از منوی تنظیمات گزینه مشاهده پیش نمایش قبل از چاپ اطلاعات را تیک بزنید. بـه ایـن ترتیـب قبـل از چاپ هرگونه اطلاعاتی ابتدا پیش نمایشی از اطاعات را مشاهده و منتظر دستور چاپ می شود.

۶۷- برای دیدن دفتر روزنامه به کدام قسمت مراجعه کنیم ؟

جواب : از منوی گزارشات، گزارشات حسابداری گزینه وضعیت گردش کلیه حسابها را انتخاب نمائید. در این قسمت می توانید گردش حسابهای خود را از طریق بازه زمانی یا براساس شماره سند مشاهده کنید. با تعیین تاریخ در قسمت از تاریخ – تا تاریخ کلیه گردش حساب در این تاریخ نمایش داده می شود. با تعیین شماره سند وضعیت گردش حسابها بین این دو شماره سند نمایش داده می شود. که این گزارش را می توان به صورت نموداری نیز مشاهده کرد. در صورت نیاز می توانید از این گزارش پرینت تهیه کنید.

۶۸- برای دیدن دفتر کل به کدام قسمت مراجعه کنیم ؟

جواب : از منوی گزارشات، گزارشات حسابداری گزینه وضعیت گردش یک حساب کل را انتخاب نمائید. در قسمت حساب کل، حساب مورد نظر را از لیست انتخاب نمائید و در قسمت از تاریخ ـ تا تاریخ بازه زمانی را مشخص کنیـ د با فشردن کلید مشاهده کلیه گزارشات مربوط به این حساب همراه با گردش از قبل برای شما نمایش داده می شود. که می توانید از این گزارش پرینت تهیه کرده یا آن را به صورت نموداری مشاهده کنید.

۶۹- جنسی از یکی از طرف حسابها خریده ایم و این جنس را همان زمان به شخص دیگری فروخته ایم. این جنس در لیست اجناس وجود ندارد و ما نمی خواهیم آن را تعریف کنیم. چگونه این خرید و فروش را ثبت کنیم ؟

جواب : در صورتیکه بابت این معامله مبلغی دریافت نکرده اید و طرف حساب خریدار بدهکار می شود سند بدین صورت در سیستم ثبت می کنید. از منوی حسابداری گزینه صدور سند حسابداری را انتخاب نمائید. ابتـدا طـرف بدهکار را وارد نمائید. حساب کل را بدهکاران و بستانکاران یا گروهی که برای طرف حساب خریدار در نظر گرفتـه اید انتخاب کنید. در قسمت حساب معین اسم شخص را از لیست طرف حسابها انتخاب کنید. در قسـمت بـدهکار مبلغی که جنس را فروخته اید وارد نمائید و طرف بستانکار را صفر قرار دهید. در قسمت شرح توضیحاتی برای این سند ثبت کنید که در دسترسی های بعدی به شما کمک کند و کلید ثبت را برای ثبت طرف بدهکار فشـار دهید. سپس برای ثبت طرف بستانکار حساب کل را بدهکاران و بستانکاران یا گروهی که برای طرف حساب بستانکار در نظر گرفته اید انتخاب کنید. در قسمت حساب معین اسم شخص را انتخاب کنید. طرف بدهکار را صفر و در قسمت سپس برای ثبت طرف بستانکار حساب کل را بدهکاران و بستانکاران یا گروهی که برای طرف حساب بستانکار در بستانکار مبلغی که جنس را خریده اید وارد کنید. در قسمت شرح نیز توضیحات لازم را وارد و کلید ثبت را فشـار دهید. برای تراز کردن سند باید ما به التفاوت خرید و فروش یعنی طرف بدهکار و بستانکار را به حساب سد ورش واریز نمائید. برای این کار حساب کل را سود فروش و تخفیف و حساب معـین را سـود فـروش قـرار دهیـد. طرف بدهکار را صفر و در قسمت بیاد ما به التفاوت خرید و فروش یعنی طرف بدهکار و بستانکار را به حساب سود فروش اوریز نمائید. برای این کار حساب کل را سود فروش و تخفیف و حساب معـین را سـود فـروش قـرار دهیـد. طـرف

۷۰- چگونه می توان سود فروش یک فاکتور را مشاهده کرد ؟

جواب : از منوی گزارشات گزینه ریز سود فاکتور را انتخاب کرده در پنجره ظاهر شده شماره فاکتور فروش مورد نظر را وارد کنید و دکمه مشاهده را بزنید.

۷۱- با کاربر ارشد وارد برنامه شده ایم ولی کلیه منوهای برنامه غیر فعال است ؟

جواب : در صورتیکه منوی گزارشات و پشتیبانی فعال باشد شما در قسمت پشتیبانی گزینه مشاهده نسخه پشتیبان را فعال کرده اید. زمانی که این گزینه تیک خورده است با ورود به برنامه به شما اعلام می شود که برنامه در حال استفاده از اطلاعات پشتیبان است. پس از ورود به برنامه در منوی پشتیبانی تیک گزینه مشاهده نسخه پشتیبان را برداشته و مجدد وارد برنامه شوید. کلیه منوهای برنامه فعال است و شما می توانید از برنامه استفاده کنید. ۷۲- در صورتیکه بخواهیم هر کاربر با صندوق مربوط به خود وارد سیستم شود و دسترسی به تغییر صندوق نداشته باشد چگونه عمل می کنیم ؟

جواب : ابتدا در قسمت حساب معین(جدید) از منوی حسابداری زیر گروه حساب موجودیهای نقدی، صندوق هر کاربر را تعریف نمائید. سپس برای اینکه هر کاربر با صندوق خود فروش انجام دهد. ابتدا با کاربر مورد نظر وارد سیستم شوید. صندوق آن کاربر را فعال کرده و سپس از برنامه خارج شوید. برای اینکه کاربران قابلیت تغییر صندوق را نداشته باشند با کاربر ارشد وارد سیستم شوید و در قسمت تعیین سطح دسترسی تیک تعیین صندوق فعال را بردارید تا برای کاربران این قسمت غیر فعال شود.

۷۳- چگونه می توان با استفاده از برنامه نسخه پشتیبان را بازیابی کرد ؟

جواب : با استفاده از گزینه بازیابی نسخه پشتیبان از منوی پشتیبانی و دادن مسیر نسخه پشتیبان می توانید اطلاعات خود را بازیابی کنید. ولی توجه داشته باشید با بازگرداندن اطلاعات پشتیبان اطلاعات سیستم براساس زمانی می شود که این نسخه تهیه شده و اطلاعات جاری سیستم از بین می رود.

کلید های میانبر در نرم افزار

| پرونده   |               |
|----------|---------------|
| F۲       | خريد          |
| F٣       | فروش          |
| Shift+FY | دريافت اقساط  |
| Shift+F۳ | برگشت از فروش |

| Shift+F۲                    | برگشت از خرید                 |  |
|-----------------------------|-------------------------------|--|
| F٩                          | تعيين انبار فعال              |  |
| Ctrl+ F۹                    | تعيين صندوق فعال              |  |
| F۱۱                         | ماشين حساب                    |  |
| Ctrl+Q                      | خروج                          |  |
| حسابداری                    |                               |  |
| Ctrl+H                      | ارسال حواله                   |  |
| Ctrl+Alt+H                  | دريافت حواله                  |  |
| Ctrl+S                      | صدور سند حسابداری             |  |
| حسابداری ← چک و بانک        |                               |  |
| F۴                          | پرداخت چک                     |  |
| F۵                          | دريافت چک                     |  |
| Shift+F۴                    | فروش چک                       |  |
| Shift+F۵                    | برگشت چک                      |  |
| Ctrl+p                      | پرداخت وجه / چک               |  |
| حسابداری← امور نقدی و صندوق |                               |  |
| Ctrl+G                      | دريافت وجه                    |  |
| Ctrl+p                      | پرداخت وجه                    |  |
| حسابداری  حسابهای جدید      |                               |  |
| Ctrl+C                      | شماره حساب جدید ( حساب معین ) |  |

| Ctrl+Alt+C                    | شماره حساب جدید ( حساب کل )           |
|-------------------------------|---------------------------------------|
| پرسنل                         |                                       |
| F۶                            | ورود و خروج                           |
| Shift+F۶                      | پرداخت حقوق                           |
| Ctrl+Alt+F                    | مرخصی                                 |
| Ctrl+Alt+A                    | ورود مشخصات                           |
| Ctrl+Alt+M                    | تغيير مشخصات                          |
| گزارشات                       |                                       |
| Ctrl+F                        | مشاهده فاکتورهای صادره ( خرید / فروش) |
| Ctrl+M                        | موجودی اجناس                          |
| Ctrl+R                        | ليست اجناس مورد نياز                  |
| ۔<br>گزارشات ← گزارش حسابداری |                                       |
| Ctrl+Alt+S                    | اسناد حسابداری                        |
| FΥ                            | صورتحساب اسناد ( دفتر معين )          |
| Ctrl+FY                       | وضعیت گردش یک حساب ( دفتر معین )      |
| اطلاعات                       |                                       |
| Ctrl+N                        | طرف حساب جدید                         |
| Ctrl+Alt+N                    | تغيير اطلاعات طرف حسابها              |
| Ctrl+I                        | اجناس جدید                            |
| Ctrl+Alt+I                    | تغيير اطلاعات اجناس                   |

| Ctrl+B     | حساب بانکی جدید            |  |
|------------|----------------------------|--|
| تنظيمات    |                            |  |
| Ctrl+Alt+B | نقش زمینه                  |  |
| پشتیبانی   |                            |  |
| Ctrl+F۲    | پشتیبانی تهیه نسخه پشتیبان |  |
| كاربر      |                            |  |
| Ctrl+O     | کاربر جدید                 |  |
| Ctrl+Alt+O | تغيير رمز                  |  |
| راهنما     |                            |  |
| F١         | راهنما                     |  |
| Ctrl+F۱    | راهنمای تصویری             |  |
| Shift+ F ו | درباره                     |  |

دستورات مورد نياز :

- Cmd –۱
  - ping -۲
- ipconfig –۳
- regsvrTT c:\midas.dll -F
- regsvrT c:\tiny.ocx  $-\Delta$ 
  - .\sqlexpress -9

آدرس ایمیل شرکت :

p.faragostarY@yahoo.com , p.faragostar@yahoo.com : پشتيبانی :

support@vina.ir

فروش : <u>fgit ۱۲۵@yahoo.com</u> و <u>Sales@vina.ir</u>

آدرس سایت شرکت :

www.vina.ir